# ADAM

( -

Handleiding Infotainment

ADAM

## Inhoud

| R 4.0 / Navi 4.0 IntelliLink 5 |
|--------------------------------|
| CD 3.0 BT / R 3.0 65           |
| FlexDock 109                   |

## R 4.0 / Navi 4.0 IntelliLink

| Inleiding         | 6  |
|-------------------|----|
| Basisbediening    | 14 |
| Radio             | 22 |
| Externe apparaten | 28 |
| Navigatie         | 36 |
| Spraakherkenning  | 51 |
| Telefoon          | 52 |
| Trefwoordenlijst  | 62 |

## Inleiding

| Algemene aanwijzingen 6         |  |
|---------------------------------|--|
| Antidiefstalfunctie7            |  |
| Overzicht bedieningselementen 8 |  |
| Gebruik 11                      |  |

## Algemene aanwijzingen

Het infotainmentsysteem biedt u eersteklas infotainment voor in uw auto.

Met de radiofuncties kunt u maximaal 25 zenders op vijf favorietenpagina's instellen.

U kunt externe gegevensopslagapparaten als andere audiobronnen op het Infotainmentsysteem aansluiten; via kabel of via Bluetooth<sup>®</sup>.

Het navigatiesysteem met dynamische routeplanning brengt u veilig naar uw bestemming en kan, desgewenst, files of andere knelpunten omzeilen.

Ook is het Infotainmentsysteem uitgevoerd met een telefoonportal waarmee u uw mobiele telefoon comfortabel in de auto kunt gebruiken.

U kunt ook specifieke smartphoneapps via het Infotainmentsysteem bedienen.

Optioneel kunt u het infotainmentsysteem bedienen met de knoppen op het aanraakscherm of stuurwiel, of door middel van spraakherkenning (indien uw mobiele telefoon dit ondersteunt).

Door het goed doordachte design van de bedieningselementen, het aanraakscherm en de heldere displays kunt u het systeem gemakkelijk en intuïtief bedienen.

#### Let op

Deze handleiding beschrijft alle voor de diverse Infotainmentsystemen beschikbare opties en functies. Bepaalde beschrijvingen, zoals die voor display- en menufuncties, gelden vanwege de modelvariant, landspecifieke uitvoeringen, speciale uitrusting en toebehoren wellicht niet voor uw auto.

#### Belangrijke informatie over de bediening en de verkeersveiligheid

#### **∆**Waarschuwing

Het Infotainmentsysteem moet worden gebruikt zodat er te allen tijde veilig met de auto kan worden gereden. Zet bij twijfel de auto aan de kant en bedien het Infotainmentsysteem terwijl u stilstaat.

#### **∆**Waarschuwing

In sommige gebieden zijn eenrichtingsstraten en andere wegen en inritten (bijv. voetgangerszones) waar u niet mag inrijden niet op de kaart aangegeven. In dergelijke gebieden geeft het infotainmentsysteem mogelijk een waarschuwing die geaccepteerd moet worden. Hier moet u in het bijzonder letten op eenrichtingsstraten, wegen en inritten waar u niet mag inrijden.

### Radio-ontvangst

Tijdens de radio-ontvangst kan gesis, geruis, signaalvervorming of signaaluitval optreden door:

- wijzigingen in de afstand tot de zender
- ontvangst van meerdere signalen tegelijk door reflecties
- obstakels

## Antidiefstalfunctie

Het Infotainmentsysteem is voorzien van een elektronisch beveiligingssysteem dat het systeem tegen diefstal beveiligt.

De beveiliging houdt in dat het Infotainmentsysteem alleen in uw auto werkt en daarom voor een eventuele dief waardeloos is.

## 8 Inleiding

## Overzicht bedieningselementen

Bedieningspaneel

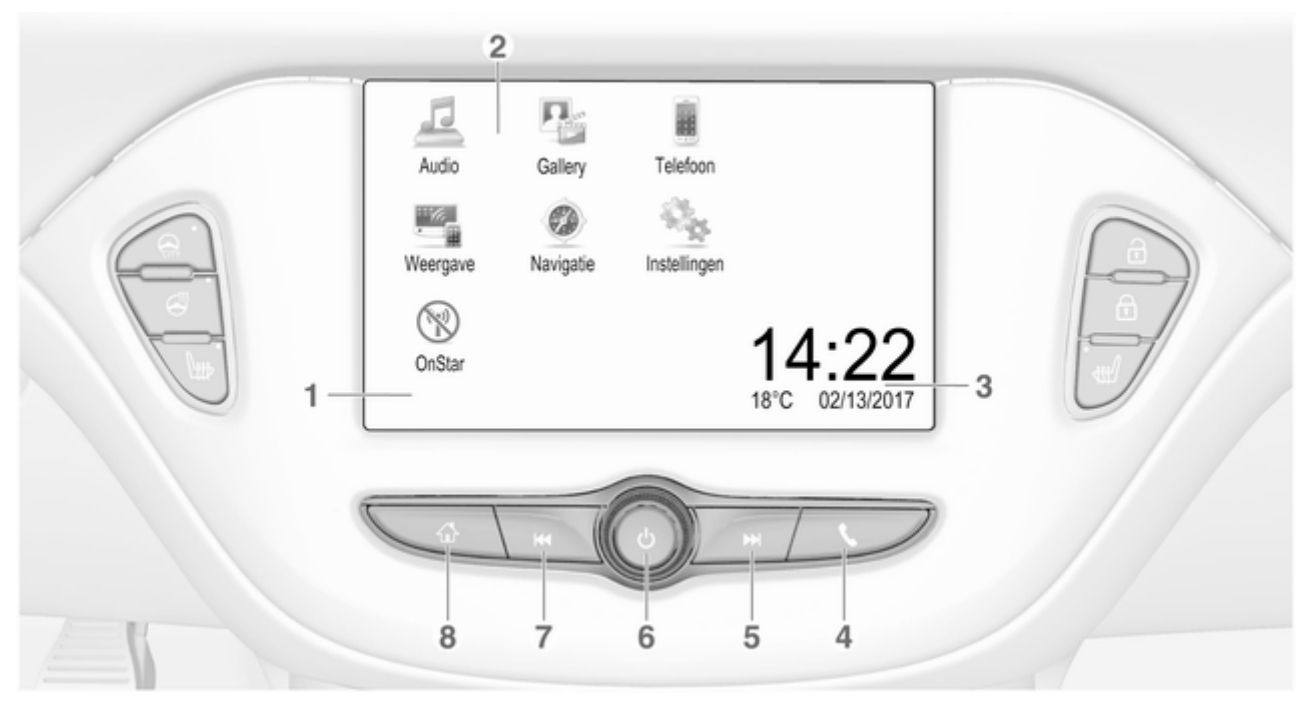

|                                               |                                                |                                                                            |   | Inleiding 9                                                |
|-----------------------------------------------|------------------------------------------------|----------------------------------------------------------------------------|---|------------------------------------------------------------|
| Display / aanraakscherm 14<br>Beginmenu 14    |                                                | of telefoonweergave-<br>functie openen (indien                             |   | Lang indrukken: infotain-<br>mentsysteem uitschakelen … 11 |
| Knoppen op het scherm<br>voor toegang tot:    |                                                | Lang indrukken:                                                            | 7 | Draaien: volume<br>aanpassen 11                            |
| Audio: audiofuncties                          | activeren                                      | 1                                                                          |   |                                                            |
| <b>Gallery</b> : afbeeldings- en filmfuncties | 5                                              |                                                                            |   | Kort indrukken: ga naar de<br>vorige zender als de radio   |
| Telefoon: mobieletele-<br>foonfuncties        |                                                | volgende zender als de<br>radio actief is                                  |   | of ga naar het vorige                                      |
| Weergave: telefoonweergave                    |                                                | of ga naar het volgende<br>nummer wanneer externe<br>apparaten actief zijn |   | apparaten actief zijn 30                                   |
| of <b>Nav</b> : BringGo <sup>®</sup> app      |                                                |                                                                            |   | Lang indrukken: omlaag<br>zoeken als de radio actief is 22 |
| Navigation: geïntegreerde navigatie           |                                                | Lang indrukken: omhoog<br>zoeken als de radio actief is . 22               |   | of snel achteruit als                                      |
| Instellingen: systeeminstellingen             |                                                | of snel vooruit als externe<br>apparaten actief zijn 30<br>ひ               |   | zijn                                                       |
| <b>OnStar</b> : OnStar Wi-Fi-<br>instellingen | 6                                              |                                                                            | 8 | الم                                                        |
| Tijd-, datum- en tempera-                     |                                                | Kort indrukken: infotain-                                                  |   | openen 11                                                  |
| tuuraanduiding 18                             | mentsysteem inschakelen indien uitgeschakeld11 |                                                                            |   | Lang indrukken: telefoon-<br>weergavefunctie openen        |
| Kort indrukken:<br>telefoonmenu openen        |                                                | of systeem onderdrukken indien ingeschakeld11                              |   | (indien geactiveerd) 34                                    |

## 10 Inleiding

#### Afstandsbediening op stuurwiel

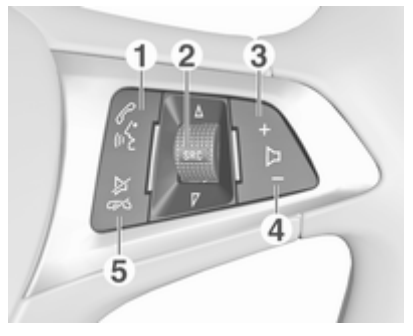

#### 1 🖉 🔬

| of wisselen tussen<br>gesprekken als<br>gesprekken in de wacht<br>staan                              |  |
|----------------------------------------------------------------------------------------------------|--|
| Lang indrukken:<br>spraakherkenning<br>activeren                                                     |  |
| Indrukken: audiobron<br>selecteren                                                                   |  |
| Omhoog/omlaag draaien:<br>volgende/vorige<br>voorkeurszender<br>selecteren als de radio<br>actief is |  |
| of volgende/vorige<br>nummer/hoofdstuk/<br>afbeelding selecteren<br>wanneer externe                  |  |

apparaten actief zijn ...... 30

2

of volgende/vorige nummer in oproeplijst selecteren als de telefoonportal actief en de oproeplijst geopend is ...... 56 Omhoog/omlaag draaien en vasthouden: snel door de items in de oproeplijst +Indrukken: harder zetten Indrukken: zachter zetten ⊭∽ Indrukken: gesprek beëindigen/weigeren ...... 56 of spraakherkenning uitschakelen ...... 51 of mutefunctie activeren/ deactiveren ..... 11

3

4

5

## Gebruik

#### Bedieningselementen

Het Infotainmentsysteem wordt bediend met behulp van functietoetsen, een aanraakscherm en op het display weergegeven menu's.

Invoer kan naar keuze plaatsvinden via:

- de centrale bedieningseenheid op het bedieningspaneel ▷ 8
- het aanraakscherm ▷ 14
- de spraakherkenning ⇔ 51

## Infotainmentsysteem in- of uitschakelen

Druk op O. Na het inschakelen wordt de laatst geselecteerde Infotainmentbron actief.

#### Automatisch uitschakelen

Wanneer u het Infotainmentsysteem, terwijl het contact wordt uitgeschakeld, met behulp van  $\oplus$  hebt inge-

schakeld, dan wordt het 10 minuten na de laatste invoer automatisch weer uitgeschakeld.

#### Volume instellen

Draai O. De actuele instelling verschijnt op het display.

Bij het inschakelen van het Infotainmentsysteem wordt automatisch het laatst geselecteerde volume ingesteld mits dit het maximale inschakelvolume niet overschrijdt. Voor een gedetailleerde beschrijving \$ 17.

## Voor snelheid gecompenseerd volume

Na inschakeling van het volume met snelheidscompensatie ⇔ 17 wordt het volume automatisch zodanig aangepast dat u geen geluid van het wegdek of van de rijwind hoort.

#### Mute

Druk op  $\oplus$  om het geluid van het infotainmentsysteem te onderdrukken.

Druk nogmaals op  $\bigcirc$  om de mutefunctie te beëindigen. Het laatst geselecteerde volume wordt weer ingesteld.

### Bedieningsstanden

Druk op om het startmenu weer te geven.

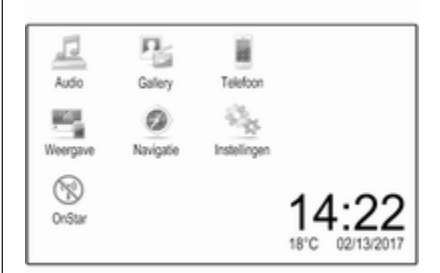

### Let op

Voor een gedetailleerde beschrijving van de werking van het menu via het aanraakscherm  $\Rightarrow$  14.

#### Audio

Selecteer **Audio** op het scherm om het hoofdmenu van de laatst geselecteerde audiomodus te openen.

Selecteer **Bron** op het scherm om de interactieve selectiebalk weer te geven.

## 12 Inleiding

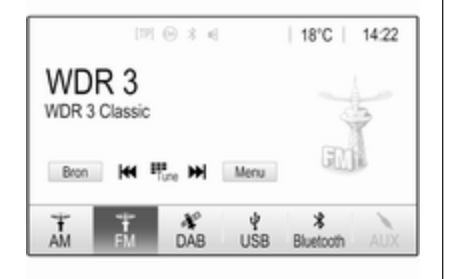

Om naar een andere audiomodus te gaan: druk op een van de opties van de interactieve selectiebalk.

Voor een gedetailleerde beschrijving van:

- Radiofuncties ▷ 22
- Externe apparaten (USB, Bluetooth) ♀ 30

#### Gallery

Selecteer **Gallery** om het afbeeldingen- en filmmenu te openen voor de opgeslagen bestanden van een extern apparaat, zoals een USBapparaat of smartphone. Selecteer I of i om het afbeeldingen- of filmmenu weer te geven. Selecteer de gewenste afbeelding of het filmbestand voor weergave op het display.

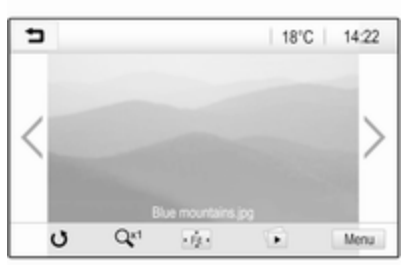

Voor een gedetailleerde beschrijving van:

- Afbeeldingsfuncties ▷ 31
- Filmfuncties ⇔ 33

#### Telefoon

Voordat u de telefoonportal kunt gebruiken, moet een verbinding tot stand worden gebracht tussen het infotainmentsysteem en de mobiele telefoon. Voor een gedetailleerde beschrijving van het opzetten en het tot stand brengen van een Bluetooth-verbinding tussen het Infotainmentsysteem en een mobiele telefoon  $\Rightarrow$  52.

Als de mobiele telefoon is verbonden, selecteer dan **Telefoon** om het hoofdmenu van de telefoonportal weer te geven.

| [19] @              | 3 6 | @   18 | °C | 14:22 |
|---------------------|-----|--------|----|-------|
| T.e. MyProvider.com | -   |        |    |       |
| MyPhone             |     | 1      | 2  | 3     |
|                     |     | 4      | 5  | 6     |
|                     |     | 7      | 8  | 9     |
| Contacten           | 〇煮  | * .    | 0  | #     |
| Oproephistorie      | 0 1 | C      | ~  | E.    |

Voor een gedetailleerde beschrijving van de werking van de mobiele telefoon via het Infotainmentsysteem ¢ 56.

#### Weergave

Maak verbinding met uw smartphone om specifieke apps van uw smartphone op het infotainmentsysteem weer te geven.

Selecteer **Weergave** om de weergavefunctie te starten.

Afhankelijk van de smartphone die is verbonden, verschijnt er een hoofdmenu met verschillende apps die u kunt selecteren.

Voor een gedetailleerde beschrijving  $\diamondsuit$  34.

#### Nav

(R 4.0 IntelliLink, indien Weergave niet beschikbaar is)

Selecteer om de navigatieapplicatie BringGo te starten **Nav**.

Voor een gedetailleerde beschrijving  $\Rightarrow$  34.

#### Navigatie

(Navi 4.0 IntelliLink)

Druk op 🗟 om het startscherm weer te geven.

Selecteer **Navigatie** om de navigatiekaart weer te geven voor het gebied rondom de huidige locatie.

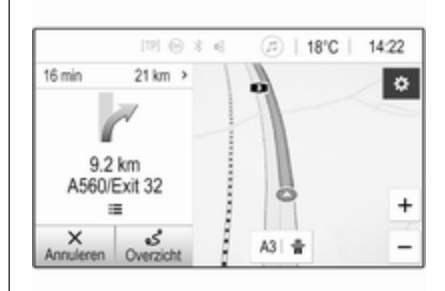

Voor een gedetailleerde beschrijving van de navigatiefuncties  $\diamondsuit$  36.

#### Instellingen

Selecteer **Instellingen** om een menu met de verschillende systeemgerelateerde instellingen te openen, bijvoorbeeld om **Geluidsterugmelding bij aanraken** te deactiveren.

| Instellingen   |   | (2) |
|----------------|---|-----|
| Tijd en datum  | > | 1/3 |
| Taal(Language) |   | T.  |
| Radio          | > | Ĩ.  |
| Auto           | > |     |
| Bluetooth      | > | ۳   |

#### OnStar

Select **OnStar** om een menu met de OnStar Wi-Fi-instellingen te openen.

Zie de Gebruikershandleiding voor een gedetailleerde beschrijving.

## Basisbediening

| Basisbediening 14      |  |
|------------------------|--|
| Geluidsinstellingen 17 |  |
| Volume-instellingen 17 |  |
| Systeeminstellingen 18 |  |

## Basisbediening

Het display van het Infotainmentsysteem heeft een aanraakgevoelig oppervlak voor rechtstreekse interactie met de getoonde menubedieningsorganen.

### Voorzichtig

Gebruik geen puntige of harde voorwerpen zoals balpennen, potloden en dergelijke voor het aanraakscherm.

### Schermtoets

| 5  | FM-menu           |     | (2) |
|----|-------------------|-----|-----|
| Ze | nderlijst         | >   | 1/2 |
| Ge | luidsinstellingen | >   | T   |
| Au | tomatisch volume  | >   | I.  |
| Ca | tegorieën         | >   |     |
| Ve | rkeersberichten   | - 1 | ٠   |

Druk bij het navigeren door de menu's in het betreffende submenu op to om terug te gaan naar het bovenliggende menu.

## Een schermtoets of menuoptie selecteren of activeren

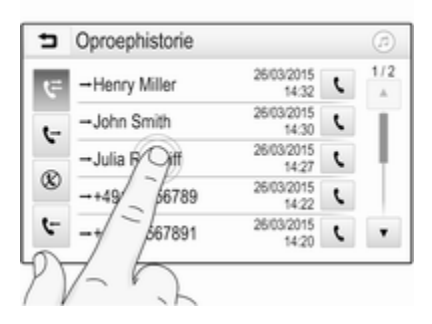

Druk op een schermtoets of menuoptie. De betreffende systeemfunctie wordt geactiveerd, er verschijnt een bericht of een submenu met verdere opties.

#### Let op

In de volgende hoofdstukken worden de stappen voor het selecteren en activeren van een schermtoets of een menuoptie via het aanraakscherm beschreven als "...selecteer <naam van toets>/ <naam van optie>".

## Items in het startmenu verplaatsen

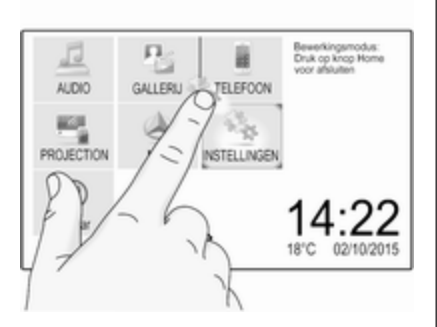

Druk op de items die u wilt verplaatsen en houd ze ingedrukt tot de pictogrammen rood worden omkaderd. Verplaats uw vinger naar de gewenste locatie en laat het element los.

#### Let op

Oefen een gelijkmatige druk uit en beweeg uw vinger met een constante snelheid.

Alle andere opties worden opnieuw ingedeeld.

Druk op een van de toetsen op het bedieningspaneel om de bewerkingsmodus af te sluiten.

#### Let op

De bewerkingsmodus wordt automatisch verlaten als er 30 seconden niets wordt gedaan.

#### Door lijsten scrollen

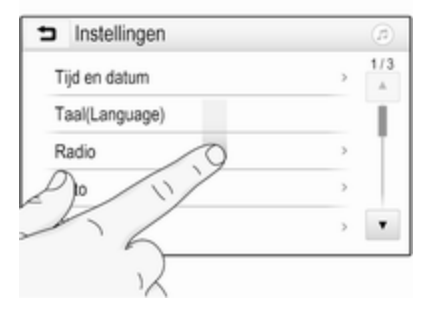

Als er meer items zijn dan er op het scherm kunnen worden weergegeven, dan moet u door de lijst bladeren.

Om door een lijst met menuopties te bladeren kunt u:

• Het scherm op een willekeurige plek aanraken en dit naar boven of onder slepen.

#### Let op

Oefen een gelijkmatige druk uit en beweeg uw vinger met een constante snelheid.

### 16 Basisbediening

- Druk op ▼ of ▲ aan de boven- of onderzijde van de schuifbalk.
- Beweeg de schuifbalk omhoog en omlaag met uw vinger.

Druk op de titel van de lijst om terug te keren naar het begin.

#### Let op

In de volgende hoofdstukken worden de stappen voor het bladeren naar een optie uit de lijst via het aanraakscherm beschreven als "...blader naar <naam van optie>".

### Door de pagina's bladeren

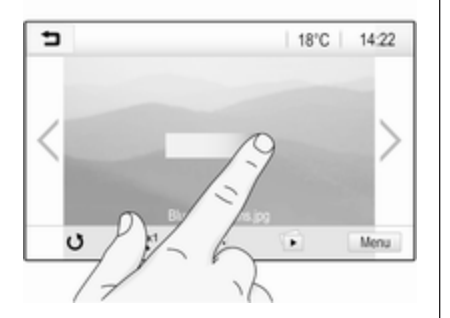

#### Let op

U kunt alleen door pagina's bladeren als er meerdere pagina's beschikbaar zijn.

Om van de ene pagina naar de andere te bladeren:

 Plaats uw vinger op een willekeurige plek van het scherm en beweeg hem naar links om naar de vorige pagina te gaan of naar rechts om naar de volgende pagina te gaan.

#### Let op

Oefen een gelijkmatige druk uit en beweeg uw vinger met een constante snelheid.

• Druk op > of < op het scherm.

#### Let op

In volgende hoofdstukken worden de stappen voor het bladeren door pagina's via het aanraakscherm beschreven als "...blader naar...pagina...".

## Snel naar toepassing Audio en Navigatie gaan

Met behulp van de symbolen @ of Ø op de bovenste regel van sommige menu's kunt u rechtstreeks naar een andere toepassing gaan.

| T.a. MyProvider.com |      |     |   |     |
|---------------------|------|-----|---|-----|
| MyPhone             |      | 1   | 2 | 3   |
|                     |      | 4   | 5 | 6   |
|                     |      | 7   | 8 | 9   |
| Contacten           | ○煮   | * . | 0 | #   |
| Onmonhistoria       | 0.84 | e   | ~ | 121 |

Om rechtstreeks naar het **Audio**menu te gaan, selecteert u @.

Om rechtstreeks naar het Navigatiemenu te gaan, selecteert u  $\oslash.$ 

#### Let op

Het  $\dot{\oslash}$ -symbool is alleen beschikbaar als routebegeleiding actief is.

## Geluidsinstellingen

In het geluidsinstellingenmenu kunnen de toonkarakteristieken worden ingesteld. Het menu is toegankelijk vanuit elk audiohoofdmenu.

Open het geluidsinstellingenmenu met **Menu** op de onderste regel van het betreffende audiohoofdmenu. Blader zo nodig door de lijst met menuopties en selecteer **Geluidsinstellingen**. Het betreffende menu verschijnt.

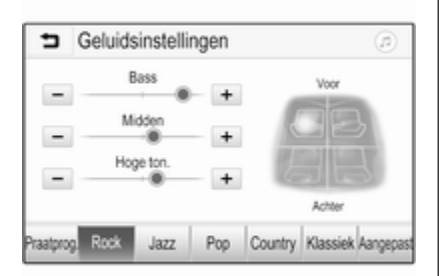

### Equalizermodus

Gebruik deze instelling voor een optimaal geluid voor het genre, bijv. **Rock** of **Klassiek**.

Selecteer de gewenste geluidsstijl in de interactieve selectiebalk onderaan het scherm. Als u **Aangepast** kiest, kunt u de volgende instellingen handmatig aanpassen.

#### Bass

Met deze instelling kunt u de lage frequenties van de audiobronnen versterken of dempen.

Druk op + of - om de instelling aan te passen.

#### Midden

Met deze instelling kunt u de middenfrequenties van de audiobron versterken of dempen.

Druk op + of - om de instelling aan te passen.

#### Hoge ton.

Met deze instelling kunt u de hoge frequenties van de audiobronnen versterken of dempen. Druk op + of - om de instelling aan te passen.

#### Balance en fader instellen

Gebruik de illustratie rechts van het menu om balance en fader in te stellen.

Druk op het bijbehorende punt in de afbeelding om het punt in het interieur te bepalen waar het geluidsniveau het hoogst is.

#### Let op

De instellingen voor balance en fader gelden voor alle audiobronnen. Deze kunnen niet apart voor elke audiobron worden ingesteld.

## Volume-instellingen

## Maximaal opstartvolume aanpassen

Druk op 🖨 en selecteer dan **Instellingen**.

Selecteer **Radio**, blader door de lijst en selecteer vervolgens **Max. inschakelvolume**. Omwille van de beveiliging en het comfort is het volumebereik beperkt.

### 18 Basisbediening

Raak + of - aan om de instelling aan te passen of verplaats de schuif op de volumebalk.

## Snelheidsgecompenseerd volume aanpassen

Selecteer **Radio**, blader door de lijst en selecteer vervolgens **Automatisch volume**.

Selecteer een van de opties in de lijst om de mate van volumeaanpassing te wijzigen.

**Uit**: geen harder volume bij een toenemende snelheid.

**Hoog**: maximaal hard volume bij een toenemende snelheid.

#### Geluidsfeedbackfunctie voor bediening activeren of deactiveren

Als de geluidsfeedbackfunctie is geactiveerd, hoort u een pieptoon als een schermtoets of menuoptie wordt bediend. Selecteer **Radio** en blader in de lijst naar **Geluidsterugmelding bij** aanraken.

| ∍ | Radio                           |     | 1   |
|---|---------------------------------|-----|-----|
| F | avorieten beheren               |     | 1/2 |
| G | eluidsterugmelding bij aanraken | = 1 | T   |
| Т | ekst bladeren                   | 0   | ł   |
| G | eluidsinstellingen              |     |     |
| A | utomatisch volume               |     | ٠   |

Druk op de schermtoets naast **Geluidsterugmelding bij aanraken** om de functie te activeren of deactiveren.

#### Volume van verkeersinformatie

Stel het gewenste volume van de verkeersinformatie in wanneer een verkeersbericht door het systeem wordt gegeven. De desbetreffende instelling wordt dan door het systeem opgeslagen.

## Systeeminstellingen

De onderstaande instellingen hebben betrekking op het hele systeem. Alle andere instellingen worden op onderwerp in de betreffende hoofdstukken van deze handleiding beschreven.

#### Tijd- en datuminstellingen

Selecteer **Tijd en datum** om het betreffende submenu weer te geven.

| ∍ | Tijd en datum         |     | ø   |
|---|-----------------------|-----|-----|
| Т | jdformaat instellen   | 12h | 24h |
| D | atumformaat instellen |     |     |
| A | utomatisch            |     |     |
| Т | jd instellen          |     |     |
| D | atum instellen        |     |     |

#### Tijdformaat instellen

Druk op de schermtoetsen 12 h of 24 h om de gewenste tijdnotatie te selecteren.

#### Datumformaat instellen

Selecteer **Datumformaat instellen** en kies een van de opties in het submenu om de gewenste datumnotatie te selecteren.

#### Automatisch

Selecteer **Automatisch** om te bepalen of de tijd en datum automatisch of handmatig moeten worden ingesteld.

Selecteer **Aan - RDS** om de tijd en datum automatisch in te stellen.

Selecteer **Uit - Handbediend** om de tijd en datum handmatig in te stellen. Als **Automatisch** is ingesteld op **Uit -Handbediend**, verschijnen de opties **Tijd instellen** en **Datum instellen** in het submenu.

Tijd en datum instellen Selecteer Tijd instellen of Datum instellen om de tijd- en datuminstellingen aan te passen. Druk op + of - om de instellingen aan te passen.

### Taalinstellingen

Druk op d en selecteer dan **Instellingen**.

Selecteer **Taal(Language)** om het betreffende menu weer te geven.

Taal voor de menuteksten wijzigen: druk op de gewenste taal.

### Bladerfunctie voor tekst

Als er lange tekst op het scherm verschijnt, zoals bij titels van nummers en zendernamen, kan de tekst continu over het scherm rollen of kan deze eenmaal over het scherm rollen en in verkorte vorm worden weergegeven.

Selecteer Radio.

| Radio                            | (2) |
|----------------------------------|-----|
| Favorieten beheren               | 1/2 |
| Geluidsterugmelding bij aanraken | T.  |
| Tekst bladeren o                 | ÷.  |
| Geluidsinstellingen              |     |
| Automatisch volume               | ٠   |

Activeer **Tekst bladeren** als u wilt dat de tekst continu doorloopt.

Deactiveer de instelling als wilt dat de tekst bloksgewijs wordt doorlopen.

### Display uitzetten

Als u het display niet wilt zien, bijvoorbeeld in de nachtelijke uren, kunt u het display uitzetten.

Blader door de lijst en selecteer **Display uitschakelen**. Het display wordt uitgeschakeld, maar de audiofuncties blijven actief.

### 20 Basisbediening

Raak om het display weer in te schakelen het scherm aan of druk op een knop.

#### Fabrieksinstellingen

(R 4.0 IntelliLink)

Blader door de lijst en selecteer **Terug** naar fabrieksinstellingen.

Selecteer Voertuiginstellingen herstellen om alle persoonlijke instellingen terug te zetten.

Selecteer **Alle privégegevens wissen** om de gekoppelde Bluetooth-apparaten en de opgeslagen contactenlijst en voicemailnummers te verwijderen.

Selecteer **Radio-instellingen** herstellen om de geluids- en volumeinstellingen te resetten, alle favorieten te verwijderen en de gekozen beltoon te wissen.

In elk van deze gevallen verschijnt er een waarschuwing. Selecteer **Doorgaan** om de instellingen te resetten.

#### Fabrieksinstellingen

(Navi 4.0 IntelliLink)

Druk op d en selecteer dan **Instellingen**.

Blader door de lijst en selecteer **Terug** naar fabrieksinstellingen.

Voertuiginstellingen Selecteer Boordinstellingen terugzetten om alle persoonlijke instellingen te herstellen.

Er verschijnt een pop-upvenster. Bevestig het pop-upbericht.

#### Telefooninformatie

Selecteer **Wis alle telefoongegevens** om de gekoppelde Bluetooth-apparaten en de opgeslagen contactenlijst en voicemailnummers te verwijderen.

Er verschijnt een pop-upvenster. Bevestig het pop-upbericht.

#### Radio-instellingen

Selecteer om de geluids- en volumeinstellingen te resetten en alle favorieten te verwijderen **Radio**instellingen herstellen. Er verschijnt een pop-upvenster. Bevestig het pop-upbericht.

#### Navigatie-instellingen

Selecteer om alle navigatieparameters en instellingen van het navigatiesysteem te resetten **Navigatieinstellingen herstellen**. Er verschijnt een submenu.

Selecteer afhankelijk van welke set parameters u wilt resetten **Navigatiegeschiedenis wissen** (recente bestemmingen), **Favorieten voor navigatie wissen** (favorieten) of **Navigatie-opties en -instellingen resetten** (bijv. instellingen voor kaartweergave, gesproken instructies of routeopties).

Er verschijnt een pop-upvenster. Bevestig het pop-upbericht.

#### Systeemversie

Blader door de lijst en selecteer **Software informatie**.

Als een USB-apparaat is aangesloten, kunt u de voertuiginformatie op dit USB-apparaat opslaan.

#### Selecteer Systeemupdate en vervolgens Voertuiginfo opslaan op USB.

Neem contact op met uw garage voor een systeemupdate.

#### Voertuiginstellingen

De **Voertuiginstellingen** worden in de Gebruikershandleiding beschreven.

## Radio

| Gebruik                    | 22 |
|----------------------------|----|
| Zender zoeken              | 22 |
| Favorietenlijst            | 24 |
| Radio Data System (RDS)    | 25 |
| Digital Audio Broadcasting | 26 |

## Gebruik

#### Radio activeren

Druk op der en selecteer dan **Audio**. Het laatst geselecteerde hoofdmenu audio verschijnt.

Druk op **Bron** in het radiohoofdmenu om de interactieve selectiebalk te openen.

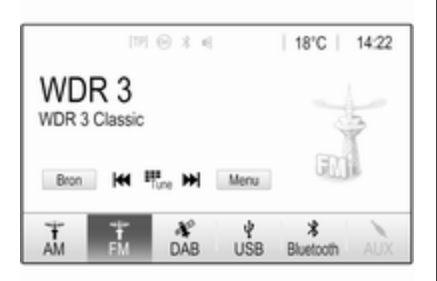

Selecteer het gewenste frequentiebereik.

De laatst ten gehore gebrachte zender van het geselecteerde frequentiebereik wordt ontvangen.

## Zender zoeken

#### Automatisch zender zoeken

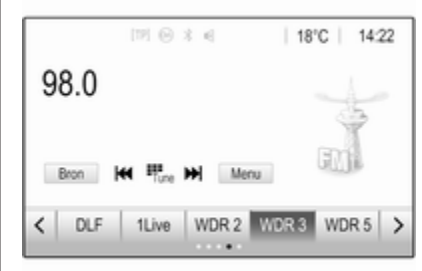

Druk kort op I of ▶ op het bedieningspaneel of op het scherm om naar de vorige of volgende zender in het zendergeheugen te gaan.

#### Handmatig zender zoeken

Druk op I ← of ► op het bedieningspaneel. Loslaten wanneer de gewenste frequentie bijna bereikt is.

De volgende ontvangbare zender wordt opgezocht en automatisch afgespeeld.

#### Let op

Frequentiebereik FM: Als de RDSfunctie is ingeschakeld, wordt er alleen naar RDS-zenders ¢ 25 gezocht en als verkeersinformatie TP is ingeschakeld, wordt er alleen naar zenders met verkeersinformatie ¢ 25 gezocht.

#### Afstemmen op zender

Druk op <sup>₩</sup>me op het scherm. Het display **Direct afstemmen** verschijnt.

| 5    | )irect af | stemmen |    |   |   |
|------|-----------|---------|----|---|---|
| 89.5 |           |         | 1  | 2 | 3 |
|      |           |         | -4 | 5 | 6 |
|      |           |         | 7  | 8 | 9 |
| M    | M         | Zoeken  |    |   | + |

Voer de gewenste frequentie in. Gebruik ← om de ingevoerde cijfers te verwijderen. Druk zo nodig op I◀ of ► om vervolgens de invoer te wijzigen. Bevestig de invoer om de zender te beluisteren.

#### Zenderlijsten

Druk op **Menu** in het radiohoofdmenu om het bijbehorende submenu voor de specifieke golfband te openen.

| <ul> <li>FM-menu</li> </ul> |   | (2) |
|-----------------------------|---|-----|
| Zenderlijst                 | > | 1/2 |
| Geluidsinstellingen         | > | Т   |
| Automatisch volume          | > |     |
| Categorieën                 | > |     |
| Verkeersberichten           |   | ٠   |

Selecteer de specifieke golfband **Zenderlijst**. Alle zenders van de betreffende golfband met ontvangst in het huidige ontvangstgebied worden weergegeven.

Selecteer de gewenste zender.

#### Let op

De momenteel beluisterde radiozender wordt aangeduid door het symbool ► naast de naam van de zender.

#### Categorielijsten

Tal van radiozenders zenden een PTY-code uit die het uitgezonden programmatype aangeeft (bijv. nieuws). Sommige zenders wijzigen afhankelijk van de inhoud die op dat moment wordt uitgezonden ook de PTY-code.

Het Infotainmentsysteem slaat deze zenders, gesorteerd op programmatype, in de desbetreffende categorielijst op.

#### Let op

De lijstoptie **Categorieën** is alleen beschikbaar voor de FM- en DABgolfband.

Selecteer **Categorieën** om een programmatype te zoeken dat door de zenders wordt aangeboden.

Er verschijnt een lijst met momenteel beschikbare programmatypes.

## 24 Radio

Selecteer het gewenste programmatype. Er verschijnt een lijst met zenders die een programma van het geselecteerde type uitzenden.

Selecteer de gewenste zender.

#### Let op

De momenteel beluisterde radiozender wordt aangeduid door het symbool ► naast de naam van de zender.

#### Zenderlijsten bijwerken

Als de zenders in de golfbereik-specifieke zenderlijst niet meer kunnen worden ontvangen, moeten de AMen DAB-zenderlijst worden bijgewerkt.

#### Let op

De lijst met FM-zenders wordt automatisch bijgewerkt.

Druk op **Menu** in het radiohoofdmenu en selecteer vervolgens **Zenderlijst bijwerken**.

#### Let op

Bij het bijwerken van een lijst van een zender op een specifiek frequentiebereik wordt de overeenkomstige categorielijst ook bijgewerkt.

Het toestel zoekt naar zenders en er verschijnt een bijbehorend bericht. Na het zoeken verschijnt de betreffende zenderlijst.

#### Let op

De momenteel beluisterde radiozender wordt aangeduid door het symbool ► naast de naam van de zender.

### Favorietenlijst

Zenders van alle frequentiebereiken kunnen handmatig in de favorietenlijsten worden opgeslagen.

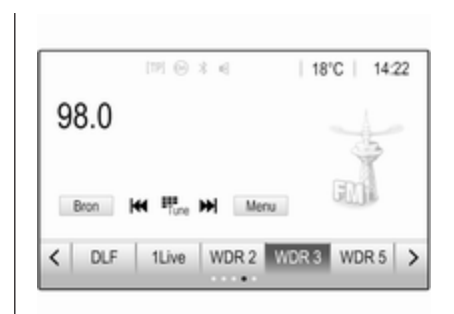

Er zijn vijf favorietenlijsten beschikbaar, waarin elk vijf zenders kunnen worden opgeslagen.

#### Let op

Het huidige station wordt gemarkeerd.

#### Een zender opslaan

Druk indien nodig op < of > om door de favorietenpagina's te bladeren.

Momenteel actieve radiozender opslaan onder een voorkeuzetoets op het scherm: houd de gewenste schermtoets gedurende enkele seconden ingedrukt. De bijbehorende frequentie of zendernaam verschijnt op de knop op het scherm. Druk indien nodig op < of > om naar de gewenste favorietenpagina te bladeren.

Selecteer op het scherm de voorkeuzeknop waaronder de gewenste radiozender opgeslagen is.

#### Het aantal beschikbare favorietenpagina's instellen

Druk op der en selecteer vervolgens **Instellingen** op het scherm om het aantal favorietenpagina's vast te stellen waaruit kan worden gekozen.

Selecteer **Radio** en dan **Favorieten beheren** om het betreffende submenu weer te geven.

Activeer of deactiveer de pagina's, afhankelijk van de favorietenpagina's die u wilt zien.

## Radio Data System (RDS)

Is een dienst voor FM-zenders die ervoor zorgt dat de gewenste zender aanzienlijk sneller wordt gevonden en zonder problemen wordt ontvangen.

#### Voordelen van RDS

- Op het display verschijnt de programmanaam van de zender in plaats van de frequentie.
- Tijdens het zoeken naar zenders stemt het Infotainmentsysteem alleen af op RDS-zenders.
- Het Infotainmentsysteem stemt altijd af op de zendfrequentie van de ingestelde zender met de beste ontvangst via AF (alternatieve frequentie).
- Afhankelijk van de ontvangen zender geeft het Infotainmentsysteem radioteksten weer met bv. informatie over het actuele programma.

### **RDS-configuratie**

Druk op **Menu** op de onderste regel van het FM-radiohoofdmenu om het bijbehorende submenu voor de specifieke golfband te openen.

Blader naar RDS.

Activeer of deactiveer RDS.

#### Verkeersinformatie

Verkeersinformatiezenders zijn RDSzenders die verkeersinformatie uitzenden. Als verkeersinformatie is ingeschakeld, wordt de audiobron die momenteel wordt afgespeeld voor de duur van het verkeersbericht onderbroken.

#### Verkeersinformatiefunctie activeren

Druk op **Menu** op de onderste regel van het FM-radiohoofdmenu om het bijbehorende submenu voor de specifieke golfband te openen.

Druk op de schermtoets naast **Verkeersberichten** om de functie te activeren of deactiveren.

#### Let op

In de zenderlijst verschijnt TP naast de zenders die verkeersinformatie verschaffen.

Als de verkeersinformatie geactiveerd is, verschijnt **[TP]** op de bovenste regel van alle menu's. Als de actuele zender geen verkeersinformatiezender is, wordt TP grijs weergegeven en wordt er automatisch naar de volgende verkeersinformatiezender gezocht. Zodra er een verkeersinformatiezender wordt gevonden, wordt **TP** gemarkeerd. Als er geen verkeersinformatiezender wordt gevonden, blijft TP grijs.

Als er een verkeersbericht op de betreffende zender wordt uitgezonden, verschijnt er een bericht.

Druk op het scherm of druk op  $\bigcirc$  om de melding te onderbreken en naar de laatst geactiveerde functie te gaan.

#### **Regio-instelling**

Soms zenden RDS-zenders regionaal verschillende programma's op verschillende frequenties uit.

Druk op **Menu** op de onderste regel van het FM-radiohoofdmenu om het bijbehorende submenu voor de specifieke golfband te openen en naar **Regio** te bladeren

#### Activeer of deactiveer Regio.

Als de regio-instelling geactiveerd is, worden er zo nodig andere frequenties met dezelfde regionale programma's geselecteerd. Is de regio-instelling uitgeschakeld, worden alternatieve frequenties voor de zenders geselecteerd zonder rekening te houden met regionale programma's.

## **Digital Audio Broadcasting**

DAB zendt radiozenders digitaal uit. DAB-zenders worden aangeduid met de programmanaam i.p.v. met de zendfrequentie.

#### Algemene aanwijzingen

- Met DAB kunnen verschillende programma's (diensten) op dezelfde frequentie worden uitgezonden (ensemble).
- Naast hoogwaardige diensten voor digitale audio is DAB ook in staat om programmagerelateerde gegevens en een veelheid aan andere dataservices uit te zenden, inclusief reis - en verkeersinformatie.
- Zolang een bepaalde DABontvanger een signaal van een zender op kan vangen (ook al is het signaal erg zwak), is de geluidsweergave gewaarborgd.

 Bij een slechte ontvangst wordt het volume automatisch lager gezet om onaangename geluiden te vermijden.

Als het DAB-signaal te zwak is om door de radio te worden opgevangen, wordt de weergave geheel onderbroken. Dit probleem kan worden vermeden door in het DAB-menu **Koppeling DAB-DAB** en/of **Koppeling DAB-FM** te activeren (zie onderstaand).

- Interferentie door zenders op naburige frequenties (een verschijnsel dat typisch is voor AM- en FM-ontvangst) doet zich bij DAB niet voor.
- Als het DAB-signaal door natuurlijke obstakels of door gebouwen wordt weerkaatst, verbetert dit de ontvangstkwaliteit van DAB, terwijl AM- en FM-ontvangst in die gevallen juist aanmerkelijk verzwakt.
- Na het inschakelen van DABontvangst blijft de FM-tuner van het Infotainmentsysteem op de achtergrond actief en zoekt

continu naar de FM-zenders met de beste ontvangst. Als TP ▷ 25 geactiveerd is, worden er verkeersberichten doorgegeven van de FM-zender die de beste ontvangst heeft. Deactiveer TP als DAB-ontvangst niet door FMverkeersberichten moet worden onderbroken.

#### **DAB-meldingen**

Naast hun muziekprogramma's zenden veel DAB-zenders ook diverse categorieën berichten uit. Als u sommige of alle categorieën activeert, wordt de momenteel ontvangen DAB-service bij een bericht uit deze categorieën onderbroken.

Druk op **Menu** op de onderste regel van het actieve DAB-radiohoofdmenu om het bijbehorende submenu voor de specifieke golfband te openen.

Blader door de lijst en selecteer **DAB**aankondigingen om een lijst met de beschikbare categorieën weer te geven. Activeer alle of alleen de gewenste berichtcategorieën. Er kunnen verschillende berichtcategorieën tegelijk worden geselecteerd.

### Koppeling DAB-DAB

Als deze functie geactiveerd is, schakelt het systeem over op dezelfde service van een ander DAB-ensemble (indien beschikbaar) als het DABsignaal te zwak is om door de radio te worden opgevangen.

Druk op **Menu** op de onderste regel van het actieve DAB-radiohoofdmenu om het bijbehorende submenu voor de specifieke golfband te openen.

Blader door de lijst en activeer of deactiveer **Koppeling DAB-DAB**.

### Koppeling DAB-FM

Als deze functie geactiveerd is, schakelt het systeem over op eenzelfde FM-zender van de actieve DABservice (indien beschikbaar) als het DAB-signaal te zwak is om door de radio te worden opgevangen.

Blader door de lijst en activeer of deactiveer **Koppeling DAB-FM**.

#### L-band

Via deze functie kunt u definiëren welke DAB-frequentiebereiken door het Infotainmentsysteem moeten worden ontvangen.

De L-band (normale en satellietradio) is een andere radiofrequentie die u daarnaast kunt ontvangen.

Druk op **Menu** op de onderste regel van het actieve DAB-radiohoofdmenu om het bijbehorende submenu voor de specifieke golfband te openen.

Blader door de lijst en activeer of deactiveer **L-band**.

## EPG

De elektronische programmagids verschaft informatie over het huidige en komende programma van de desbetreffende DAB-zender.

Druk op **Menu** op de onderste regel van het DAB-radiohoofdmenu en selecteer vervolgens **Zenderlijst**.

Druk op het pictogram naast de zender om het programma van de gewenste zender weer te geven.

## Externe apparaten

| Algemene informatie    | 28 |
|------------------------|----|
| Audio afspelen         | 30 |
| Afbeeldingen weergeven | 31 |
| Films afspelen         | 33 |
| Smartphone-applicaties |    |
| gebruiken              | 34 |

## Algemene informatie

Er zit een USB-poort voor het aansluiten van externe apparaten op de middenconsole.

#### Let op

U moet de USB-poort altijd schoon en droog houden.

### USB-poort

Op de USB-poort kunt u een mp3speler, USB-apparaat, SD Card (via USB-stekker/adapter) of smartphone aansluiten.

Er kunnen maximaal twee USB-apparaten tegelijk op het infotainmentsysteem aangesloten zijn.

#### Let op

Voor het verbinden van twee USBapparaten hebt u een externe USBhub nodig.

Het infotainmentsysteem kan audiobestanden afspelen, afbeeldingsbestanden weergegeven of filmbestanden afspelen vanaf USB-apparaten. Na het aansluiten op de USB-poort werken diverse functies van het bovenvermelde apparaat via de knoppen en menu's van het Infotainmentsysteem.

#### Let op

Niet alle aanvullende apparaten worden ondersteund door het Infotainmentsysteem. In de lijst op onze website kunt u controleren welke modellen geschikt zijn.

#### Een apparaat aansluiten/loskoppelen

Sluit een van bovenstaande apparaten aan op de USB-poort. Gebruik zo nodig de daartoe bestemde aansluitkabel. De muziekfunctie start automatisch.

#### Let op

Bij het verbinden van een niet-leesbaar USB-apparaat verschijnt er een bijbehorende foutmelding en schakelt het Infotainmentsysteem automatisch terug naar de vorige functie.

Ontkoppel het USB-apparaat door een andere functie te selecteren en dan het USB-apparaat te verwijderen.

### Voorzichtig

Koppel het toestel tijdens het afspelen niet los. Hierdoor kan het toestel of het Infotainmentsysteem beschadigd raken.

#### USB automatisch starten

Standaard verschijnt het USB-audiomenu automatisch zodra een USBapparaat is aangesloten.

Indien gewenst kunt u deze functie deactiveren.

Druk op der en selecteer vervolgens **Instellingen** om het instellingenmenu te openen.

Selecteer **Radio**, blader naar **USB automatisch starten** en druk op de schermtoets naast de functie.

Druk nogmaals op de schermtoets om de functie weer te activeren.

### Bluetooth

Apparaten die de Bluetooth-muziekprofielen A2DP en AVRCP ondersteunen kunnen draadloos met het Infotainmentsysteem worden verbonden. Het infotainmentsysteem kan de muziekbestanden afspelen die op deze apparaten staan.

#### Een apparaat aansluiten

Voor een gedetailleerde beschrijving van het tot stand brengen van een Bluetooth-verbinding  $\diamondsuit$  53.

#### Bestandsindelingen en mappen

De maximale capaciteit van een door het Infotainmentsysteem ondersteund apparaat is 2500 muziekbestanden, 2500 afbeeldingsbestanden, 250 filmbestanden, 2500 mappen en 10 niveaus mappenstructuur. Alleen apparaten met een formattering in het FAT16/FAT32-bestandssysteem worden ondersteund.

Als de audio-metagegevens afbeeldingen bevatten, verschijnen deze afbeeldingen op het scherm.

#### Let op

Sommige bestanden worden wellicht niet goed afgespeeld. Dit wordt wellicht veroorzaakt door een ander opnameformaat of de staat van het bestand.

Bestanden van online-winkels met digitaal rechtenbeheer (DRM) kunnen niet worden afgespeeld.

Het Infotainmentsysteem kan de volgende audio-, afbeeldings- en filmbestanden op externe apparaten afspelen/weergeven.

#### Audiobestanden

De afspeelbare audiobestandsindelingen zijn MP3 (MPEG-1 layer 3, MPEG-2 layer 3), WMA, AAC, AAC+, ALAC OGG WAF (PCM), AIFF, 3GPP (alleen audio), Audio Books en LPCM. iPod<sup>®</sup> en iPhone<sup>®</sup> apparaten spelen ALAC, AIFF, Audio Books en LPCM af.

Bij het afspelen van een bestand met ID3 tag-informatie kan het Infotainmentsysteem informatie weergeven, bijv. over de titel van de track en de artiest.

#### Afbeeldingsbestanden

De weergeefbare afbeeldingsbestandsindelingen zijn JPG, JPEG, BMP, PNG en GIF.

JPG-bestanden moeten 64 tot 5000 pixels breed en 64 tot 5000 pixels hoog zijn.

BMP-, PNG- en GIF-bestanden moeten 64 tot 1024 pixels breed en 64 tot 1024 pixels hoog zijn.

De bestandsgrootte van de afbeeldingen mag niet meer dan 1MB zijn.

#### Filmbestanden

De afspeelbare videobestandsindelingen zijn AVI en MP4.

De maximale resolutie is 1280 x 720 pixels. De herhalingsfrequentie moet minder dan 30 fps zijn.

De bruikbare codec is H.264/MPEG-4 AVC.

De afspeelbare audio-indelingen zijn MP3, AC3, AAC en WMA.

De weergeefbare ondertitelingsindeling is SMI.

## Audio afspelen

#### Muziekfunctie activeren

Als het apparaat nog niet met het infotainmentsysteem verbonden is, verbind het apparaat dan  $\diamondsuit$  28.

Doorgaans wordt het desbetreffende audiohoofdmenu automatisch weergegeven.

Als het afspelen niet automatisch wordt gestart, bijvoorbeeld omdat **USB automatisch starten** is gedeactiveerd ♀ 28, moet u de volgende stappen ondernemen:

Druk op de en selecteer vervolgens Audio om het laatst geselecteerde audiohoofdmenu te openen.

Selecteer **Bron** in de interactieve selectiebalk en selecteer vervolgens de gewenste audiobron om het desbetreffende audiohoofdmenu te openen.

Het afspelen van de audiotracks start automatisch.

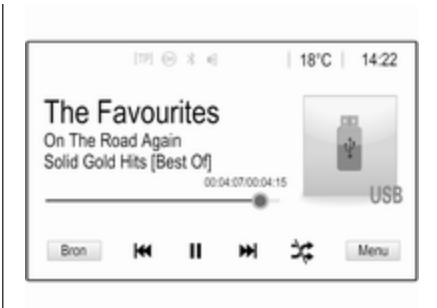

#### Functietoetsen

Afspelen onderbreken en hervatten

Druk op II om het afspelen te onderbreken. De knop op het scherm verandert in  $\blacktriangleright$ .

Druk op  $\blacktriangleright$  om het afspelen te hervatten.

#### Volgende of vorige track afspelen

Druk op ▶ om de volgende track af te spelen.

Raak, zodra de track wordt afgespeeld, binnen twee seconden III aan om terug te gaan naar de vorige track.

## Terug naar het begin van de huidige track gaan

Raak, wanneer de track wordt afgespeeld, na twee seconden I◀◀ aan.

#### Snel vooruit en achteruit gaan

Houd I of ▶ ingedrukt. Laat de toets los om naar de normale afspeelmodus terug te keren.

Ook kunt u de schuifbalk die de positie van de huidige track aangeeft naar links of rechts verplaatsen.

## Tracks in willekeurige volgorde afspelen

Druk op  $\Rightarrow$  om de tracks in willekeurige volgorde af te spelen. De schermtoets verandert in  $\Rightarrow$ .

Druk nogmaals op ☆ om de functie Willekeurige volgorde te deactiveren en terug te gaan naar de normale afspeelmodus.

#### Muziek doorbladeren-functie

Druk op het scherm om het bladerscherm weer te geven. U kunt ook **Menu** op de onderste regel van het hoofdscherm Audio selecteren om het desbetreffende audiomenu weer te geven, en vervolgens **Muziek doorbladeren** selecteren.

Er verschijnen verschillende categorieën waarin de tracks gesorteerd zijn, bijv. **Playlists**, **Artiesten** of **Albums**.

| <ul> <li>Artiesten</li> </ul>             | ø    |
|-------------------------------------------|------|
| ▶ Beastie Boys                            | >    |
| Frida Gold                                | >    |
| Kings Of Leon                             | >    |
| Alternatives                              | >    |
| Playlists Artiesten Albums Nummers Genres | Meer |

Selecteer de gewenste categorie, subcategorie (indien beschikbaar) en kies dan een track.

Selecteer de track om de weergave te starten.

## Afbeeldingen weergeven

U kunt afbeeldingen van een USBapparaat bekijken.

#### Let op

Uit veiligheidsoverwegingen zijn bepaalde functies uitgeschakeld tijdens het rijden.

### Afbeeldingsfunctie activeren

Als het apparaat nog niet met het infotainmentsysteem verbonden is, verbind het apparaat dan  $\diamondsuit$  28.

Druk op de en selecteer vervolgens **Gallery** om het mediahoofdmenu te openen.

Druk op 🗈 om het afbeeldingshoofdmenu te openen en een lijst met opgeslagen afbeeldingen op het USB-apparaat weer te geven. Selecteer de gewenste afbeelding. Als deze in een map is opgeslagen, moet u eerst de desbetreffende map selecteren.

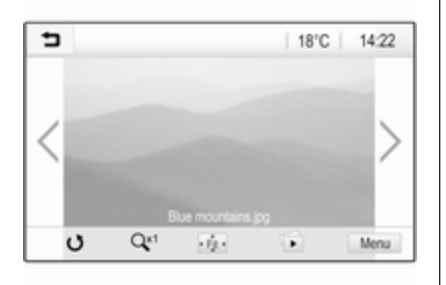

Raak het scherm aan om de menubalk te verbergen. Raak het scherm nogmaals aan om de menubalk weer te tonen.

#### Functietoetsen

#### Modus Volledig scherm

Selecteer 🔅 om de afbeelding in de modus Volledig scherm weer te geven. Druk op het scherm om de modus Volledig scherm te verlaten.

## Volgende of vorige afbeelding bekijken

Druk op > of veeg naar links om de volgende afbeelding te bekijken

Druk op < of veeg naar rechts om de vorige afbeelding te bekijken.

#### Een afbeelding draaien

Selecteer  $\boldsymbol{\upsilon}$  om de afbeelding te draaien.

#### Inzoomen op een afbeelding

Druk een of meerdere keren op  $\mathfrak{P}^{\mathsf{r}}$  om in te zoomen op een afbeelding of om terug te keren naar het oorspronkelijke formaat.

#### Een diavoorstelling bekijken

Selecteer 🗈 om de afbeeldingen op het USB-apparaat als diavoorstelling te bekijken.

Druk op het scherm om de diavoorstelling te beëindigen.

#### Menu Afbeeldingen

Selecteer **Menu** op de onderste regel van het scherm om het **Afbeeldingenmenu** weer te geven.

| Tijd diavoorstelling<br>Klok. Temperatuurdisplay | voorstelling<br>emperatuurdisplay o | ∍ | Afbeeldingenmenu        | (E |
|--------------------------------------------------|-------------------------------------|---|-------------------------|----|
| Klok. Temperatuurdisplay                         | emperatuurdisplay o                 | т | ijd diavoorstelling     |    |
|                                                  | -instellingen                       | К | lok. Temperatuurdisplay | 0  |
| Display-instellingen                             |                                     | D | isplay-instellingen     |    |
|                                                  |                                     |   |                         |    |

#### Tijd diavoorstelling

Selecteer **Tijd diavoorstelling** om een lijst met mogelijkheden voor het tijdsverloop weer te geven. Activeer de gewenste tijd voor elke afbeelding in de diavoorstelling.

#### Klok- en temperatuurweergave

Als u de tijd en de temperatuur in de modus Volledig scherm wilt zien, moet u **Klok. Temperatuurdisplay** activeren.

#### **Display-instellingen**

Selecteer **Display-instellingen** om een submenu voor de helderheid en het contrast te openen.

Druk op + of - om de instellingen aan te passen.

## Films afspelen

U kunt films bekijken vanaf een USBapparaat dat op de USB-poort is aangesloten.

#### Let op

Voor uw eigen veiligheid werkt de filmfunctie onderweg niet.

### Filmfunctie activeren

Als het apparaat nog niet met het infotainmentsysteem verbonden is, verbind het apparaat dan  $\diamondsuit$  28.

Druk op de en selecteer vervolgens **Gallery** om het mediahoofdmenu te openen.

Druk op **≤** om het filmhoofdmenu te openen en een lijst met opgeslagen afbeeldingen op het USB-apparaat weer te geven. Selecteer de gewenste film. Als deze in een map is opgeslagen, moet u eerst de desbetreffende map selecteren.

De film wordt afgespeeld.

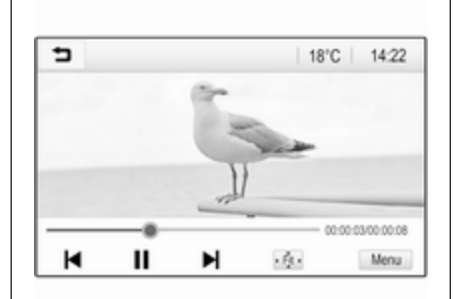

### Functietoetsen

#### Volledig scherm

Selecteer 🔅 om de film in de modus Volledig scherm af te spelen. Druk op het scherm om de modus Volledig scherm te verlaten.

Afspelen onderbreken en hervatten Druk op II om het afspelen te onderbreken. De knop op het scherm verandert in ►.

Druk op  $\blacktriangleright$  om het afspelen te hervatten.

#### Volgende of vorige track afspelen

Druk op  $\blacktriangleright$  om het volgende filmbestand af te spelen.

Druk, zodra de film wordt afgespeeld, binnen vijf seconden op ◄ om terug te gaan naar het vorige filmbestand.

## Terug naar het begin van de huidige film gaan

Druk, wanneer de film wordt afgespeeld, na vijf seconden op ◄.

#### Snel vooruit en achteruit gaan

Houd I of ▶ ingedrukt. Laat de toets los om naar de normale afspeelmodus terug te keren.

#### Filmmenu

Selecteer **Menu** op de onderste regel van het scherm om het **Menu Film** weer te geven.

| 3  | Menu Film              |     |
|----|------------------------|-----|
| G  | eluidsinstellingen     |     |
| A  | utomatisch volume      |     |
| K  | ok. Temperatuurdisplay | = - |
| Di | splay-instellingen     |     |

#### Klok- en temperatuurweergave

Als u de tijd en de temperatuur in de modus Volledig scherm wilt zien, moet u **Klok. Temperatuurdisplay** activeren.

#### **Display-instellingen**

Selecteer **Display-instellingen** om een submenu voor de helderheid en het contrast te openen.

Druk op + of - om de instellingen aan te passen.

## Smartphone-applicaties gebruiken

#### Telefoonweergave

De smartphone-applicaties Apple CarPlay™ en Android™ Auto geven de geselecteerde apps van uw smartphone weer op het Infotainmentscherm. U kunt ze bedienen met de bedieningsorganen van het Infotainmentsysteem.

Controleer bij de fabrikant van het apparaat of deze functie op uw smartphone kan worden gebruikt en of de applicatie beschikbaar is in het land waar u zich bevindt.

#### De smartphone voorbereiden

Android-telefoon: Download de Android Auto-app naar uw smartphone vanaf de Google Play™ Store.

iPhone: Controleer of Siri<sup>®</sup> op uw smartphone geactiveerd is.

## Telefoonweergave activeren in het instellingenmenu

Druk op d om het startscherm weer te geven en selecteer vervolgens Instellingen.

#### Blader door de lijst naar Apple CarPlay of Android Auto.

Zorg ervoor dat de desbetreffende applicatie is geactiveerd.

#### Mobiele telefoon verbinden

Sluit de smartphone aan op de USBpoort  $\diamondsuit$  28.

#### Telefoonweergave starten

Druk op 🖆 en selecteer vervolgens Weergave om de telefoonweergavefunctie te starten.

#### Let op

Als de toepassing door het infotainmentsysteem wordt herkend, kan het toepassingspictogram wijzigen in **Apple CarPlay** of **Android Auto**.

U kunt ook enkele seconden 🖨 ingedrukt houden om de functie te starten.

Het getoonde telefoonweergavescherm is afhankelijk van uw smartphone en de softwareversie.

#### **Teruggaan naar het infotainmentscherm** Druk op 씁.

### BringGo

BringGo is een navigatieapp voor het zoeken naar locaties, kaartweergave en routebegeleiding.

#### App downloaden

Voordat een BringGo met de bedieningsorganen en menu's van het Infotainmentsysteem kan worden gebruikt, moet de betreffende applicatie op de smartphone worden geïnstalleerd.

Download de app van App Store<sup>®</sup> of Google Play Store.

## BringGo activeren in het instellingenmenu

Druk op 🗳 om het startscherm weer te geven en selecteer vervolgens Instellingen.

Blader door de lijst tot BringGo.

Zorg ervoor dat de applicatie is geactiveerd.

#### Mobiele telefoon verbinden

Sluit de smartphone aan op de USBpoort  $\Rightarrow$  28. BringGo starten

Druk op de app te starten en selecteer het pictogram **Nav**.

Het hoofdmenu van de applicatie verschijnt op het display van het Infotainmentsysteem.

Raadpleeg voor nadere informatie over het bedienen van de app de instructies op de website van de fabrikant.

## Navigatie

| Algemene aanwijzingen 3    | 36 |
|----------------------------|----|
| Gebruik 3                  | 37 |
| Invoer van de bestemming 4 | 12 |
| Begeleiding 4              | 18 |

## Algemene aanwijzingen

Het navigatiesysteem zal u betrouwbaar naar uw bestemming leiden.

Bij het berekenen van de route houdt het systeem rekening met de huidige verkeerssituatie. Hiervoor ontvangt het infotainmentsysteem via RDS-TMC verkeersberichten in het huidige ontvangstgebied.

Het navigatiesysteem kan echter geen rekening houden met de actuele verkeerssituatie, recentelijk veranderde verkeersregels en plotseling optredende gevaren of knelpunten (bijv. wegwerkzaamheden).

## Voorzichtig

Het gebruik van het navigatiesysteem vrijwaart de bestuurder niet van zijn verantwoordelijkheid correct en oplettend aan het verkeer deel te nemen. De relevante verkeersregels moeten zonder uitzondering in acht worden genomen. Wanneer de routebegeleiding tegen de verkeersregels ingaat, moet u altijd de verkeersregels volgen.

## Werking van het navigatiesysteem

De positie en beweging van de auto worden door het navigatiesysteem met behulp van sensors gedetecteerd. De afgelegde afstand wordt bepaald door het signaal van de snelheidsmeter van de auto, de draaibewegingen in de bochten door een sensor. De positie wordt bepaald door de gps-satellieten (Global Positioning System).

Door vergelijking van de sensorsignalen met de digitale kaarten is het mogelijk om de positie met een nauwkeurigheid van ongeveer 10 meter te bepalen.

Het systeem werkt ook bij een slechte gps-ontvangst. Dit kan echter wel de nauwkeurigheid van de positiebepaling beïnvloeden.
Na het invoeren van het bestemmingsadres of een markant punt of POI (dichtstbijzijnde tankstation, hotel, enz.) wordt de route vanaf de huidige locatie tot de geselecteerde bestemming berekend.

De routebegeleiding vindt plaats door spraakmeldingen, een richtingspijl en een meerkleurig kaartscherm.

## Opmerkingen

## TMC-verkeersinformatiesysteem en dynamische routebegeleiding

Het TMC-verkeersinformatiesysteem ontvangt van de TMC-radiozenders alle actuele verkeersinformatie. Deze informatie wordt gebruikt bij het berekenen van de volledige route. Daarbij wordt de route zo gepland dat verkeersknelpunten volgens de vooraf ingestelde criteria worden omzeild.

Is er een actueel knelpunt aanwezig tijdens een actieve routebegeleiding, dan vraagt het systeem - afhankelijk van de vooraf gemaakte instellingen of de route veranderd moet worden. De TMC-verkeersinformatie wordt op het kaartscherm met symbolen weergegeven of verschijnt als gedetailleerde tekst in het TMC-meldingenmenu.

Om de TMC-verkeersinformatie te kunnen gebruiken moet het systeem TMC-zenders in de relevante regio ontvangen.

De TMC-stations kunnen in het navigatiemenu  $\diamondsuit$  37 worden geselecteerd.

### Kaartgegevens

Alle vereiste kaartgegevens zijn in het infotainmentsysteem opgeslagen.

Voor updaten van de navigatiekaartgegevens koopt u nieuwe gegevens bij de Opel Dealer of op onze website http://opel.navigation.com/. U ontvangt een USB-apparaat met daarop de update.

Sluit het USB-apparaat aan op de USB-poort en volg de instructies op het scherm. Tijdens de update moet de auto ingeschakeld zijn.

## Let op

Tijdens de update blijft de auto werken. Als de auto wordt uitgeschakeld, kan de update worden onderbroken. De navigatietoepassing, Bluetooth en andere externe apparaten werken niet totdat de update voltooid is.

## Gebruik

Druk op de om de navigatiekaart weer te geven en selecteer vervolgens het pictogram **Navigatie**.

## Routebegeleiding niet actief

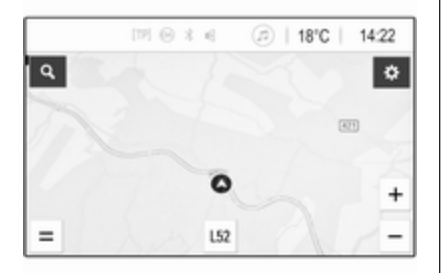

- De kaart wordt weergegeven.
- De huidige locatie wordt aangegeven met een cirkel met een pijl voor de rijrichting.
- De naam van de weg/straat waarop u momenteel rijdt, verschijnt onderaan het scherm.

#### Routebegeleiding actief

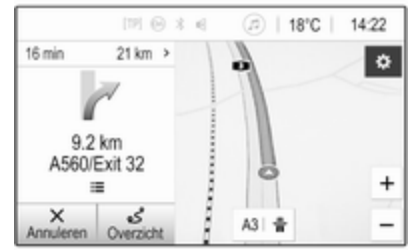

- De kaart wordt weergegeven.
- De actieve route wordt aangeven met een gekleurde lijn.
- De rijdende auto wordt gemarkeerd met een cirkel met een pijl voor de rijrichting.
- De volgende afslag wordt aangegeven op het afzonderlijke veld op de linkerzijde van het scherm.
- De aankomsttijd of reistijd staat boven de pijl.
- De resterende afstand tot de bestemming staat boven de pijl.

## Kaart manipuleren

#### Bladeren

Plaats uw vinger op een willekeurige plek op het scherm en veeg met uw vinger omhoog, omlaag, naar links of naar rechts om de kaart in de gewenste richting te verschuiven.

De kaart beweegt mee en er wordt een nieuwe kaartsectie weergegeven.

Selecteer om terug te keren naar de huidige locatie **Centreren** aan de onderkant van het scherm.

#### Centreren

Druk op de gewenste locatie op het scherm en houd deze vast. De kaart wordt rondom deze locatie gecentreerd.

Bij de desbetreffende locatie verschijnt ♥ in rood en het bijbehorende adres wordt op een label weergegeven.

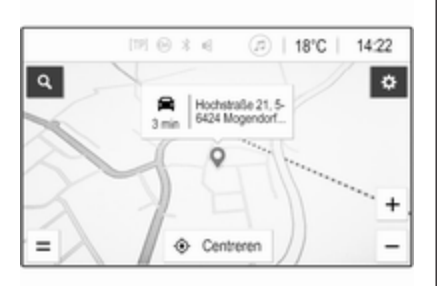

Selecteer om terug te keren naar de huidige locatie **Centreren** aan de onderkant van het scherm.

#### Zoomen

U zoomt in om een specifieke locatie op de kaart door twee vingers op het scherm te zetten en ze uit elkaar te bewegen.

Gebruik eventueel + op het kaartscherm.

U zoomt uit en geeft een groter gebied rondom de geselecteerde locatie weer door twee vingers op het scherm te zetten en ze naar elkaar toe te bewegen. Gebruik eventueel — op het kaartscherm.

#### Schermtoets Annuleren

Bij actieve routebegeleiding staat er een schermtoets **Annuleren** aan de linkerkant van het scherm.

Selecteer voor annuleren van de actieve routebegeleidingssessie **Annuleren**.

Gedurende enkele seconden verschijnt er een schermtoets **Hervat** rit op het kaartscherm. Selecteer **Hervat rit** om de geannuleerde begeleidingssessie opnieuw te starten.

## Schermtoets Overzicht

Bij actieve routebegeleiding staat er een schermtoets **Overzicht** aan de linkerkant van het scherm.

Selecteer **Overzicht** om een overzicht van de actuele route weer te geven. De kaart verandert in het gewenste routeoverzicht.

Selecteer nogmaals **Overzicht** om terug te keren naar het normale scherm.

#### # schermtoets

Als routebegeleiding actief is en u op een snelweg rijdt, staat er nog een schermtoets # onderaan de kaart.

Selecteer # om een lijst met alle komende tankstations weer te geven.

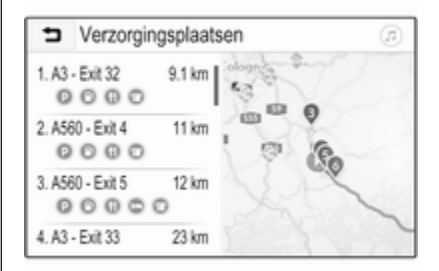

Bij het selecteren van een gewenste uitrit kunt u nuttige plaatsen in het betreffende gebied opvragen en routebegeleiding naar sommige van deze locaties starten  $\diamondsuit$  42.

#### $\times$ schermtoets

Selecteer in een menu of submenu X om rechtstreeks terug naar de kaart te gaan.

## Huidige locatie

Selecteer de straatnaam onderaan het scherm. Er verschijnt informatie over de huidige locatie.

| <ul> <li>Huidige loc</li> </ul>               | atie     | (i) |
|-----------------------------------------------|----------|-----|
| Huidige locatie<br>E35, 56424 Mogendo<br>many | rf, Ger- | Ĩ.  |
| Volgende<br>A48 / E44                         | 0 m      | 0   |
| Vorige                                        | 2.4 km   | 2 2 |
| ☆ Favoriet                                    |          | 0   |

Selecteer om de huidige locatie op te slaan als een favoriet **Favoriet**. Het pictogram  $\star$  is gevuld en de locatie is opgeslagen in de favorietenlijst.

## Kaartinstellingen

#### Kaartweergave

U kunt kiezen uit drie verschillende kaartweergaven.

Selecteer (\*) op het kaartscherm en druk steeds weer op de schermtoets Kaartweergave om tussen de opties om te schakelen.

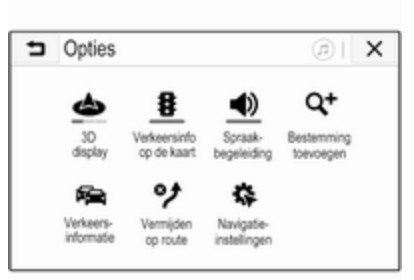

Afhankelijk van de eerdere instelling is de schermtoets voorzien van de benaming **3D display**, **2D display** of **2D noorden boven**. De kaartweergave verandert met de schermtoets. Selecteer de gewenste optie.

#### Kaartkleuren

Afhankelijk van de hoeveelheid buitenlicht kan de kleurstelling van het kaartscherm (lichte kleuren voor overdag en donkere kleuren voor 's nachts) worden aangepast. Selecteer 
op het kaartscherm om het Opties-menu weer te geven.
Selecteer Navigatie-instellingen en vervolgens Kleurmodus van kaart.

De standaardinstelling is **Automatisch**. Wanneer **Automatisch** wordt geactiveerd, past het scherm zich automatisch aan.

Activeer eventueel **Dag (licht)** of **Nacht (donker)** voor een alleen licht of alleen donker scherm.

#### Autozoomfunctie

Als de autozoomfunctie geactiveerd is (standaardinstelling), verandert het zoomniveau automatisch bij het anderen van een afslag bij actieve routebegeleiding. Op deze manier hebt u altijd een goed overzicht van de betreffende manoeuvre.

Als de autozoomfunctie gedeactiveerd is, blijft het geselecteerde zoomniveau hetzelfde gedurende de gehele routebegeleiding. Selecteer voor het deactiveren van de functie () op de kaart om het **Opties**-menu weer te geven. Selecteer **Navigatie-instellingen** en raak vervolgens de schuifbalk naast **Automatisch zoomen** aan.

Raak de schermtoets nogmaals aan om de functie weer te activeren.

## Pictogrammen van POI (nuttige plaatsen) op de kaart

POI's zijn punten van algemeen nut, bijv. tankstations of restaurants.

Welke POI-categorieën op de kaart worden weergegeven, kunt u naar eigen inzicht aanpassen.

Selecteer ③ op de kaart om het Opties-menu weer te geven. Selecteer Navigatie-instellingen en vervolgens Op kaart tonen.

Activeer de gewenste POI-categorieën.

#### Verkeersvoorvallen op de kaart

Verkeersvoorvallen kunnen rechtstreeks op de kaart worden aangegeven. Selecteer voor het activeren van de functie ③ op de kaart om het **Opties**menu weer te geven. Selecteer **Verkeersinfo op de kaart**. De schermtoets verandert in de activeringsmodus.

Selecteer Verkeersinfo op de kaart opnieuw om de functie te deactiveren.

#### Tijdsaanduiding

De tijdsaanduiding tijdens actieve routebegeleiding kan op twee manieren worden weergegeven: de resterende tijd (tot het bereiken van de bestemming) of de aankomsttijd (wanneer de bestemming wordt bereikt).

Selecteer (a) op de kaart om het Opties-menu weer te geven. Selecteer Navigatie-instellingen en vervolgens Weergave tijd tot bestemming.

Activeer de gewenste optie in het submenu.

## Let op

Tijdens actieve routebegeleiding kunt u de tijdsaanduiding wijzigen door simpelweg op het tijdsaanduidingsveld op het scherm te tikken.

### Waarschuwingsvoorkeuren

Indien gewenst kunt u in bepaalde verkeerszones een extra melding ontvangen.

Selecteer (a) op de kaart om het Opties-menu weer te geven. Selecteer Navigatie-instellingen en vervolgens Voorkeur voor waarschuwingen.

Als **Flitser** is geactiveerd, wordt u gewaarschuwd bij het naderen van een vaste flitscamera.

## Let op

Deze functie is alleen beschikbaar als een dergelijk waarschuwingssysteem voldoet aan de geldende wetgeving van het land waarin u zich bevindt.

Activeer de gewenste optie.

## Gesproken begeleiding

De routebegeleiding kan worden ondersteund door gesproken instructies van het systeem.

## Let op

De functie Gesproken navigatieinstructies wordt niet ondersteund door alle talen. Als er geen gesproken instructies beschikbaar zijn, klinkt er automatisch een toon uit het systeem om een komende manoeuvre aan te geven.

## Activering

De functie Gesproken begeleiding is standaard geactiveerd. Selecteer voor het deactiveren van de functie ③ op de kaart om het **Opties**-menu weer te geven en raak **Spraakbegeleiding** aan. De schermtoets verandert.

Selecteer de schermtoets nogmaals om de functie weer te activeren.

#### Instellingen gesproken begeleiding

Selecteer om te bepalen welke systeemmeldingen tijdens actieve routebegeleiding kunnen assisteren ③ op de kaart, **Navigatie-instellingen** en vervolgens **Spraakbegeleiding**.

Als **Normale spraakbegeleiding** geactiveerd is, kondigt een stem de volgende te nemen afslag aan. Als **Alleen signaal** geactiveerd is, klinken er alleen pieptonen bij wijze van melding.

In het submenu van **Aanwijzingen tijdens een gesprek** kunt u de mogelijke gesproken meldingen tijdens een telefoongesprek instellen.

Activeer de gewenste opties.

#### Let op

Gesproken begeleidingsinstructies klinken alleen als **Spraakbegeleiding** is geactiveerd in het **Opties**menu, zie hierboven.

## Informatie

Selecteer (\*) op de kaart om het Opties-menu weer te geven. Selecteer Navigatie-instellingen en vervolgens Over.

U kunt de teksten van de algemene voorwaarden of de privacyverklaring van de fabrikant inzien via de betreffende menuopties.

De versie van de navigatiekaart wordt weergegeven.

## Invoer van de bestemming

De navigatietoepassing biedt diverse opties voor het instellen van een bestemming met routebegeleiding.

## Bestemmingsinvoer via kaart

U kunt bestemmingen rechtstreeks vanaf het kaartscherm invoeren.

#### Persoonlijke adressen op de kaart

U kunt twee adressnelkoppelingen (bijv. Huis en Werk) van te voren definiëren om de routebegeleiding naar deze twee punten gemakkelijk te starten. U kunt de adressen definiëren in het instellingenmenu en afzonderlijk markeren. Daarna kunt u ze rechtstreeks vanaf de kaart selecteren.

Selecteer om de adressen op te slaan ③ op de kaart, Navigatie-instellingen en vervolgens Mijn Plaatsen instellen.

Selecteer één van de menuopties (standaard **Thuis** en **Werk**). Gebruik het toetsenbord om de vereiste gegevens in te voeren in het adresveld. Zie hieronder voor een gedetailleerde beschrijving van het toetsenbord. Selecteer om de naam van het persoonlijke adres te wijzigen --- om het toetsenbord te verbergen en selecteer een van de opties in de lijst. Voer eventueel een nieuwe naam in het eerste invoerveld in.

Tik indien nodig op een van de invoervelden om het toetsenbord opnieuw weer te geven en selecteer **Gereed**. De locatie wordt opgeslagen als snelkoppeling.

Selecteer om routebegeleiding naar een van deze locaties te starten de schermtoets = op de kaart. De twee bestemmingen worden weergegeven.

Selecteer één van de schermtoetsen. Het **Routes** -menu verschijnt.

Activeer de gewenste route en selecteer **Zoeken** om routebegeleiding te starten.

#### Bestemming selecteren via kaart

Blader naar het gewenste kaartgedeelte. Druk op de gewenste locatie op het scherm en houd deze vast. De kaart wordt rondom deze locatie gecentreerd. Bij de desbetreffende locatie verschijnt ♥ in rood en het bijbehorende adres wordt op een label weergegeven.

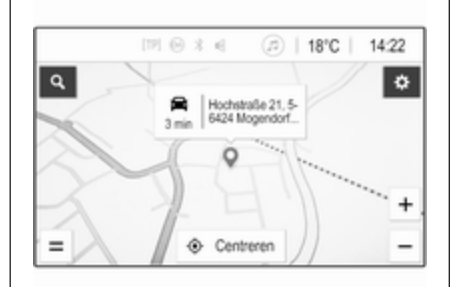

Raak het label aan. Het **Meer informatie** -menu verschijnt. Selecteer **Zoeken** om routebegeleiding te starten.

## Invoer via toetsenbord

Selecteer Q op de kaart om het zoekmenu bestemming weer te geven.

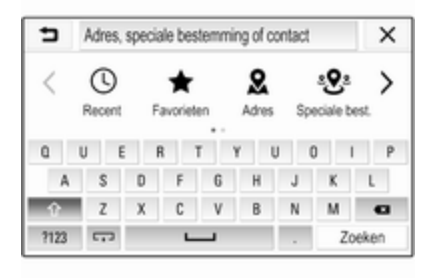

U kunt rechtstreeks een zoekterm, bijv. adres, POI-categorie of -naam, vermelding uit het telefoonboek, favoriet, recente bestemming of coördinaten in het invoerveld bovenaan het zoekmenuscherm invoeren.

## Let op

Coördinaten moeten als volgt worden ingevoerd: breedtegraad, lengtegraad bijv, "43,3456, 9,432435".

Selecteer eventueel **Adres**, **Speciale best**. of **Afrit** om een zoeksjabloon te gebruiken. Raak indien nodig > aan om door de pagina te bladeren.

Selecteer **?123** om naar het toetsenbord met cijfers en symbolen te gaan. Selecteer **ABC** op dezelfde positie op het toetsenbord om weer naar het toetsenbord met letters te gaan.

Druk op de betreffende schermtoets om een letterteken in te voeren. Als u de toets loslaat, wordt het teken ingevoerd.

Houd de lettertekentoets ingedrukt om gerelateerde letters in een popupmenu te bekijken. Laat deze los en selecteer dan de gewenste letter.

Selecteer voor het invoeren van hoofdletters ☆ en voer het gewenste letterteken in.

Selecteer ◀ om een teken te verwijderen. Selecteer het kleine × in het invoerveld om de gehele invoer te verwijderen.

Zodra er lettertekens worden ingevoerd, doet het systeem suggesties voor zoektermen. Elk volgende letterteken wordt tijdens het vergelijkingsproces overwogen.

| 5             | Rh         |         |         |         |           |         |          | × |
|---------------|------------|---------|---------|---------|-----------|---------|----------|---|
| RheinBer      | g Rhein    | enerpie | stadion | Rheir   | ngau R    | hein Ru | hr-Halle |   |
| C ARA         | L, Rheine  | draße 3 | 15, 564 | 24 Mog  | endorf,   | German  | η.       |   |
| <b>9</b> 5335 | 99, Rheint | bach, N | orth-R  | tine-Wi | estphalio | , Germ  | any      | T |
| q             | w e        | ſ       | 1       | t .     | y s       | 1       | i o      | p |
|               | 8          | d       | f       | g       | h         | i.      | k        | 1 |
| Ŷ             | z          | х       | С       | ٧       | b         |         | m        | G |
|               | 1          |         |         |         | _         | _       |          |   |

Selecteer indien gewenst een van de gesuggereerde zoektermen. Selecteer na het invullen van de invoervelden **Zoeken** op het toetsenbord. Het menu **Resultaten** wordt weergegeven.

Selecteer de gewenste bestemming. Het **Meer informatie** -menu verschijnt. Selecteer **Zoeken** om routebegeleiding te starten.

Op basis van de ingevoerde letters maakt het systeem ook een lijst aan met mogelijke bestemmingen samengesteld uit vermeldingen in het telefoonboek, POI's, adressen, recente bestemmingen en favorieten. Raak □→ onderaan het scherm aan om het toetsenbord te verbergen en naar de lijst te gaan.

Tik in het invoerveld om het toetsenbord opnieuw weer te geven.

Selecteer indien gewenst een bestemming uit de lijst. Het **Meer informatie** -menu verschijnt. Selecteer **Zoeken** om routebegeleiding te starten.

## Lijsten met selecteerbare bestemmingen

Selecteer om naar de lijsten te gaan Q op de kaart en raak indien nodig > aan om door de pagina te bladeren.

Selecteer een van de opties:

- **Recent**: lijst met recent gebruikte bestemmingen
- **Favorieten**: lijst met als favorieten opgeslagen bestemmingen
- Contacten: lijst met adressen die zijn opgeslagen in de contacten op de mobiele telefoon die momenteel via Bluetooth verbonden is

Blader om een bestemming uit een van de lijsten te kiezen door de betreffende lijst en selecteer de gewenste bestemming. Het **Meer informatie** menu verschijnt. Selecteer **Zoeken** om routebegeleiding te starten.

#### Recente bestemmingen

De lijst met recente bestemmingen wordt automatisch gevuld met bestemmingen die zijn gebruikt bij de routebegeleiding.

De adressen in de lijst met recente bestemmingen kunnen worden opgeslagen als favorieten. Ga naar de lijst met recente bestemmingen, selecteer : naast het gewenste adres om extra functieknoppen weer te geven en selecteer  $\star$ . Als het pictogram gevuld is, is het adres opgeslagen in de favorietenlijst.

Adressen kunnen uit de lijst met recente bestemmingen worden verwijderd. Ga naar de lijst met recente bestemmingen, selecteer : naast het gewenste adres en selecteer i om het betreffende adres te verwijderen.

#### Favorieten

Favorieten kunnen worden toegevoegd wanneer er een pictogram ★ naast een adres staat. Wanneer het sterpictogram gevuld is, wordt het betreffende adres opgeslagen als een favoriet.

U kunt de positie van een favoriet in de lijst wijzigen. Ga naar de favorietenlijst, selecteer : naast de gewenste favoriet om extra functieknoppen weer te geven en selecteer  $\land$  of  $\checkmark$ .

U kunt de naam van een favoriet wijzigen. Ga naar de favorietenlijst, selecteer : naast de gewenste favoriet om extra functieknoppen weer te geven en selecteer

U kunt favorieten verwijderen. Ga naar de favorietenlijst, selecteer : naast de gewenste favoriet om extra functieknoppen weer te geven en selecteer ★. De favoriet is gedeactiveerd (niet gevulde ster). Als u het pictogram weer selecteert, wordt de favoriet opnieuw geactiveerd (gevulde ster). Bij het verlaten van de favorietenlijst terwijl er favorieten gedeactiveerd zijn, worden deze uit de lijst verwijderd.

## Contacten

U kunt zoeken naar adressen in de lijst met behulp van het toetsenbord. Voer de eerste letters in van het woord (naam of adres) die/dat u wilt zoeken. Alle vermeldingen met een woord dat begint met deze letters worden weergegeven.

Zie hierboven voor een gedetailleerde beschrijving van het toetsenbord.

## Categorie zoeken

U kunt ook op categorieën naar POI's zoeken.

Selecteer Q op de kaart en selecteer vervolgens **Speciale best.**.

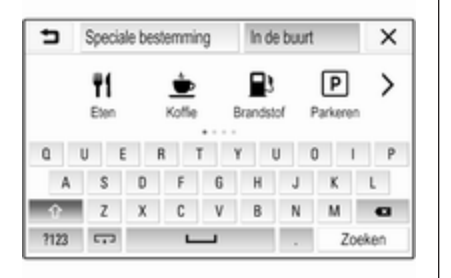

## Let op

Stel indien gewenst de locatie rondom welke u wilt zoeken naar POI's in via invoer met het toetsenbord in het tweede invoerveld (standaardinstelling: Nabij) en gebruik dan het categoriezoekmenu.

Blader indien vereist naar de gewenste pagina en selecteer een van de hoofdcategorieën in het menu.

Afhankelijk van de geselecteerde categorie kunnen en verschillende subcategorieën beschikbaar zijn.

Navigeer door de subcategorieën totdat u de lijst met **Resultaten** bereikt.

Selecteer de gewenste POI. Het Meer informatie-menu verschijnt. Selecteer Zoeken om routebegeleiding te starten.

## Lijst met Resultaten

In de lijst met **Resultaten** staan verschillende mogelijke bestemmingen.

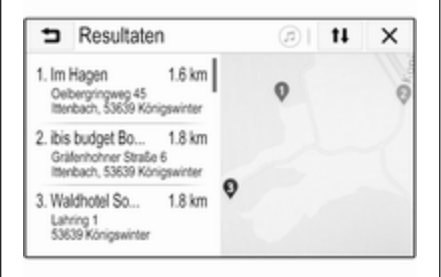

Als routebegeleiding actief is, zijn er twee verschillende tabbladen beschikbaar.

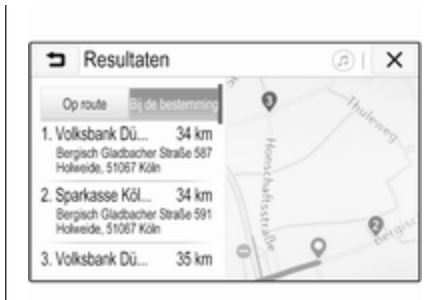

Kies tussen de tabbladen:

- Op route: mogelijke bestemmingen langs de momenteel actieve route
- Bij de bestemming: mogelijke bestemmingen rondom de bestemming van de route

U kunt de lijst op twee verschillende manieren sorteren. Selecteer **1** rechtsboven op het scherm en activeer de gewenste optie.

Als u sorteren op relevantie activeert, probeert het systeem u de beste overeenkomst met uw zoekterm te geven. Als u sorteren op afstand activeert, zet het systeem de bestemmingen op volgorde van afstand tot uw huidige locatie.

## Menu Meer informatie

Na het selecteren van een bestemming verschijnt het menu **Meer** informatie.

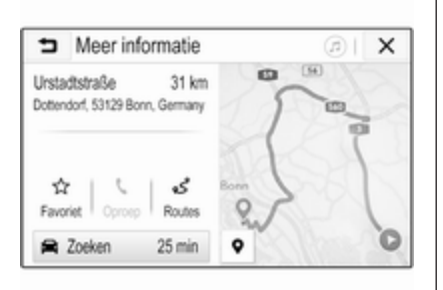

## Favorieten opslaan

Activeer om de betreffende bestemming als een favoriet op te slaan **Favoriet** (gevulde ster: favoriet opgeslagen, niet gevulde ster: favoriet niet opgeslagen). De bestemming is opgeslagen als een favoriet en kan dan worden benaderd via de favorietenlijst.

## Telefoongesprek initiëren

In sommige gevallen, bijv. als er een POI is geselecteerd, kan er bij de betreffende bestemming een telefoonnummer staan. Selecteer **\$** om dit telefoonnummer te bellen.

## Route instellen

Als het systeem meer dan één mogelijke route vindt, kunt u kiezen tussen de gesuggereerde routes.

Selecteer **Routes** om een lijst met alle door het systeem gedetecteerde routes weer te geven. Activeer de gewenste route en selecteer **Zoeken** om routebegeleiding te starten.

# Routes met diverse bestemmingen

Na het starten van routebegeleiding kunt u bestemmingen toevoegen aan de actieve route, bijv. om onderweg een vriend op te halen of om te stoppen bij een tankstation.

## Let op

Er kunnen max. vijf bestemmingen in één route worden gecombineerd.

Start routebegeleiding naar de gewenste bestemming.

Selecteer om een andere bestemming toe te voegen ③ op de kaart en selecteer vervolgens **Bestemming toevoegen**. Het menu voor bestemming zoeken wordt weergegeven.

Navigeer naar de gewenste bestemming. Het **Meer informatie** -menu verschijnt. Selecteer **Via**.

## Let op

Als u **Zoeken** selecteert, wordt routebegeleiding naar de eerst geselecteerde bestemming gestopt en wordt routebegeleiding naar de nieuwe bestemming gestart.

De bestemmingen zijn gerangschikt in de volgorde waarin ze zijn ingevoerd en de laatste bestemming is degene waarheen u het eerst wordt geleid. Ter controle of bevestiging onderweg, verschijnt de naam van de volgende bestemming boven de aankomsttijd en afstand.

U kunt de volgorde van de bestemmingen wijzigen \$ 48.

## Begeleiding

Het navigatiesysteem begeleidt de route via visuele en gesproken instructies (spraakbegeleiding).

#### Visuele instructies

Visuele instructies worden op het display weergegeven.

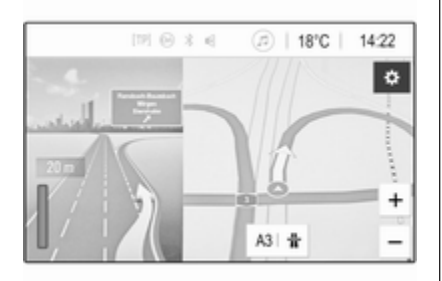

## Let op

Wanneer routebegeleiding actief is en u niet in de navigatietoepassing zit, worden afslagen aangegeven door pop-upberichten bovenaan het scherm.

## Gesproken begeleiding

Gesproken navigatie-instructies geven bij het naderen van een kruising aan welke richting u moet volgen.

De functie Gesproken instructies activeren  $rac{1}{2}$  37.

Raak de grote afslagpijl aan de linkerkant van het scherm aan om de laatste gesproken instructie nogmaals te beluisteren.

# Starten en beëindigen van de routebegeleiding

Selecteer om routebegeleiding te starten **Zoeken** in het menu **Meer informatie** nadat u een bestemming hebt geselecteerd \$ 42.

Selecteer om routebegeleiding te annuleren **Annuleren** aan de linkerkant van het scherm ⇔ 37.

## Lijst met bestemmingen

De lijst met **Bestemmingen** bevat alle bestemmingen op de momenteel actieve route. Raak > op het veld voor tijd en afstand aan. De **Bestemmingen** -lijst verschijnt.

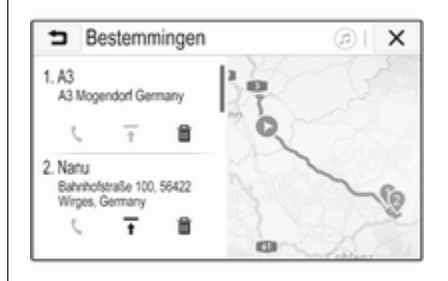

Selecteer als er een telefoonnummer bij staat % om het te bellen.

Selecteer om de volgorde van de bestemmingen te wijzigen  $\overline{*}$  op het veld van de bestemming waarvan de positie moet worden veranderd. De volgorde wordt gewijzigd en de geselecteerde bestemming wordt op de eerste positie gezet. Selecteer om een bestemming te verwijderen uit de route in op het veld van de betreffende bestemming. De bestemming wordt verwijderd en de route wordt opnieuw bepaald.

## Lijst met afslagen

De volgende afslag wordt aangegeven op de linkerzijde van het scherm.

Selecteer ∷≡ onder de aangegeven afslag om de lijst met afslagen weer te geven. De lijst met afslagen bevat alle komende afslagen op de actieve route.

|                     | [12] ⊖ 3 €                | @   18°C  | 14:22   |
|---------------------|---------------------------|-----------|---------|
| 16 min              | 21 km > 30°               |           | ¢       |
| A59 Ex              | 11                        |           | _       |
| 7 3.9 km<br>Kriegsd | orfer Straße              | 9         | Vorembu |
| r° 250 m<br>Kriegsd | orfer Straße <sup>1</sup> | 1         |         |
| 250 m               |                           |           | +       |
| Annuleren           | Overzicht                 | Centreren | -       |

Blader om een afslag op de kaart weer te geven door de lijst en raak de gewenste afslag aan. De kaart springt naar de betreffende locatie op de kaart.

Selecteer om een traject te vermijden i naast de betreffende afslag. Er verschijnt een ?-symbool.

Selecteer om de route zonder het betreffende traject opnieuw te berekenen ?. De route wordt gewijzigd.

Selecteer de eerste afslag in de lijst om terug te gaan naar het normale navigatiekaartscherm.

## Verkeersinstellingen

Voor wat betreft verkeersvoorvallen zijn er verschillende opties beschikbaar.

## Verkeersinformatie

De verkeersinformatie bevat alle door het systeem waargenomen verkeersvoorvallen.

Selecteer om naar de verkeersinformatie te gaan ⊛ op de kaart en vervolgens **Verkeersinformatie**. De lijst verschijnt.

| ∍   | Verkeersinformatie                        | . ØI        | t‡ | ×   |
|-----|-------------------------------------------|-------------|----|-----|
|     | Op route                                  | In de buurt |    | 1/9 |
| 00  | pstopping<br>n AS65 (Meckenheim>Bonn)     | 14 km       | >  | T   |
| 00  | pstopping<br>n A59 (Bonn>Köln)            | 27 km       | >  |     |
| • W | (egafsluiting<br>n A553 (Bliesheim>Brühl) | 28 km       | •  |     |

Kies als routebegeleiding actief is tussen de tabbladen:

- **Op route**: verkeersvoorvallen langs de actieve route
- In de buurt: verkeersvoorvallen dicht bij de huidige locatie van de auto

#### Verkeersvoorvallen

Blader indien nodig naar het gewenste verkeersvoorval.

Selecteer om meer informatie weer te geven het betreffende verkeersvoorval.

## Lijstsortering

U kunt de lijst Nabij op twee verschillende manieren organiseren.

Selecteer om de sorteervolgorde te wijzigen **1** in de rechterbovenhoek van het scherm. Het **Volgorde verkeersproblemen** -menu verschijnt.

Activeer de gewenste optie.

#### Verkeerszender

Indien gewenst kunt u de zender voor verkeersberichten met de verkeersinformatie persoonlijk instellen.

Selecteer ③ op de kaart om het Opties-menu weer te geven. Selecteer Navigatie-instellingen en vervolgens Verkeersinformatie bron.

Er verschijnt een lijst met alle momenteel beschikbare verkeerszenders.

Standaard is **Automatisch** geactiveerd. De zender wordt automatisch door het systeem aangepast.

Activeer als u de verkeersinformatie van een specifieke zender wenst de betreffende zender.

## Functie Verkeer vermijden

Wanneer het systeem een route naar een bestemming bepaalt, houdt het rekening met verkeersvoorvallen. Bij actieve routebegeleiding kan de route worden aangepast aan de hand van ontvangen verkeersberichten.

Selecteer voor het instellen van de parameters voor deze wijzigingen ③ op de kaart om het **Opties**-menu weer te geven. Selecteer **Navigatieinstellingen**, **Routeopties** en vervolgens **Auto nieuwe route i.v.m. verkeer**.

Activeer als u het systeem automatisch aan de hand van nieuwe verkeersberichten de route wilt laten aanpassen **Automatisch nieuwe route berekenen**.

Activeer als u wilt worden geraadpleegd wanneer er een route wordt aangepast **Altijd vragen**.

Activeer als u niet wilt dat routes worden gewijzigd **Nooit**.

## Route-instellingen

U kunt parameters voor selecteren van weg en route instellen.

## Wegtypes

Indien gewenst, kunt u bepaalde wegtypes vermijden.

Selecteer ③ op de kaart om het Opties-menu weer te geven. Selecteer Vermijden op route en activeer de wegtypes waarvan u wilt dat ze worden vermeden.

#### Let op

Als routebegeleiding actief is wanneer u de weginstellingen wijzigt, wordt de route op basis van de nieuwe instellingen herberekend.

#### Routetype

Selecteer voor het instellen van het routetype 
<sup>(3)</sup> op de kaart om het **Opties**-menu weer te geven. Selecteer **Navigatie-instellingen**, **Routeopties** en vervolgens **Routetype**.

Activeer de gewenste optie:

- Snelste voor de snelste route
- Eco-vriendelijk voor een route voor een milieuvriendelijke rijstijl

## Spraakherkenning

| Algemene informatie | 51 |
|---------------------|----|
| Gebruik             | 51 |

## Algemene informatie

Via de spraakdoorschakel-toepassing van het Infotainmentsysteem hebt u toegang tot de spraakherkenningscommando's op uw smartphone. Raadpleeg de gebruiksaanwijzing van uw smartphone om te controleren of uw smartphone deze functie ondersteunt.

Om de spraakdoorschakel-toepassing te kunnen gebruiken, moet de smartphone op het infotainmentsysteem zijn aangesloten via een USBkabel  $\diamondsuit$  28 of via Bluetooth  $\diamondsuit$  53.

## Gebruik

## Spraakherkenning activeren

Houd **\** op het bedieningspaneel of **/** \$\varepsilon\$ op het stuurwiel ingedrukt om een spraakherkenningssessie te starten. Er verschijnt een spraakbesturingsbericht op het scherm.

Zodra er een pieptoon heeft geklonken kunt u een commando uitspreken. Raadpleeg voor informatie over ondersteunde commando's de gebruiksaanwijzing van uw smartphone.

## Volume van gesproken commando's aanpassen

Draai aan  $\bigcirc$  op het bedieningspaneel of druk op + / - rechts op het stuurwiel om het volume van de gesproken instructies hoger of lager te zetten.

## Spraakherkenning deactiveren

## Telefoon

| Algemene aanwijzingen | 52 |
|-----------------------|----|
| Bluetooth-verbinding  | 53 |
| Noodoproep            | 55 |
| Bediening             | 56 |
| Mobiele telefoons en  |    |
| CB-zendapparatuur     | 60 |

## Algemene aanwijzingen

De telefoonportal biedt u de mogelijkheid om via een microfoon en de luidsprekers van de auto telefoongesprekken te voeren en met het infotainmentsysteem van de auto de belangrijkste functies van de mobiele telefoon te bedienen. Om het telefoonportaal te kunnen gebruiken, moet de mobiele telefoon via Bluetooth met het Infotainmentsysteem verbonden zijn.

Niet alle functies van de telefoon worden door elke mobiele telefoon ondersteund. Welke telefoonfuncties bruikbaar zijn, hangt af van de desbetreffende mobiele telefoon en van de netwerkprovider. Verdere informatie hierover kunt u in de bedieningshandleiding van uw mobiele telefoon vinden. U kunt hierover ook informatie vragen bij uw netwerkprovider. Belangrijke informatie voor de bediening en de verkeersveiligheid

## **∆**Waarschuwing

Mobiele telefoons hebben invloed op uw omgeving. Daarom zijn er veiligheidsvoorschriften en richtlijnen opgesteld. Alvorens gebruik te maken van de telefoonfunctie dient u op de hoogte te zijn van de desbetreffende richtlijnen.

## **∆**Waarschuwing

Het gebruik van de telefoon in handsfree-modus tijdens het rijden kan gevaarlijk zijn doordat uw concentratie afneemt tijdens het telefoneren. Parkeer uw auto voordat u de telefoon in handsfree-modus gebruikt. Volg de bepalingen van het land waarin u zich bevindt.

Volg de voorschriften die in sommige gebieden gelden op en zet uw mobiele telefoon uit als mobiel telefoneren verboden is, als de mobiele telefoon interferentie veroorzaakt of als er zich gevaarlijke situaties kunnen voordoen.

## Bluetooth

Het telefoonportal is gecertificeerd door de Bluetooth Special Interest Group (SIG).

Meer informatie over de specificatie kunt u op internet op http://www.blue-tooth.com vinden.

## **Bluetooth-verbinding**

Bluetooth is een standaard voor het draadloos verbinden van bijv. mobiele telefoons, smartphones of andere apparaten.

Via het menu **Bluetooth** worden Bluetooth-apparaten met het Infotainmentsysteem gekoppeld (uitwisselen van pincode tussen Bluetooth-apparaat en Infotainmentsysteem) en verbonden.

## Menu Bluetooth

Selecteer **Bluetooth** om het Bluetooth-menu weer te geven.

| <ul> <li>Bluetooth</li> </ul> | ø   |
|-------------------------------|-----|
| Apparaatinformatie            | 1/2 |
| Apparaatbeheer                | - T |
| Gekoppelde PIN-code wijzigen  |     |
| Beltonen                      |     |
| Sorteervolgorde               |     |

## Een apparaat koppelen

## Opmerkingen

- U kunt maximaal tien apparaten met het systeem koppelen.
- Er kan slechts één gekoppeld apparaat tegelijk met het infotainmentsysteem worden verbonden.

- Koppelen is slechts één keer noodzakelijk, tenzij het apparaat van de lijst met gekoppelde apparaten wordt gewist. Als het apparaat eerder verbonden was, brengt het Infotainmentsysteem de verbinding automatisch tot stand.
- Door de bediening van Bluetooth wordt de accu van het apparaat aanzienlijk belast. Sluit het apparaat daarom aan op een USBpoort, zodat het wordt opgeladen.

## Een nieuw apparaat koppelen

- 1. Activeer de Bluetooth-functie van het Bluetooth-apparaat. Voor nadere informatie verwijzen wij u naar de gebruiksaanwijzing van het Bluetooth-apparaat.
- 2. Druk op 🖨 en selecteer vervolgens Instellingen op het infodisplay.

Selecteer **Bluetooth** en dan **Apparaatbeheer** om het betreffende menu weer te geven.

## 54 Telefoon

| Appa      | raatbeheer      |   |   | Q |
|-----------|-----------------|---|---|---|
|           | Apparaat zoeken |   |   |   |
| MyPhone   | •               | Ð | ¢ | 8 |
| Benny's F | Phone           | ŋ | ٢ | 8 |
| MyPhone   | 2               | ŋ | ¢ | 8 |

## Let op

- 3. Druk op **Apparaat zoeken**. Alle detecteerbare Bluetooth-apparaten in de omgeving verschijnen in een nieuwe zoekresultatenlijst.
- 4. Druk op het Bluetooth-apparaat dat u wilt koppelen.
- 5. Bevestig de koppelprocedure:
  - Als SSP (secure simple pairing) wordt ondersteund:

Bevestig de berichten op het Infotainmentsysteem en het Bluetooth-apparaat.

 Als SSP (secure simple pairing) niet wordt ondersteund:

> Op het Infotainmentsysteem: er verschijnt een **Info**-bericht waarin u wordt gevraagd om een pincode op uw Bluetooth-apparaat in te voeren.

Op het Bluetooth-apparaat: voer de pincode in en bevestig de ingevoerde gegevens.

6. Het Infotainmentsysteem en het apparaat zijn gekoppeld.

#### Let op

Na het koppelen van het Bluetoothapparaat geeft & naast het Bluetooth-apparaat aan dat de telefoonfunctie geactiveerd is en geeft b aan dat de functie Streaming audio via Bluetooth geactiveerd is.

 Het telefoonboek wordt automatisch naar het Infotainmentsysteem gedownload. Afhankelijk van de telefoon moet het Infotainmentsysteem toegang verkrijgen tot het telefoonboek. Bevestig zo nodig de berichten op het Bluetooth-apparaat.

Als deze functie niet door het Bluetooth-apparaat wordt ondersteund, verschijnt er een bijbehorend bericht.

#### De Bluetooth-pincode wijzigen

Druk op d en selecteer dan **Instellingen**.

Selecteer **Bluetooth** en dan **Gekoppelde PIN-code wijzigen** om het betreffende submenu weer te geven. Er verschijnt een toetsenblok.

Voer de gewenste viercijferige pincode in.

Selecteer ⇔ om een ingevoerd nummer te wissen.

Bevestig dit door **Invoeren** te selecteren.

## Een gekoppeld apparaat verbinden

Druk op d en selecteer dan **Instellingen**.

Selecteer **Bluetooth** en dan **Apparaatbeheer** om het betreffende menu weer te geven.

Selecteer het Bluetooth-apparaat dat u wenst te koppelen. Het apparaat is verbonden.

#### Let op

Het verbonden toestel en de beschikbare opties worden gemarkeerd.

## Verbinding van apparaat verbreken

Druk op d en selecteer dan **Instellingen**.

Selecteer **Bluetooth** en dan **Apparaatbeheer** om het betreffende menu weer te geven.

Selecteer het momenteel verbonden Bluetooth-apparaat. Er verschijnt een bericht dat u moet beantwoorden.

Selecteer **Ja** om het apparaat los te koppelen.

## Een apparaat wissen

Selecteer **Bluetooth** en dan **Apparaatbeheer** om het betreffende menu weer te geven.

Selecteer 🖻 naast het Bluetoothapparaat. Er verschijnt een bericht dat u moet beantwoorden.

Selecteer **Ja** om het apparaat te wissen.

## Apparaatinfo

Druk op 🗟 en selecteer dan **Instellingen**.

Selecteer **Bluetooth** en dan **Apparaatinformatie** om het betreffende menu weer te geven.

De weergegeven informatie omvat Apparaatnaam, Adres en Pincode.

## Noodoproep

## ▲ Waarschuwing

Het tot stand brengen van de verbinding kan niet onder alle omstandigheden worden gegarandeerd. Daarom is het belangrijk dat u bij gesprekken van levensbelang (bijv. bij het inroepen van medische hulp) niet alleen op een mobiele telefoon vertrouwt.

Voor sommige netwerken kan het noodzakelijk zijn dat er op de juiste manier een geldige simkaart in de mobiele telefoon is aangebracht.

## **∆**Waarschuwing

Denk eraan dat u met uw mobiele telefoon kunt bellen en ontvangen indien u zich in een gebied bevindt met een voldoende sterk signaal. Onder bepaalde omstandigheden kunnen nooddiensten niet op alle mobiele telefoonnetwerken worden gebeld; mogelijkerwijs kunnen deze oproepen niet gedaan worden wanneer bepaalde netwerkdiensten en/of telefoonfuncties actief zijn. U kunt hierover uw lokale netwerkexploitant raadplegen.

Het alarmnummer kan per land en regio variëren. Wij raden u aan het juiste alarmnummer voor de relevante regio van tevoren op te vragen.

## Een noodoproep doen

Vorm het noodnummer (bijv. 112).

De telefoonverbinding met de alarmcentrale wordt tot stand gebracht.

Antwoord als het dienstdoende personeel u vragen stelt over het noodgeval.

## **∆**Waarschuwing

Beëindig het gesprek pas als de alarmcentrale u daarom vraagt.

## Bediening

Zodra er een Bluetooth-verbinding tussen uw mobiele telefoon en het infotainmentsysteem tot stand is gebracht, kunt u tal van functies van uw mobiele telefoon via het infotainmentsysteem bedienen.

#### Let op

In de handsfree-modus is bediening van de mobiele telefoon nog steeds mogelijk, bijv. een gesprek beantwoorden of het volume regelen.

Na het tot stand brengen van een verbinding tussen de mobiele telefoon en het Infotainmentsysteem worden er gegevens van de mobiele telefoon naar het Infotainmentsysteem verstuurd. Afhankelijk van de mobiele telefoon en de hoeveelheid over te dragen gegevens kan dit enige tijd in beslag nemen. Tijdens deze periode is het bedienen van de mobiele telefoon via het Infotainmentsysteem slechts beperkt mogelijk.

#### Let op

De verschillende functies van de telefoonportal worden niet door elke mobiele telefoon ondersteund. Daarom kan het bereik aan hieronder beschreven functies afwijken.

## Hoofdmenu Telefoon

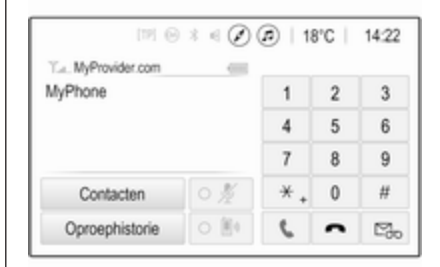

#### Let op

Het **Telefoon** hoofdmenu is alleen beschikbaar als er via Bluetooth een mobiele telefoon met het infotainmentsysteem verbonden is. Voor een gedetailleerde beschrijving ¢ 53.

Veel functies van de mobiele telefoon kunt u nu bedienen via het hoofdmenu van de telefoon (en bijbehorende submenu's) en via de telefoonspecifieke knoppen op het stuurwiel.

## Telefoongesprek initiëren

## Een telefoonnummer invoeren

Druk op 🗟 en selecteer dan Telefoon.

Voer een telefoonnummer in met het toetsenblok in het telefoonhoofdmenu.

Druk op  $\Leftrightarrow$  of houd deze toets ingedrukt om een of meerdere ingevoerde tekens te wissen.

Druk op  $\checkmark$  op het scherm of druk op  $\mathscr{P} \bowtie$  op het stuurwiel om het kiezen te starten.

## Het telefoonboek gebruiken

## Let op

Bij het koppelen van een mobiele telefoon aan het infotainmentsysteem via Bluetooth wordt het telefoonboek van de mobiele telefoon automatisch gedownload ⇔ 53.

Selecteer **Contacten** in het telefoonhoofdmenu.

| 5 | Contacten      |       | (2) |
|---|----------------|-------|-----|
|   | Philip Adams   | <br>¢ | 1/2 |
| L | Peter Gilbert  | ٢     | T   |
|   | Henry Miller   | ¢     |     |
|   | Julia Radcliff | ٢     | 1   |
|   | John Smith     | ¢     | ٠   |

## Let op

Het symbool naast een telefoonnummer geeft aan dat het contact is opgeslagen op de simkaart.

## Snelzoeken

- 1. Selecteer **B** om een lijst met alle contactpersonen weer te geven.
- 2. Blader door de lijst met contactpersonen.
- Druk op de contactpersoon die u wilt bellen. Er verschijnt een menu met alle telefoonnummers die voor het geselecteerde contact zijn opgeslagen.
- 4. Selecteer het gewenste telefoonnummer om de oproep te starten.

## Zoekmenu

Als het telefoonboek veel contactpersonen bevat, kunt u via het zoekmenu de gewenste contactpersoon zoeken.

Selecteer P in het menu **Contacten** om het zoektabblad weer te geven.

| ∍ | Conta    | cten |      |                | 1 |
|---|----------|------|------|----------------|---|
|   | ghi - tu | N    | (3)  | Henry Miller   |   |
| 1 | @,       | abc  | def  | John Smith     |   |
| - | ghi      | jkl  | mno  | Julia Radcliff |   |
| ρ | pqrs     | tuv  | wxyz |                |   |
|   | +        |      |      |                |   |

De letters zijn alfabetisch gegroepeerd op de schermtoetsen: **abc**, **def**, **ghi**, **jkl**, **mno**, **pqrs**, **tuv** en **wxyz**.

Gebruik  $\Leftrightarrow$  om een ingevoerde letters te wissen.

1. Selecteer de knop met de eerste letter van de contactpersoon waarnaar u wilt zoeken. Bijvoorbeeld: Als de contactpersoon die u wilt zoeken met een 'g' begint, selecteert u de knop **ghi** op het scherm.

Alle contactpersonen verschijnen die een van de letters op deze toets bevatten, in dit geval 'g', 'h' en 'i'.

- 2. Selecteer de knop met de tweede letter van de contactpersoon waarnaar u wilt zoeken.
- 3. Blijf meer letters van de contactpersoon die u wilt zoeken invoeren totdat de gewenste contactpersoon verschijnt.
- Druk op de contactpersoon die u wilt bellen. Er verschijnt een menu met alle telefoonnummers die voor het geselecteerde contact zijn opgeslagen.
- 5. Selecteer het gewenste telefoonnummer om de oproep te starten. Het volgende display verschijnt.

| 171 G               | ) ≥ € ( | @   18 | B°C | 14:22 |
|---------------------|---------|--------|-----|-------|
| T.a. MyProvider.com |         |        |     |       |
| Henry Miller        | 00.15   | 1      | 2   | 3     |
| +49567890123        |         | 4      | 5   | 6     |
|                     |         | 7      | 8   | 9     |
| Contacten           | 0 ½     | * .    | 0   | #     |
| Oproephistorie      | 0 10    | e.     | ~   | ш     |

#### Contactinstellingen

U kunt de contactenlijst op voor- of achternaam sorteren.

Selecteer **Bluetooth** en vervolgens **Sorteervolgorde**. Activeer de gewenste optie.

#### Belhistorie gebruiken

Alle ontvangen, uitgaande of gemiste oproepen worden vastgelegd.

Druk op 🗟 en selecteer dan **Telefoon**.

Selecteer **Oproephistorie** in het telefoonhoofdmenu.

| ∍  | Oproephistorie  |                     |   | ø   |
|----|-----------------|---------------------|---|-----|
| e  | →Henry Miller   | 26/03/2015<br>14:32 | ¢ | 1/2 |
| ę  | →John Smith     | 26/03/2015<br>14:30 | ¢ | Т   |
| •  | →Julia Radcliff | 26/03/2015<br>14:27 | ¢ |     |
| 00 | →+49123456789   | 26/03/2015<br>14:22 | ¢ |     |
| ۴  | -+49234567891   | 26/03/2015<br>14:20 | ¢ |     |

Selecteer 🐦 voor uitgaande oproepen, ® voor gemiste oproepen, 🖙 voor binnenkomende oproepen en 🕫 voor alle oproepen. De betreffende bellijst wordt weergegeven.

Selecteer de gewenste vermelding om de oproep te starten.

#### Een nummer opnieuw kiezen

Het systeem kan het laatst gekozen telefoonnummer opnieuw kiezen.

Druk op 🗟 en selecteer dan Telefoon.

Selecteer **\** op het scherm of druk op  $\mathscr{P}$   $\mathscr{K}$  op het stuurwiel.

## Snelkiesnummers gebruiken

Snelkiesnummers die op de mobiele telefoon zijn opgeslagen, kunt u ook met het toetsenblok van het telefoonhoofdmenu kiezen.

 $\mathsf{Druk} \, \mathsf{op} \, \textcircled{{} \ \, } \, \mathsf{en} \, \mathsf{selecteer} \, \mathsf{dan} \, \textbf{Telefoon}.$ 

Houd het desbetreffende getal op het toetsenblok ingedrukt om de oproep te starten.

## Inkomend telefoongesprek

## Een oproep aannemen

Als bij een inkomende oproep een audiomodus actief is, bijv. de radio- of USB-modus, wordt het geluid van de audiobron onderdrukt totdat het gesprek wordt beëindigd.

Er verschijnt een melding met het telefoonnummer of de naam van de beller (indien beschikbaar).

| [79] (              | 934               | 18                  | °C | 14:22 |
|---------------------|-------------------|---------------------|----|-------|
| T.a. MyProvider.com |                   |                     |    |       |
| MyPhone             |                   | 1                   | 2  | 3     |
|                     |                   | 4                   | 5  | 6     |
|                     |                   | 7                   | 8  | 9     |
| Contacten           | ○煮                | *.                  | 0  | #     |
| <b>د</b>            | Inkomen<br>+49567 | de oproep<br>890123 | )  |       |

Selecteer **\** in het bericht of druk op  $\mathscr{P} \bowtie$  op het stuurwiel om de oproep te beantwoorden.

## Een oproep weigeren

Selecteer  $\frown$  in het bericht of druk op  $\not \geq \not \curvearrowright$  op het stuurwiel om de oproep te weigeren.

## Beltoon wijzigen

Druk op 🗟 en selecteer dan **Instellingen**.

Selecteer **Bluetooth** en dan **Beltonen** om het betreffende menu weer te geven. Er verschijnt een lijst met alle gekoppelde apparaten. Kies het gewenste apparaat. Er wordt een lijst weergegeven met alle beltonen voor dit apparaat.

Selecteer een van de beltonen.

## Functies tijdens het gesprek

Tijdens een telefoongesprek verschijnt het hoofdmenu op het display.

| IPI @               | 3 4 ( | 11 | 3°C | 14:22 |
|---------------------|-------|----|-----|-------|
| T.a. MyProvider.com |       |    |     |       |
| Henry Miller        | 00.15 | 1  | 2   | 3     |
| +49567890123        |       | 4  | 5   | 6     |
|                     |       | 7  | 8   | 9     |
| Contacten           | 0 1/2 | *. | 0   | #     |
| Oproephistorie      | 0 🗄 1 | C. | ^   | ш     |

## Handsfree-modus tijdelijk deactiveren

Activeer In om het mobiele telefoongesprek te vervolgen.

Deactiveer ₽₀ om terug te keren naar de handsfree-modus.

## 60 Telefoon

## Microfoon tijdelijk deactiveren

Deactiveer  $\ensuremath{\mathscr{I}}$  om de microfoon weer te activeren.

#### Telefoongesprek beëindigen

Selecteer 
om het gesprek te beëindigen.

## Voicemailbox

U kunt uw voicemailbox via het infotainmentsysteem bedienen.

#### Voicemailnummer

Selecteer **Bluetooth**. Blader door de lijst en selecteer **Voicemailnummers**.

Er verschijnt een lijst met alle gekoppelde apparaten.

Kies de desbetreffende telefoon. Er verschijnt een toetsenblok.

Voer het voicemailnummer van de desbetreffende telefoon in.

#### Voicemailbox bellen

Druk op 🗟 en selecteer dan **Telefoon**.

Selecteer ➡ op het scherm. De voicemailbox wordt gebeld. U kunt het voicemailnummer ook met

de telefoontoetsen invoeren.

# Mobiele telefoons en CB-zendapparatuur

# Montage- en gebruiksvoorschriften

Bij de montage en het gebruik van een mobiele telefoon moeten de modelspecifieke montagehandleiding en de gebruiksvoorschriften van de fabrikant van de telefoon en de handsfree-carkit in acht genomen worden. Anders kan de typegoedkeuring van de auto vervallen (EU-richtlijn 95/54/EG). Aanbevelingen voor een storingsvrij gebruik:

- Professioneel geïnstalleerde buitenantenne om het grootst mogelijke bereik te verkrijgen
- Maximaal zendvermogen 10 watt
- Installatie van de telefoon op een daartoe geschikte plek, neem de relevante opmerking in de Gebruikershandleiding, hoofdstuk Airbagsysteem, in aanmerking.

Laat u informeren over de voorziene montageposities voor de buitenantenne of de toestelhouder en de mogelijkheden tot gebruik van toestellen met een zendvermogen van meer dan 10 watt.

Het gebruik van een handsfree-carkit zonder buitenantenne voor mobiele telefoons type GSM 900/1800/1900 en UMTS is alleen toegestaan wanneer het maximale zendvermogen van de mobiele telefoon niet groter is dan 2 watt bij GSM 900 en niet groter is dan 1 watt bij de andere types. Uit veiligheidsoverwegingen wordt telefoneren tijdens het rijden afgeraden. Ook bij handsfree telefoneren kan de aandacht op het verkeer verslappen.

## **∆**Waarschuwing

Gebruik van zendapparatuur en mobiele telefoons die niet aan de bovenstaande normen voor mobiele telefoons voldoen en radio's is alleen toegestaan met een buitenantenne op de auto.

## Voorzichtig

Mobiele telefoons en zendapparatuur kunnen als de voornoemde aanwijzingen niet in acht worden genomen bij gebruik in het interieur zonder buitenantenne aanleiding geven tot functiestoringen in de autoelektronica.

## Trefwoordenlijst

| Α                               |
|---------------------------------|
| Afbeeldingen weergeven          |
| Afbeeldingsbestanden            |
| Afbeelding via USB activeren 31 |
| Algemene aanwijzingen 36, 52    |
| Bluetooth28                     |
| DAB26                           |
| Infotainmentsysteem6            |
| Navigatie                       |
| Smartphone-applicaties          |
| Telefoon                        |
| USB                             |
| Algemene informatie             |
| Antidietstalfunctie             |
| Audio afspelen                  |
| Audiobestanden                  |
| Audioknoppen op stuurwiei       |
| Automatical valume              |
| Automatisch volume17            |
| В                               |
| Basisbediening14                |
| Bediening56                     |
| Externe apparaten               |
| Menu14                          |
| Navigatiesysteem                |
| Radio22                         |

| Bedieningselementen           |            |
|-------------------------------|------------|
| Infotainmentsysteem           | 8          |
| Stuurwiel                     | 8          |
| Bedieningspaneel Infotainment | 8          |
| Begeleiding                   | 48         |
| Beginmenu                     | 14         |
| Rel                           |            |
| Beltoon                       | 56         |
| Eurotios tiidons hot gosprok  | . 50<br>56 |
| Inkomond gosprok              | . 50<br>56 |
| Telefeengeenrek initiören     | . 50       |
| Delta an                      | . 50       |
| Beltoon                       |            |
| Beltoon wijzigen              | . 50       |
| Beltoonvolume                 | . 17       |
| Bestandsindelingen            |            |
| Afbeeldingsbestanden          | . 28       |
| Audiobestanden                | . 28       |
| Filmbestanden                 | . 28       |
| Bluetooth                     |            |
| Algemene aanwijzingen         | . 28       |
| Apparaat aansluiten           | . 28       |
| Bluetooth-verbinding          | . 53       |
| Koppelen                      | . 53       |
| Menu Streaming audio via      |            |
| Bluetooth                     | 30         |
| Telefoon                      | 56         |
| Bluetooth-verbinding          | . 00<br>53 |
| BringGo                       | . 30<br>31 |
| Dinig00                       | . 54       |

| C Contacten                                                      | 2                               |
|------------------------------------------------------------------|---------------------------------|
| DAB2<br>Digital Audio Broadcasting2<br>Display-instellingen31, 3 | 6<br>6<br>3                     |
| F<br>Favoriete lijsten<br>Zenders ophalen                        | 4<br>4<br>2<br>4<br>8<br>3<br>3 |
| G                                                                |                                 |

| Gebruik               | . 11, 22, 37, 51 |
|-----------------------|------------------|
| Bluetooth             |                  |
| Menu                  |                  |
| Navigatiesysteem      |                  |
| Radio                 |                  |
| Telefoon              |                  |
| USB                   |                  |
| Geluidsinstellingen   | 17               |
| Gesproken begeleiding | g 37             |
|                       |                  |

| I<br>Infotainmentsysteem inschakelen 11<br>Intellitext26<br>Invoer van de bestemming42 | 5           |
|----------------------------------------------------------------------------------------|-------------|
| K<br>Kaarten                                                                           | ,           |
| L<br>Lijst met afslagen48                                                              | 3           |
| M<br>Maximaal opstartvolume                                                            | ,<br>,<br>) |
| N<br>Navigatie<br>Bestemmingsinvoer                                                    |             |

| TMC-stations (verkeersinfor-<br>matiekanalen)          | 48<br>48<br>37<br>55<br>42 |
|--------------------------------------------------------|----------------------------|
| O<br>Oproepenhistorie<br>Overzicht bedieningselementen | 56<br>. 8                  |
| R<br>Radio<br>Afstemmen op zender                      | 22                         |
| DAB configureren<br>DAB-berichten                      | 26<br>26                   |
| (DAB)                                                  | 26<br>24                   |
| Frequentiebereik selecteren                            | 22                         |
| Inschakelen                                            | 22                         |
| Radio Data System (RDS)                                | 26<br>25                   |
| RDS configureren                                       | 25<br>25                   |
| Regionaal<br>Zender zoeken                             | 25<br>22                   |
| Zenders ophalen                                        | 24<br>24                   |
| Radio activeren                                        | 22                         |

| Radio Data System (RDS)<br>RDS                    | 25             |
|---------------------------------------------------|----------------|
| Regio-instelling<br>Regionaal<br>Routebegeleiding | 25<br>25<br>48 |
| S                                                 |                |
| Selectie van frequentiebereik                     | 22             |
| Smartphone                                        | 28             |
| Telefoonweergave                                  | 34             |
| Smartphone-applicaties                            |                |
| gebruiken                                         | 34             |
| Snelkiesnummers                                   | 56             |
| Spraaknerkenning                                  | 51             |
| Sterning audio via Bluetoeth                      | วา             |
| activeren                                         | 30             |
| Systeeminstellingen                               | 18             |
| т                                                 |                |
| Telefoon                                          |                |
| Algemene aanwijzingen                             | 52             |
| Beltoon selecteren                                | 56             |
| Bluetooth                                         | 52             |

| Sheikleshummer       56         Telefoon boek       56         Telefoon activeren       56         Telefoonboek       56         Telefoonboek       34 |  |
|----------------------------------------------------------------------------------------------------|--|
| TMC-stations (verkeersinforma-<br>tiekanalen)                                                                                                    |  |
| USB<br>Afbeeldingenmenu USB                                                                                                    |  |
| V<br>Verkeersincidenten                                                                                                    |  |
| Volume aanraakpiep                                                                                                    |  |

Con all dia ana una mana an

| Volume-instellingen | 17 |
|---------------------|----|
| Volume TP           | 17 |
| -                   |    |

## Ζ

FC

| Zenders ophalen | 24 |
|-----------------|----|
| Zenders opslaan | 24 |
| Zender zoeken   | 22 |

## CD 3.0 BT / R 3.0

| Inleiding 60                     | 6 |
|----------------------------------|---|
| Radio79                          | 9 |
| Cd-speler                        | 7 |
| AUX-ingang90                     | 0 |
| USB-poort                        | 1 |
| Streaming audio via Bluetooth 94 | 4 |
| Telefoon                         | 6 |
| Trefwoordenlijst 10              | 6 |

| Algemene aanwijzingen 66         |
|----------------------------------|
| Antidiefstalfunctie67            |
| Overzicht bedieningselementen 68 |
| Gebruik73                        |
| Basisbediening75                 |
| Geluidsinstellingen76            |
| Volume-instellingen77            |

## Algemene aanwijzingen

Het infotainmentsysteem biedt u eersteklas infotainment voor in uw auto.

Met de radiotunerfuncties kunt u maximaal 36 zenders op zes favoriete pagina's registreren.

De geïntegreerde cd-speler onderhoudt u met audio- en MP3/WMA-CD's.

U kunt externe gegevensopslagapparaten als andere audiobronnen op het Infotainmentsysteem aansluiten; via kabel of via Bluetooth<sup>®</sup>.

Ook is het Infotainmentsysteem uitgevoerd met een telefoonportal waarmee u uw mobiele telefoon comfortabel en veilig in de auto kunt gebruiken.

Daarnaast kan het infotainmentsysteem worden bediend met behulp van de bedieningstoetsen op het stuurwiel.

Door het goeddoordachte design van de bedieningselementen en de heldere displays kunt u het systeem gemakkelijk en intuïtief bedienen.

### Let op

Deze handleiding beschrijft alle voor de diverse Infotainmentsystemen beschikbare opties en functies. Bepaalde beschrijvingen, zoals die voor display- en menufuncties, gelden vanwege de modelvariant, landspecifieke uitvoeringen, speciale uitrusting en toebehoren wellicht niet voor uw auto.

### Belangrijke informatie over de bediening en de verkeersveiligheid

## **∆**Waarschuwing

Het Infotainmentsysteem moet worden gebruikt zodat er te allen tijde veilig met de auto kan worden gereden. Zet bij twijfel de auto aan de kant en bedien het Infotainmentsysteem terwijl u stilstaat.

## Radio-ontvangst

Tijdens de radio-ontvangst kan gesis, geruis, signaalvervorming of signaaluitval optreden door:

- wijzigingen in de afstand tot de zender
- ontvangst van meerdere signalen tegelijk door reflecties
- obstakels

## Antidiefstalfunctie

Het Infotainmentsysteem is voorzien van een elektronisch beveiligingssysteem dat het systeem tegen diefstal beveiligt.

De beveiliging houdt in dat het Infotainmentsysteem alleen in uw auto werkt en daarom voor een eventuele dief waardeloos is.

## Overzicht bedieningselementen

## Bedieningspaneel CD 3.0 BT

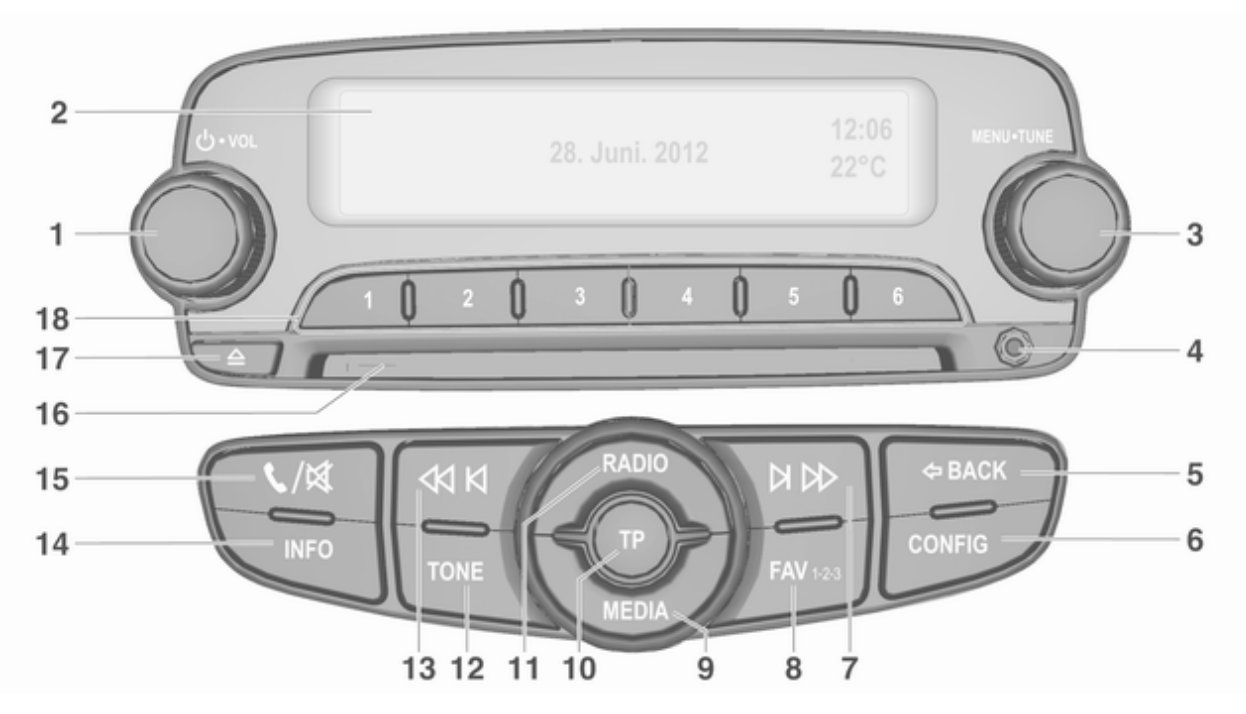

| 1      | ථ VOL                                                 | 8  | FAV 1-2-3                                     | 15       | <ul> <li>✓ / ⋈</li> </ul>             |
|--------|-------------------------------------------------------|----|-----------------------------------------------|----------|---------------------------------------|
|        | Drukken: Infotainment-<br>systeem in-/uitschakelen 73 |    | Radiofavorieten en<br>Autostore-lijsten       |          | Openen hoofdmenu<br>telefoon          |
|        | Draaien: volume<br>aanpassen73                        | 9  | MEDIA<br>Media activeren of naar              |          | of mutefunctie in-/<br>uitschakelen73 |
| 2<br>3 | Display<br>MENU-TUNE                                  | 10 | andere audiobron gaan 73<br>TP                | 16<br>17 | Disksleuf<br>≙                        |
|        | Centrale bediening voor<br>selectie en navigatie in   |    | Activeren of deactiveren<br>verkeersberichten | 18       | Disc uitwerpen                        |
| 4<br>5 | AUX-ingang                                            | 11 | RADIO<br>Activeren radio of wijzigen          |          | Lang drukken: station<br>opslaan81    |
|        | Menu: één niveau terug 75                             | 12 | TONE                                          |          | Kort drukken: station selecteren      |
| 6      | Invoer: wissen laatste<br>teken of gehele invoer      | 13 | Tooninstellingen76<br>ঝ ম                     |          |                                       |
| 0      |                                                       |    | Radio: achteruit zoeken 79                    |          |                                       |
| 7      | Systeeminstellingen                                   |    | Cd/mp3/wma: informatie<br>achteruit overslaan |          |                                       |
|        | Radio: vooruit zoeken                                 | 14 | INFO                                          |          |                                       |
|        | Cd/mp3/wma: nummer<br>vooruit overslaan               |    | Radio: Informatie over<br>huidig station      |          |                                       |
|        |                                                       |    | Cd/mp3/wma: informatie                        |          |                                       |

over de huidige track

69

Inleiding

## Bedieningspaneel R 3.0

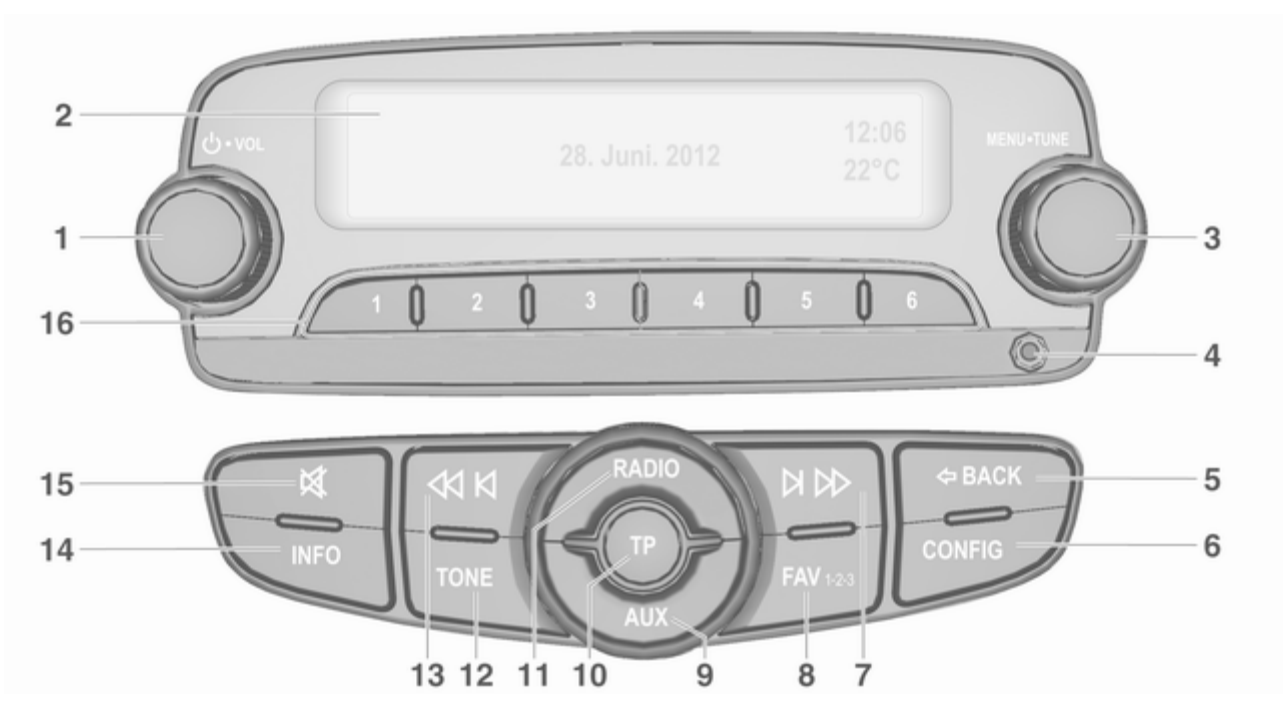

| 1      | ს VOL                                                  | 9  | AUX                                 |
|--------|--------------------------------------------------------|----|-------------------------------------|
|        | Drukken: Infotainment-<br>systeem in-/uitschakelen 73  | 10 | Randapı<br>TP                       |
| 2      | Draaien: volume<br>aanpassen73<br>Display<br>MENU-TUNE | 11 | Activere<br>verkeers<br>RADIO       |
| U      | Centrale bediening voor<br>selectie en navigatie in    | 12 | Activere<br>golfbanc<br>TONE        |
| 4<br>5 | AUX-ingang                                             | 13 | Toonins<br>∕∕I N                    |
|        | Menu: één niveau terug 75                              | 14 | Achterui<br>INFO                    |
| 6      | Invoer: wissen laatste<br>teken of gehele invoer       | 45 | Informat<br>radiozen                |
| 7      | Systeeminstellingen73<br>೫ №                           | 15 | <sup>™</sup><br>Mutefun<br>deactive |
| 8      | Vooruit zoeken                                         |    |                                     |
|        | Radiofavorieten en<br>Autostore-lijsten                |    |                                     |

|   | AUX                                            |
|---|------------------------------------------------|
| ) | Randapparaat activeren 73<br>TP                |
| 1 | Activeren of deactiveren<br>verkeersberichten  |
| 2 | Activeren radio of wijzigen<br>golfband        |
| 3 | Tooninstellingen76<br>≮I KI                    |
| 1 | Achteruit zoeken                               |
| 5 | Informatie over de huidige<br>radiozender<br>K |
|   | Mutefunctie activeren/<br>deactiveren73        |
|   |                                                |

| 4.0 |                                  |
|-----|----------------------------------|
| 16  | Radiozendertoetsen 1 - 6         |
|     | Lang drukken: station<br>opslaan |
|     | Kort drukken: station selecteren |

# Audiobedieningsknoppen aan stuurwiel

2

3

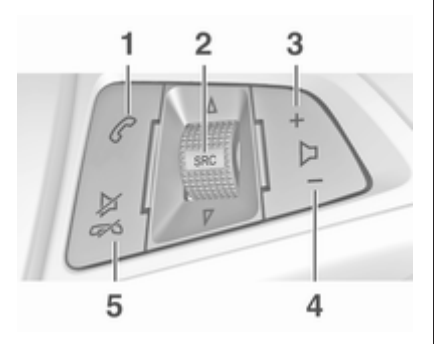

#### 1 1

| Kort indrukken:<br>telefoongesprek aannemen 96 |
|------------------------------------------------|
| of functie Opnieuw kiezen activeren 100        |
| of nummer bellen in<br>oproeplijst100          |
| Lang indrukken:<br>gesprekslijst openen 100    |
| of handsfreemodus in-/<br>uitschakelen         |

| SRC (bron) 73                                                                                                    |
|----------------------------------------------------------------------------------------------------|
| Drukken: selecteren<br>audiobron73                                                                                                    |
| Bij een actieve radio:<br>hoger/lager zetten om<br>volgende/vorige<br>voorkeurszender te<br>selecteren                                                              |
| Bij een actieve cd-speler:<br>hoger/lager zetten om<br>volgende/vorige cd/mp3/<br>wma-track te selecteren 88                                                        |
| Met actief telefoonportaal<br>en open bellijst (zie<br>punt 1): draai omhoog/<br>omlaag voor het<br>selecteren van volgende/<br>vorige vermelding in bellijst . 100 |
| Bij een actief<br>telefoonportal en<br>gesprekken in de wacht:<br>omhoog/omlaag draaien<br>om tussen gesprekken te<br>schakelen                                     |
| Volume verhogen                                                                                                    |

4 – Volume verlagen

5 ⊭∽

| Indrukken: oproep<br>beëindigen/weigeren 10 | 00 |
|---------------------------------------------|----|
| of oproeplijst sluiten 10                   | 0  |
| of mutefunctie in-/<br>uitschakelen7        | 73 |
## Gebruik

### Bedieningselementen

Het Infotainmentsysteem wordt bediend met behulp van functietoetsen, een knop **MENU-TUNE** en menu's op het display.

Keuzen worden ingevoerd via het bedieningspaneel op het Infotainmentsysteem ⇔ 68

Of deze kunnen via de audiobedieningselementen op het stuur worden gemaakt  $\diamondsuit$  68.

## Het Infotainmentsysteem in- of uitschakelen

Druk de  $\bigcirc$  **VOL**-knop kort in. Na het inschakelen wordt de laatst geselecteerde Infotainmentbron actief.

Druk opnieuw op  $\bigcirc$  **VOL** om het systeem uit te schakelen.

### Automatisch uitschakelen

Wanneer u het Infotainmentsysteem, terwijl het contact uitgeschakeld is, met behulp van  $\bigcirc$  VOL inschakelt,

dan wordt het 10 minuten na de laatste invoer automatisch weer uitgeschakeld.

### Volume instellen

Draai O **VOL**. De actuele instelling verschijnt op het display.

Bij het inschakelen van het Infotainmentsysteem wordt automatisch het laatst geselecteerde volume ingesteld mits deze instelling het maximale volume bij het starten niet overschrijdt (zie onderstaand).

U kunt het volgende afzonderlijk invoeren:

- het maximale inschakelvolume
   ☆ 77
- het volume van verkeersberichten ▷ 77

## Voor snelheid gecompenseerd volume

Na inschakelen van het voor snelheid gecompenseerd volume \$\phi\$ 77 wordt het volume automatisch zodanig aangepast dat u geen geluid van het wegdek of van de rijwind hoort.

### Stiltefunctie

Stiltefunctie uitschakelen: draai aan ⇔ VOL of druk op ∿ / র (als telefoonportaal beschikbaar is: enkele seconden indrukken) of druk nogmaals op ≰.

## Volumebegrenzing bij hoge temperaturen

Bij zeer hoge interieurtemperaturen begrenst het Infotainmentsysteem het maximaal instelbare volume. Indien nodig wordt het maximale volume automatisch verlaagd.

### Bedieningsstanden

### Radio

Druk op **RADIO** om het radiohoofdmenu te openen of te wisselen tussen de verschillende frequentiebereiken.

Druk op **MENU-TUNE** om naar de frequentiebereikmenu's met opties voor zenderselectie te gaan.

### 74 Inleiding

Voor een gedetailleerde beschrijving van de radiofuncties radiofuncties79.

## Audiospelers

### R 3.0

Druk op **AUX** om de modus AUX te activeren.

### CD 3.0 BT

Druk één of meerdere keren op **MEDIA** om naar het hoofdmenu CD, USB, iPod<sup>®</sup> of AUX te gaan of om tussen deze menu's te wisselen.

Druk op **MENU-TUNE** om naar de betreffende menu's met opties voor trackselectie te gaan.

Voor een gedetailleerde beschrijving van CD-spelerfuncties  $\diamondsuit$  87, AUXfuncties  $\diamondsuit$  90, USB-poortfuncties  $\diamondsuit$  91 en functies voor streaming audio via Bluetooth  $\diamondsuit$  94.

### Telefoon

Druk kort op 📞 / 🕅 om naar het telefoonmenu te gaan.

Druk op **MENU-TUNE** om naar het telefoonmenu met opties voor het invoeren en selecteren van nummers te gaan. Voor een gedetailleerde beschrijving van de telefoonportal ♀ 96.

### Systeeminstellingen

### De taal aanpassen

De menuteksten op het display van het infotainmentsysteem zijn beschikbaar in diverse talen.

Druk op **CONFIG** om het menu **Instellingen** op te roepen.

Selecteer de menuoptie **Talen** (Languages) in het menu Instellingen om het betreffende menu weer te geven.

| ~ |
|---|
|   |
|   |

Kies de gewenste taal voor de menuteksten.

### Let op

Voor een gedetailleerde beschrijving van de menubediening  $\triangleright$  75.

### Tijd- en datuminstellingen

Vind een gedetailleerde beschrijving in de Gebruikershandleiding.

### Voertuiginstellingen

Vind een gedetailleerde beschrijving in de Gebruikershandleiding.

### Andere instellingen

U vindt een gedetailleerde beschrijving voor alle andere instellingen in de betreffende hoofdstukken.

### Fabrieksinstellingen terugzetten

Alle instellingen, bijv. de volume- en geluidsinstellingen, de favorietenlijsten of de lijst met Bluetooth-apparaten, kunnen worden teruggezet op de fabrieksinstellingen.

Druk op **CONFIG** om het menu Instellingen op te roepen. Selecteer Auto-instellingen en vervolgens Fabrieksinstellingen herstellen.

In het submenu wordt u een vraag gesteld. Selecteer **Ja** om alle waarden op de fabriekswaarden terug te zetten.

### Basisbediening

### MENU-TUNE-knop

De knop **MENU-TUNE** is het centrale bedieningselement voor de menu's.

### Draai MENU-TUNE om:

- een menuoptie markeren
- een numerieke waarde instellen

### Druk op MENU-TUNE om:

- de gemarkeerde optie selecteren of inschakelen
- een ingestelde waarde bevestigen
- een systeemfunctie in- of uitschakelen

### Knop 🗘 BACK

Druk kort op de toets 🗇 BACK:

- een menu te verlaten
- van een submenu naar het volgende, hogere menuniveau te gaan
- het laatste teken van een tekenreeks te wissen

Houd  $\Leftrightarrow$  **BACK** enkele seconden ingedrukt om de hele invoer te wissen.

Voorbeelden van de menubediening

Een optie selecteren

Radio-instellingen
Maximaal startvolume
Radio-favorieten

Draai **MENU-TUNE** om de cursor (= gekleurde achtergrond) naar de gewenste optie te verplaatsen.

Druk op **MENU-TUNE** om de gemarkeerde optie te selecteren.

### Submenu's

Een pijltje aan de rechterkant van het menu geeft aan dat na er na het selecteren van die optie een submenu met verdere opties verschijnt. Een instelling activeren

| ~ |
|---|
|   |

Draai **MENU-TUNE** om de gewenste instelling te markeren.

Druk op **MENU-TUNE** om de instelling te activeren.

### Een waarde instellen

| Datum instellen | 03/ | 12 | 2012 |
|-----------------|-----|----|------|
|-----------------|-----|----|------|

Draai **MENU-TUNE** om de actuele waarde van de instelling te wijzigen. Druk op **MENU-TUNE** om de inge-

stelde waarde te bevestigen.

### 76 Inleiding

De cursor gaat dan over naar de volgende waarde. Na het instellen van alle waarden gaat u automatisch terug naar het naasthogere menuniveau.

### Een instelling aanpassen

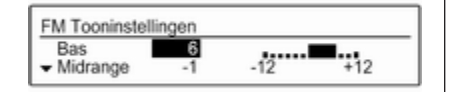

Draai **MENU-TUNE** om de instelling bij te stellen.

Druk op **MENU-TUNE** om de instelling te bevestigen.

### Een functie in- of uitschakelen

| RDS-opties                    |     |
|-------------------------------|-----|
| RDS                           | Aan |
| <ul> <li>Regionaal</li> </ul> | Uit |

Draai **MENU-TUNE** om de functie die u in of uit wilt schakelen te markeren.

Druk op **MENU-TUNE** om tussen de instellingen **Aan** en **Uit** te wisselen.

### Een tekenreeks invoeren

| Bluetooth-code wijzig       | zen .                                        |  |
|-----------------------------|----------------------------------------------|--|
| 230 <br>01234 <b>5</b> 6789 | <b>∢                                    </b> |  |

Tekenreeksen invoeren, bijv. pincodes of telefoonnummers:

Draai **MENU-TUNE** om het gewenste teken te markeren.

Druk op **MENU-TUNE** om het gemarkeerde teken te bevestigen.

Het laatste teken in de tekenreeks kan worden gewist met de optie ◀ op het display of door op ♀ BACK te drukken. Door ♀ BACK ingedrukt te houden wordt de complete invoer verwijderd.

Wijzig de positie van de cursor in de al ingevoerde tekenreeks door ◄ of ► op het display te selecteren.

## Geluidsinstellingen

In het geluidsinstellingenmenu kunt u voor elk radiofrequentiebereik en voor elke audiospeler afzonderlijk de geluidskarakteristieken instellen.

| FM Tooninstellin | ngen     |     |     |
|------------------|----------|-----|-----|
| Bas              | -5<br>-1 | -12 | +12 |

Druk op **TONE** om het geluidsinstellingenmenu te openen.

Lage, middelhoge en hoge tonen instellen

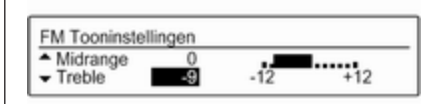

Blader door de lijst en selecteer **Bas**, **Midrange** of **Treble**.

Stel voor de geselecteerde optie de gewenste waarde in.

## Volumeverdeling voor en achter instellen

| FM Tooninstellingen   |                 |
|-----------------------|-----------------|
| ▲ Treble 0<br>▼ Fader | Voorin Achterin |

Blader door de lijst en selecteer **Fader**.

Stel de gewenste waarde in.

## Volumeverdeling rechts en links instellen

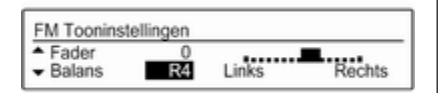

Blader door de lijst en selecteer **Balans**.

Stel de gewenste waarde in.

### Een geluidsstijl selecteren

Blader door de lijst en selecteer **EQ** (equalizer). Het menu **EQinstellingen** wordt weergegeven.

| EQ-instelling            | gen |  |
|--------------------------|-----|--|
| <ul> <li>Pop</li> </ul>  | ~   |  |
| <ul> <li>Rock</li> </ul> |     |  |

De getoonde opties bieden voor de desbetreffende muziekstijl geoptimaliseerde voorkeursinstellingen voor de lage, middelhoge en hoge tonen. Selecteer de gewenste optie.

### Eén instelling op "0" zetten

Selecteer de gewenste optie en druk enkele seconden op **MENU-TUNE**. De waarde wordt teruggezet op "0".

## Alle instellingen op "0" of "UIT" zetten

Druk enkele seconden op TONE.

Alle waarden worden op "0" teruggezet, de EQ-voorkeuzeinstelling wordt op "**UIT**" gezet.

### Volume-instellingen

## Snelheidsgecompenseerd volume aanpassen

Druk op **CONFIG** om het menu **Instellingen** op te roepen.

Selecteer Radio-instellingen en vervolgens Autom. volumeregeling.

| ~ |
|---|
|   |
|   |

De functie **Autom. volumeregeling** kan worden gedeactiveerd of de mate van volumeaanpassing kan worden geselecteerd in het getoonde menu.

Selecteer de gewenste optie.

## Maximaal opstartvolume aanpassen

Druk op **CONFIG** om het menu **Instellingen** op te roepen.

Selecteer Radio-instellingen en vervolgens Maximaal startvolume.

| Maximaal startvolume |  |
|----------------------|--|
| 26                   |  |

Stel de gewenste waarde in.

## Volume van verkeersberichten aanpassen

Het volume van verkeersberichten kan zodanig vooraf worden ingesteld dat het met het normale audiovolume toe- of afneemt.

Druk op **CONFIG** om het menu **Instellingen** op te roepen.

Selecteer Radio-instellingen, RDSopties en vervolgens TA-volume.

| TA-volume<br>+04                                                                 |
|----------------------------------------------------------------------------------|
|                                                                                  |
| Stel de gewenste waarde in.                                                      |
| Volume van de beltoon<br>aanpassen                                               |
| Druk op <b>CONFIG</b> om het menu                                                |
| Selecteer Telefooninstellingen,<br>Geluid & Signalen en vervolgens<br>Belvolume. |
| Stel de gewenste waarde in.                                                      |
|                                                                                  |
|                                                                                  |
|                                                                                  |
|                                                                                  |
|                                                                                  |
|                                                                                  |
|                                                                                  |

79

## Radio

| Gebruik                    | 79 |
|----------------------------|----|
| Zender zoeken              | 79 |
| Autostore-lijsten          | 80 |
| Favorietenlijst            | 81 |
| Frequentiebereikmenu's     | 81 |
| Radio Data System (RDS)    | 83 |
| Digital Audio Broadcasting | 85 |

## Gebruik

### Radio activeren

Druk op **RADIO** om het radiohoofdmenu te openen.

| 6        | FA | V1 |           | 12:39     |
|----------|----|----|-----------|-----------|
| ()<br>FM | [  | 1  | 102.4 MHz | 15°C<br>* |

De laatst ten gehore gebrachte zender wordt weergegeven.

### Frequentiebereik selecteren

Druk één of meerdere malen op **RADIO** om het gewenste frequentiebereik te selecteren.

De laatst ten gehore gebrachte zender van dat frequentiebereik wordt weergegeven.

### Zender zoeken

### Automatisch zender zoeken

Druk kort op ◀ K of ▷ ▷ om de volgende zender in het zendergeheugen weer te geven.

### Handmatig zender zoeken

Houd 𝔄 𝔄 of 𝔄 ▷> ingedrukt. Loslaten als de gewenste frequentie bijna is bereikt op het frequentiedisplay.

De volgende ontvangbare zender wordt opgezocht en automatisch afgespeeld.

### Let op

Handmatig zender zoeken: Als de radio geen station vindt, schakelt hij automatisch naar een gevoeliger zoekniveau. Als er dan nog geen station wordt gevonden, zal de laatst actieve frequentie weer worden gekozen.

#### Let op

Frequentiebereik FM: Als de RDSfunctie is ingeschakeld, wordt er alleen naar RDS-zenders ⇔ 83 gezocht en als verkeersinformatie

### 80 Radio

TP is ingeschakeld, wordt er alleen naar zenders met verkeersinformatie ⇔ 83 gezocht.

### Handmatig zenders afstemmen

Druk in het radiohoofdmenu op **MENU-TUNE** om naar het betreffende frequentiebereikmenu te gaan en selecteer handmatig afstemmen.

Draai op het frequentiedisplay dat verschijnt aan **MENU-TUNE** en stel de optimale ontvangstfrequentie in.

### Autostore-lijsten

De ontvangen zenders in een bepaald frequentiebereik kunnen met de autostorefunctie automatisch worden opgezocht en opgeslagen.

Elk frequentiebereik heeft 2 Autostore-lijsten (**AS-zenders 1**, **AS-zenders 2**), waarin elk 6 zenders kunnen worden opgeslagen.

| AS-zenders 2                      | DAB AS2     |
|-----------------------------------|-------------|
| 1 sunshine live                   | <b>(</b> )) |
| <ul> <li>Absolut Radio</li> </ul> |             |

### Let op

Het huidige station wordt gemarkeerd door .

### Automatische zenderopslag

Houd **FAV 1-2-3** ingedrukt totdat een bericht over automatisch opslaan verschijnt. De 12 sterkste zenders in het actuele frequentiebereik worden in de 2 autostore lijsten opgeslagen. Druk op **MENU-TUNE** om de Autostore-procedure te annuleren.

### Zenders handmatig opslaan

Zenders kunnen ook handmatig in de autostorelijsten worden opgeslagen. Selecteer de zenders die u wilt opslaan.

Druk één of meerdere keren op **FAV 1-2-3** om naar de gewenste lijst over te schakelen.

De zender opslaan in een lijstpositie: druk op de desbetreffende zenderknop **1...6** tot een bevestigingsbericht wordt weergegeven.

### Let op

Handmatig opgeslagen zenders worden bij het automatisch zenders opslaan overschreven.

### Let op

Voor het werken met deze functie moet de functie **AS-zenders** geactiveerd zijn (zie onderstaand).

### Een zender oproepen

Druk één of meerdere keren op **FAV 1-2-3** om naar de gewenste lijst over te schakelen.

Druk kort op één van de voorkeurtoetsen 1...6 om de zender in de bijbehorende lijstpositie op te roepen.

### Let op

Voor het werken met deze functie moet de functie **AS-zenders** geactiveerd zijn (zie onderstaand).

## Functie Autostore-zenders activeren

Druk op **CONFIG** om het menu **Instellingen** op te roepen.

Selecteer **Radio-instellingen** en daarna **AS-zenders** om naar het betreffende menu te gaan.

Stel de autostorezenders voor het betreffende frequentiebereik in op **Aan**.

### Favorietenlijst

Zenders van alle frequentiebereiken kunnen handmatig in de favorietenlijsten worden opgeslagen.

| FAV-pagina 3                       |     |
|------------------------------------|-----|
| <ul> <li>5 FM 102.4 MHz</li> </ul> |     |
| 6 AM 1017 kHz                      | d)) |

In elke favorietenlijst kunnen 6 zenders worden opgeslagen. Het aantal beschikbare favorietenlijsten kan worden ingesteld (zie hieronder).

### Let op

Het huidige station wordt gemarkeerd door ●).

### Een zender opslaan

Selecteer de zenders die u wilt opslaan.

Druk één of meerdere keren op **FAV 1-2-3** om naar de gewenste lijst over te schakelen.

De zender opslaan in een lijstpositie: druk op de desbetreffende zenderknop **1**...**6** tot een bevestigingsbericht wordt weergegeven.

### Een zender oproepen

Druk één of meerdere keren op FAV 1-2-3 om naar de gewenste lijst over te schakelen.

Druk kort op één van de voorkeurtoetsen **1...6** om de zender in de bijbehorende lijstpositie op te roepen.

## Het aantal beschikbare favorietenlijsten instellen

Druk op **CONFIG** om het menu **Instellingen** op te roepen.

Selecteer **Radio-instellingen** en daarna **Radio-favorieten** om het menu **Max. aantal favorietenpagina's** te openen. Max. aantal favorietenpagina's ▲ 4 pagina's ➡ 5 pagina's

Selecteer het gewenste aantal beschikbare favorietenlijsten.

## Frequentiebereikmenu's

Andere manieren voor het instellen van zenders zijn beschikbaar via frequentiebereikspecifieke menu's.

### Let op

De volgende displays worden als voorbeeld getoond.

### Zenderlijsten

Draai in een radiohoofdmenu aan **MENU-TUNE** om de zenderlijst van het betreffende frequentiebereik te openen.

De ontvangbare radiozenders in het actuele ontvangstgebied worden getoond.

Lijst met DAB-zenders

90elf Livespiel4

90elf Livespiel5

### Let op

Als er van tevoren geen zenderlijst is aangemaakt, zoekt het Infotainmentsysteem automatisch naar zenders.

Selecteer de gewenste zender.

### Let op

Het huidige station wordt gemarkeerd door  $\P$ .

### Zenderlijsten bijwerken

Druk in een radiohoofdmenu op **MENU-TUNE** om het betreffende frequentiebereikmenu te openen.

Als de zenders in de frequentiebereikspecifieke zenderlijst niet meer kunnen worden ontvangen:

Selecteer de betreffende menuoptie om de zenderlijst bij te werken in het betreffende frequentiebereikmenu, bijv. **Lijst met FM-zenders bijwerken**. Het zoeken naar zenders wordt gestart. Als het zoeken is voltooid, klinkt de laatst ontvangen zender.

Druk op **MENU-TUNE** om het zoeken naar een zender te annuleren.

#### Let op

DR(1))

DR

Bij het bijwerken van een lijst van een zender op een specifiek frequentiebereik wordt de overeenkomstige categorielijst ook bijgewerkt.

### Favorietenlijst

Druk in een radiohoofdmenu op **MENU-TUNE** om het betreffende frequentiebereikmenu te openen.

Selecteer **Favorietenlijst**. Alle zenders die in de favorietenlijst zijn opgeslagen, worden weergegeven.

| Favorietenlijst                         |             |
|-----------------------------------------|-------------|
| <ul> <li>DAB Deutschlandfunk</li> </ul> | FAV4-P1     |
| DAB SWR1 RP                             | (1) FAV4-P2 |

Selecteer de gewenste zender.

### Let op

Het huidige station wordt gemarkeerd door ♥.

### Categorielijsten

Tal van radiozenders zenden een PTY-code uit die het uitgezonden programmatype aangeeft (bijv. nieuws).

Sommige zenders wijzigen ook de PTY-code afhankelijk van de inhoud die op dat moment wordt uitgezonden.

Het Infotainmentsysteem slaat deze zenders, gesorteerd op programmatype, in de desbetreffende categorielijst op.

Zoeken op een programmatype dat door de zender wordt opgegeven: selecteer de specifieke categorielijstoptie van het frequentiebereik.

Er verschijnt een lijst met momenteel beschikbare programmatypes.

Lijst met FM-categorieën

- Klassiek (2)
- Informatie (5)

Selecteer het gewenste programmatype.

Er verschijnt een lijst met zenders die een programma van het geselecteerde type uitzenden.

| Lijst met categorie FM-zenders |      |
|--------------------------------|------|
| 1Live                          | <0)) |
| WDR 2                          |      |

Selecteer de gewenste zender.

De categorielijst wordt tijdens de update van de zenderlijst die bij het desbetreffende frequentiebereik hoort eveneens bijgewerkt.

### Let op

Het huidige station wordt gemarkeerd door  $\ensuremath{\mathfrak{W}}$  .

### DAB-berichten

Naast muziekprogramma's zenden tal van DAB-zenders ¢ 85 diverse berichtcategorieën uit.

De momenteel ontvangen DABservice (programma) wordt onderbroken wanneer er een bericht van voorheen geactiveerde categorieën in de wacht staat.

Het activeren van berichtcategorieën Selecteer in DAB-menu de optie DAB-berichten om het betreffende menu weer te geven.

| D | AB-berichten |   |
|---|--------------|---|
| _ | Nieuws       |   |
| • | Het weer     | ~ |
| - |              |   |

Activeer de gewenste berichtcategorieën.

Er kunnen diverse categorieën aankondigingen tegelijk worden geselecteerd.

### Let op

DAB-berichten kunnen alleen ontvangen worden als de DABgolfband geactiveerd is.

## Radio Data System (RDS)

Is een dienst voor FM-zenders die ervoor zorgt dat de gewenste zender aanzienlijk sneller wordt gevonden en zonder problemen wordt ontvangen.

### Voordelen van RDS

- Op het display verschijnt de programmanaam van de geselecteerde zender i.p.v. de frequentie.
- Tijdens het zoeken naar zenders stemt het Infotainmentsysteem alleen af op RDS-zenders.
- Het infotainmentsysteem stelt met behulp van AF (Alternative Frequency) altijd automatisch af

### 84 Radio

op de zendfrequentie met de beste ontvangst van de geselecteerde zender.

 Afhankelijk van de ontvangen zender geeft het Infotainmentsysteem radiotekst weer die bijv. informatie over het actuele programma kan bevatten.

### **RDS** configureren

Druk op **CONFIG** om het menu **Instellingen** op te roepen.

Selecteer **Radio-instellingen** en vervolgens **RDS-opties**.

| RDS-opties                    |     |
|-------------------------------|-----|
| RDS                           | Aan |
| <ul> <li>Regionaal</li> </ul> | Aan |

### Zet de optie RDS op Aan of Uit.

#### Let op

Na het uitschakelen van RDS wordt deze functie automatisch weer ingeschakeld bij het afstemmen op een andere zender (via de zoekfunctie of een voorkeuzeknop).

### Let op

De volgende opties zijn alleen beschikbaar als **RDS** op **Aan** wordt gezet.

### **RDS-opties**

#### In- en uitschakelen van regioinstelling

Op bepaalde tijden zenden sommige RDS-zenders regionaal andere programma's op verschillende frequenties uit.

### Zet optie Regionaal op Aan of Uit.

Als de regio-instelling is ingeschakeld, worden er uitsluitend alternatieve frequenties (AF) met dezelfde regionale programma's geselecteerd.

Is de regio-instelling uitgeschakeld, worden alternatieve frequenties voor de zenders geselecteerd zonder rekening te houden met regionale programma's.

### RDS-scrolltekst

Sommige RDS-zenders verbergen de naam van het actuele programma om aanvullende informatie te kunnen tonen. Voorkomen dat aanvullende informatie wordt weergegeven:

Zet Geen rollende displaytekst op Aan.

### TA-volume

Het volume van verkeersberichten (TA) kan vooraf worden ingesteld. Voor een gedetailleerde beschrijving ¢ 77.

### Verkeersinformatie

(TP = Traffic Programme)

Verkeersinformatiezenders zijn RDSzenders die verkeersinformatie uitzenden.

## Verkeersinformatie in- of uitschakelen

Om de stand-by verkeersberichtenfunctie van het Infotainmentsysteem in- en uit te schakelen:

Druk op de TP-toets.

- Als verkeersinformatie is ingeschakeld, verschijnt [] in het radiohoofdmenu.
- Er worden alleen verkeersinformatiezenders weergegeven.

- Als de actuele zender geen verkeersinformatiezender is, wordt er automatisch naar de volgende verkeersinformatiezender gezocht.
- Wanneer een verkeersinformatiezender is gevonden, wordt [TP] in het hoofdmenu van de radio weergegeven.
- Verkeersberichten worden op het van tevoren ingestelde TAvolume \$ 77 weergegeven.
- Als verkeersinformatie is ingeschakeld, wordt het afspelen van de cd-/mp3 voor de duur van het verkeersbericht onderbroken.

## Alleen naar verkeersberichten luisteren

Schakel verkeersinformatie in en draai het volume van het infotainmentsysteem helemaal omlaag.

### Verkeersberichten blokkeren

Ga als volgt te werk om een verkeersbericht, bijv. tijdens het afspelen van cd/mp3, te blokkeren: Druk op de toets **TP** of de multifunctionele knop **MENU-TUNE** om het annuleringsbericht op het display te bevestigen.

Het verkeersbericht wordt geannuleerd, maar de verkeersinformatie blijft ingeschakeld.

## **Digital Audio Broadcasting**

Digital Audio Broadcasting (DAB) is een innovatief en universeel uitzend-systeem.

DAB-zenders worden aangeduid met de programmanaam i.p.v. met de zendfrequentie.

| () FAV2<br>5C<br>DAB [ ] | Absolute Radio<br>DRS Music Wave | 12:39<br>15°C<br>* |
|--------------------------|----------------------------------|--------------------|
|--------------------------|----------------------------------|--------------------|

### Algemene informatie

 Met DAB kunnen verschillende programma's (diensten) op dezelfde frequentie worden uitgezonden (ensemble).

- Naast hoogwaardige diensten voor digitale audio is DAB ook in staat om programmagerelateerde gegevens en een veelheid aan andere dataservices uit te zenden, inclusief reis - en verkeersinformatie.
- Zolang een bepaalde DABontvanger een signaal van een zender op kan vangen (ook al is het signaal erg zwak), is de geluidsweergave gewaarborgd.
- Er is fading (zwakker worden van het geluid dat typerend is voor AM- of FM-ontvangst). Het DABsignaal wordt op een constant volume weergegeven.
- Als het DAB-signaal te zwak is om door de radio te worden opgevangen, wordt de weergave geheel onderbroken. Dit probleem kan worden vermeden door in het menu DAB-instellingen Automatische groeplinks en/ of Automatische links DAB-FM te activeren.

### 86 Radio

- Interferentie door zenders op naburige frequenties (een verschijnsel dat typisch is voor AM- en FM-ontvangst) doet zich bij DAB niet voor.
- Als het DAB-signaal door natuurlijke obstakels of door gebouwen wordt weerkaatst, verbetert dit de ontvangstkwaliteit van DAB, terwijl AM- en FM-ontvangst in die gevallen juist aanmerkelijk verzwakt.
- Na het inschakelen van DABontvangst blijft de FM-tuner van het Infotainmentsysteem op de achtergrond actief en zoekt continu naar de FM-zenders met de beste ontvangst. Als TP ▷ 83 geactiveerd is, klinken de verkeersberichten van de FMzender met het krachtigste signaal. Deactiveer TP als DABontvangst niet door FM-verkeersberichten moet worden onderbroken.

### DAB configureren

Druk op CONFIG.

Selecteer **Radio-instellingen** en vervolgens **DAB-instellingen**.

| DAB-instellingen                              |     |
|-----------------------------------------------|-----|
| Automatische groeplinks                       | Aan |
| <ul> <li>Automatische links DAB-FM</li> </ul> | Uit |

In het configuratiemenu zijn de volgende opties beschikbaar:

#### Automatisch ensemble koppelen

Als deze functie ingeschakeld is, schakelt het systeem over op dezelfde service van een ander DABensemble (frequentie) als het DABsignaal te zwak is om door de radio te worden opgevangen.

Zet de functie op Aan of Uit.

### Automatisch koppelen DAB-FM

Als deze functie ingeschakeld is, schakelt het systeem over naar een overeenkomstige FM-zender van de actieve DAB-service als het DABsignaal te zwak is om door de radio te worden opgevangen.

Zet de functie op Aan of Uit.

### Dynamisch audioaanpassing

Als deze functie geactiveerd is, wordt het dynamische bereik van het DABsignaal gereduceerd. Dat houdt in dat het volume van hard geluid wordt gereduceerd en dat van zacht geluid wordt verhoogd. Daardoor kan het volume van het Infotainmentsysteem zo worden afgesteld dat zacht geluid goed hoorbaar is zonder dat hard geluid te hard klinkt.

Zet de functie op Aan of Uit.

### Bereik selecteren

Selecteer de menuoptie **Bandkeuze** om het betreffende menu weer te geven.

Om te definiëren welke DAB-golfbereiken door het Infotainmentsysteem moeten worden ontvangen, activeert u één van de opties:

**L-band**: 1452 - 1492 MHz, grond- en satellietradio

Band III: 174 - 240 MHz, grondradio Beide

## Cd-speler

| Algemene aanwijzingen | 87 |
|-----------------------|----|
| Gebruik               | 88 |

### Algemene aanwijzingen

De cd-speler van het infotainmentsysteem kan audio-cd's en mp3/ wma-cd's afspelen.

### Opmerkingen

### Voorzichtig

Plaats in geen geval single-cd's met een diameter van 8 cm of speciaal vormgegeven cd's in de audiospeler.

Plak nooit stickers op uw cd's. De cd's kunnen in de speler vast blijven zitten en deze ernstig beschadigen. Een vervanging van uw toestel is dan noodzakelijk.

- De volgende CD-formaten kunnen worden gebruikt:
   CD-ROM Mode 1 en Mode 2.
   CD-ROM XA Mode 2, Form 1 en Form 2.
- De volgende bestandsformaten kunnen worden gebruikt:
   ISO 9660 Level 1, Level 2, Romeo, Joliet.

Het is mogelijk dat MP3- en WMA-bestanden die in een ander formaat zijn geschreven dan hierboven vermeld niet correct worden afgespeeld en dat hun bestands- en mapnamen niet correct worden weergegeven.

- Audio-cd's met kopieerbeveiliging die niet voldoen aan de audio-cd-standaard, worden mogelijk niet correct of zelfs helemaal niet afgespeeld.
- Zelfgebrande cd-r's en cd-rw's zijn kwetsbaarder dan voorbespeelde cd's. Ga op een correcte manier met de cd's om. Dit geldt vooral voor zelfgebrande cd-r's en cd-rw's (zie hieronder).
- Zelfgebrande cd-r's en cd-rw's worden mogelijk niet correct of zelfs helemaal niet afgespeeld. In dergelijke gevallen is er dus niets mis met de apparatuur.
- Bij Mixed-Mode-CD's (waarop audiotracks en gecomprimeerde bestanden, bijv. MP3) kunnen

### 88 Cd-speler

audiotrackgedeelte en de gecomprimeerde bestanden separaat worden afgespeeld.

- Zorg dat er bij het wisselen van cd's geen vingerafdrukken op de cd's komen.
- Berg cd's onmiddellijk veilig op na het uitnemen uit de cd-speler om ze tegen beschadiging en vuil te beschermen.
- Vuil en vloeistof op de cd's kunnen de lens van de cd-speler binnen in het apparaat vies maken en storingen veroorzaken.
- Bescherm cd's tegen warmte en direct zonlicht.
- De volgende beperkingen gelden voor mp3/wma-cd's:

Bit rate: 8 kbit/s - 320 kbit/s

Samplingfrequentie: 48 kHz, 44,1 kHz, 32 kHz (voor mpeg-1) en 24 kHz, 22,05 kHz, 16kHz (voor mpeg-2)

 De volgende beperkingen zijn van toepassing op gegevens die op een mp3/wma-cd zijn opgeslagen: Aantal tracks: max. 999

Aantal tracks per mapniveau: max. 512

Diepte mappenstructuur: max. 10 niveaus

### Let op

Dit hoofdstuk beschrijft alleen het afspelen van mp3-bestanden, aangezien het werken met mp3- en wma-bestanden hetzelfde is. Bij het laden van een cd met wma-bestanden verschijnen er mp3-gerelateerde menu's.

### Gebruik

### Cd afspelen starten

Druk één of meerdere keren op **MEDIA** om naar het hoofdmenu Cd of Mp3 te gaan.

| ©<br>CD | [ | ] | Track 3<br>3/4 | 0:32 | 12:39<br>15°C<br>●≵ |
|---------|---|---|----------------|------|---------------------|
|---------|---|---|----------------|------|---------------------|

Is er een CD in de CD-speler, wordt het afspelen van de CD gestart.

Afhankelijk van de data die op de audio- of mp3-cd is opgeslagen verschijnt er op het display verschillende informatie over de cd en de huidige muziektrack.

### Cd plaatsen

Plaats de CD met de bedrukte kant naar boven in de CD-sleuf totdat de CD naar binnen wordt getrokken.

### Let op

Bij het plaatsen van een cd verschijnt • op het display.

## Naar de volgende of vorige track gaan

Druk kort op ◀ Ħ of Ħ Ⅳ.

### Snel vooruit of achteruit

Houd ◀ K of K ▷ ingedrukt voor snel vooruit of achteruit van de huidige track.

## Tracks selecteren met behulp van het audio-cd-menu

Druk op **MENU-TUNE** om het menu Cd op te roepen.

Cd-speler 89

Cd-menu A Herhalen

Tracklijst

#### Tracks shuffelen

Alle tracks in willekeurige volgorde afspelen: stel deze functie in op **Aan**.

### Let op

Bij het activeren van deze functie verschijnt ⇒ in het betreffende hoofdmenu.

#### Herhalen

Een track steeds opnieuw beluisteren: stel deze functie in op **Aan**.

### Let op

Bij het activeren van deze functie verschijnt 🗂 in het betreffende hoofdmenu.

#### Tracklijst

Een nummer op een cd selecteren: selecteer **Tracklijst** en selecteer vervolgens de gewenste track.

#### Mappen

Aan

Een track uit een map selecteren: selecteer **Mappen**. Er verschijnt een lijst met alle opgeslagen mappen op de cd.

Selecteer één van de mappen en selecteer vervolgens de gewenste track.

### Let op

Deze menuoptie is alleen beschikbaar als er een mp3 cd wordt geplaatst.

### Zoeken...

Voor het openen van een menu voor het zoeken en selecteren van tracks: selecteer **Zoeken...**.

| Zoeken                          |   |
|---------------------------------|---|
| Artiesten (7)                   | > |
| <ul> <li>Albums (15)</li> </ul> | > |

Selecteer één van de categorieën en selecteer vervolgens de gewenste track.

### Let op

Deze menuoptie is alleen beschikbaar als er een mp3 cd wordt geplaatst.

#### Een cd verwijderen

Druk op ≙.

De cd wordt uit de cd-sleuf geworpen.

Als de cd na het uitwerpen niet wordt verwijderd, wordt hij na enkele seconden automatisch weer naar binnen getrokken.

| AUX-ingang                             | Algemene aanwijzingen<br>Op het bedieningspaneel van het<br>Infotainmentsysteem ♀ 68 zit een                                                                                                  | Stel het volume bij door $\bigcirc$ <b>VOL</b> van<br>het Infotainmentsysteem te draaien.<br>Alle andere functies werken alleen via<br>de bedieningsorganen van de audio- |
|----------------------------------------|----------------------------------------------------------------------------------------------------|----------------------------------------------------------------------------------------------------|
| Algemene aanwijzingen 90<br>Gebruik 90 | AUX-ingang voor het aansuiten van<br>externe audiobronnen.<br>Het is bijvoorbeeld mogelijk om een<br>draagbare cd-speler op de AUX-<br>ingang aan te sluiten met een<br>3,5 mm stekkeringang. | bron.                                                                                                    |
|                                        | <b>Let op</b><br>Deze poort moet u altijd schoon- en<br>drooghouden.                                                                                                    |                                                                                                    |
|                                        | Gebruik<br>CD 3.0 BT<br>Druk één of meerdere malen op<br>MEDIA om de modus AUX te active-<br>ren.<br>R 3.0<br>Druk op AUX om de modus AUX te<br>activeren.                                    |                                                                                                    |
|                                        | ↓ 12:39<br>AUX 15°C<br>●\$                                                                                                    |                                                                                                    |

## **USB-poort**

| Algemene aanwijzingen     | 91 |
|---------------------------|----|
| Opgeslagen audiobestanden |    |
| afspelen                  | 92 |

## Algemene aanwijzingen

In de middenconsole bevindt zich een USB-poort voor het aansluiten van externe audiodatabronnen.

### Let op

Deze poort moet u altijd schoon- en drooghouden.

Op de USB-poort kunt u een mp3speler, USB-drive, SD Card (via USBaansluiting/adapter) of iPod aansluiten.

Na het aansluiten op de USB-poort kunnen diverse functies van de bovenstaande apparaten worden bediend via de bedieningsorganen en menu's van het infotainmentsysteem.

### Let op

Niet alle aanvullende apparaten worden ondersteund door het Infotainmentsysteem.

### Opmerkingen

• De op de USB-poort aangesloten externe apparaten moeten voldoen aan de USB Mass Storage Class-specificatie (USB MSC).

- Via USB aangesloten apparaten worden ondersteund volgens USB-specificatie V 2.0. Maximale ondersteunde snelheid: 12 Mbit/s.
- Alleen apparaten met een FAT16/FAT32-bestandssysteem worden ondersteund.
- Vaste-schijfstations (HDD) worden niet ondersteund.
- USB-hubs worden niet ondersteund.
- De volgende bestandsformaten kunnen worden gebruikt:

ISO9660 Level 1, Level 2, Romeo, Joliet

Het is mogelijk dat MP3- en WMA-bestanden die in een ander formaat zijn geschreven dan hierboven vermeld niet correct worden afgespeeld en dat hun bestands- en mapnamen niet correct worden weergegeven.

 De volgende beperkingen zijn van toepassing op de bestanden die op het externe apparaat zijn opgeslagen: Bit rate: 8 kbit/s - 320 kbit/s

Samplingfrequentie: 48 kHz, 44,1 kHz, 32 kHz (voor mpeg-1) en 24 kHz, 22,05 kHz, 16kHz (voor mpeg-2)

 Voor de gegevens op externe apparaten die zijn aangesloten op de USB-poort gelden de volgende beperkingen:

Aantal tracks: max. 999

Aantal tracks per mapniveau: max. 512

Diepte mappenstructuur: max. 10 niveaus

Wma-bestanden met Digital Rights Management (DRM) van online-muziekwinkels kunnen niet worden afgespeeld.

Wma-bestanden kunnen alleen veilig worden afgespeeld als deze met Windows Media Player, minimaal versie 9, zijn aangemaakt.

Toepasbare afspeellijstextensies: .m3u, .pls, .wpl

De afspeellijstitems moeten als relatieve paden zijn opgemaakt.

Het systeemkenmerk voor mappen/bestanden dat audiogegevens bevat, mag niet ingesteld zijn.

### Opgeslagen audiobestanden afspelen

Druk één of meerdere malen op **MEDIA** om de modus Mp3 of iPod te activeren.

Het afspelen van audiogegevens die op het toestel zijn opgeslagen, wordt automatisch gestart.

MP3:

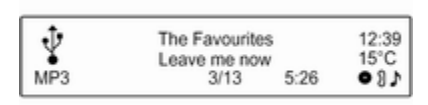

iPod:

| 0<br>iPod | [ | ] | The Favourites<br>Leave me now<br>4/6 | 3:54 | 12:39<br>15°C<br>● 8♪ |
|-----------|---|---|---------------------------------------|------|-----------------------|
|-----------|---|---|---------------------------------------|------|-----------------------|

### Toestelspecifiek menu gebruiken

Druk op **MENU-TUNE** om naar het menu van het momenteel verbonden apparaat te gaan.

| Uit |
|-----|
| Aan |
|     |

### Tracks shuffelen

Alle tracks in willekeurige volgorde afspelen: stel deze functie in op **Aan**.

### Let op

Bij het activeren van deze functie verschijnt ⊃⊂ in het betreffende hoofdmenu.

### Herhalen

Een track steeds opnieuw beluisteren: stel deze functie in op **Aan**.

### Let op

Bij het activeren van deze functie verschijnt in het betreffende hoofdmenu.

#### Mappen

Een track uit een map selecteren: selecteer **Mappen**. Er verschijnt een lijst met alle opgeslagen mappen op het toestel.

Selecteer één van de mappen en selecteer vervolgens de gewenste track.

#### Let op

Deze menuoptie is niet beschikbaar als er een iPod verbonden is.

#### Zoeken...

Voor het openen van een menu voor het zoeken en selecteren van tracks: selecteer **Zoeken...** 

Selecteer één van de categorieën en selecteer vervolgens de gewenste track.

#### Toestel verwijderen

Verwijder het toestel veilig door **USB uitnemen** of **iPod uitwerpen** te selecteren en daarna het toestel te ontkoppelen.

# Streaming audio via Bluetooth

| Algemene informatie | 4 |
|---------------------|---|
| Bediening           | 4 |

## Algemene informatie

Bluetooth-compatibele audiobronnen (bijv. mobiele telefoons voor muziek, mp3-spelers met Bluetooth enz.) die het Bluetooth-muziekprotocol A2DP ondersteunen, werken draadloos op het Infotainmentsysteem.

### Opmerkingen

- Het Infotainmentsysteem werkt alleen met Bluetooth-apparaten die A2DP (Advanced Audio Distribution Profile), versie 1.2 of hoger, ondersteunen.
- Het Bluetooth-apparaat moet AVRCP (Audio Video Remote Control Profile), versie 1.0 of hoger ondersteunen. Als het apparaat AVRCP niet ondersteunt, werkt alleen de volumeregeling via het infotainmentsysteem.
- Maak uzelf voorafgaand aan het aansluiten van het Bluetoothapparaat op het Infotainmentsysteem vertrouwd met de gebruiksaanwijzing voor Bluetooth-functies van het apparaat.

## Bediening

### Voorwaarden

Voor de Bluetooth-muziekmodus van het infotainmentsysteem moet aan de volgende voorwaarden zijn voldaan:

- De Bluetooth-functie van het infotainmentsysteem moet geactiveerd zijn ⇔ 97.
- De Bluetooth-functie van de externe Bluetooth-audiobron moet geactiveerd zijn (zie gebruiksaanwijzing van het apparaat).
- Afhankelijk van de externe Bluetooth-audiobron moet u het apparaat wellicht op "zichtbaar" zetten (zie gebruiksaanwijzing van het apparaat).
- De externe Bluetooth-audiobron moet met het infotainmentsysteem gekoppeld en verbonden zijn \$ 97.

## Bluetooth-muziekmodus activeren

Druk één of meerdere malen op **MEDIA** om de Bluetooth muziekmodus te activeren.

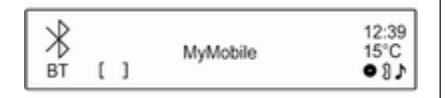

Streaming audio via Bluetooth moet via het Bluetooth-apparaat worden gestart en onderbroken/gestopt.

## Bediening via infotainmentsysteem

#### Volume aanpassen

Het volume kan via het Infotainmentsysteem worden aangepast  $\diamondsuit$  73.

Naar volgende of vorige track gaan

Druk kort op ◀ Ħ of Ħ ▷ op het bedieningspaneel van het Infotainmentsysteem.

## Telefoon

| Algemene aanwijzingen | 96  |
|-----------------------|-----|
| Bluetooth-verbinding  | 97  |
| Noodoproep            | 99  |
| Bediening 1           | 100 |
| Mobiele telefoons en  |     |
| CB-zendapparatuur1    | 103 |

## Algemene aanwijzingen

De telefoonportal biedt u de mogelijkheid om via een microfoon en de luidsprekers van de auto telefoongesprekken te voeren en met het infotainmentsysteem van de auto de belangrijkste functies van de mobiele telefoon te bedienen. Om het telefoonportaal te kunnen gebruiken, moet de mobiele telefoon via Bluetooth met het Infotainmentsysteem verbonden zijn.

Niet alle functies van de telefoonportal worden door elke mobiele telefoon ondersteund. Welke telefoonfuncties mogelijk zijn, hangt af van de desbetreffende mobiele telefoon en van de netwerkprovider. Verdere informatie hierover vindt u in de bedieningshandleiding van uw mobiele telefoon. U kunt hierover ook informatie vragen bij uw netwerkprovider. Belangrijke informatie voor de bediening en de verkeersveiligheid

### **∆**Waarschuwing

Mobiele telefoons hebben invloed op uw omgeving. Daarom zijn er veiligheidsvoorschriften en richtlijnen opgesteld. Alvorens gebruik te maken van de telefoonfunctie dient u op de hoogte te zijn van de desbetreffende richtlijnen.

### **∆**Waarschuwing

Het gebruik van de telefoon in handsfree-modus tijdens het rijden kan gevaarlijk zijn doordat uw concentratie afneemt tijdens het telefoneren. Parkeer uw auto voordat u de telefoon in handsfree-modus gebruikt. Volg de bepalingen van het land waarin u zich bevindt.

Volg de voorschriften die in sommige gebieden gelden op en zet uw mobiele telefoon uit als mobiel telefoneren verboden is, als de mobiele telefoon interferentie veroorzaakt of als er zich gevaarlijke situaties kunnen voordoen.

### Bluetooth

Het telefoonportal is gecertificeerd door de Bluetooth Special Interest Group (SIG).

Meer informatie over de specificatie vindt u op internet op http://www.bluetooth.com

### **Bluetooth-verbinding**

Bluetooth is een radionorm voor de draadloze verbinding van bijv. een telefoon met andere apparaten. Gegevens zoals een telefoonboek, gesprekslijsten, de naam van de netwerkoperator en de sterkte van de verbinding kunnen worden overgedragen. Welke functies er beschikbaar zijn hangt af van het type telefoon.

Om een Bluetooth-verbinding met het telefoonportaal tot stand te brengen, moet de Bluetooth-functie van de mobiele telefoon worden ingeschakeld en de mobiele telefoon worden ingesteld op "zichtbaar". Raadpleeg voor meer informatie de gebruiksaanwijzing van de mobiele telefoon.

### Bluetooth inschakelen

Druk op **CONFIG** om het menu **Instellingen** op te roepen.

Selecteer **Telefooninstellingen** en vervolgens **Bluetooth**. In het submenu wordt u een vraag gesteld.

| Bluetooth activeren? |
|----------------------|
| Ja<br>Nac            |
| Nee                  |

Zet **Bluetooth** op **Aan** door de vraag naar keuze met **Ja** of **Nee** te beantwoorden.

### Een Bluetooth-apparaat koppelen

Druk op **CONFIG** om het menu Instellingen op te roepen. Selecteer Telefooninstellingen en vervolgens Apparaat koppelen. 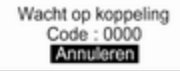

Zodra het telefoonportal van het Infotainmentsysteem wordt gedetecteerd, verschijnt het in de apparatenlijst van uw Bluetooth-toestel. Selecteer het telefoonportal.

Voer op verzoek de pincode op uw Bluetooth-toestel in. De apparaten worden gekoppeld en verbonden.

#### Let op

Het telefoonboek van uw mobiele telefoon wordt automatisch gedownload. De presentatie en volgorde van de telefoonboekvermeldingen kunnen op het display van het Infotainmentsysteem en op het display van de mobiele telefoon verschillend zijn. Na het tot stand komen van de Bluetooth-verbinding: als er een ander Bluetooth-apparaat was verbonden met het Infotainmentsysteem, wordt dat apparaat nu losgekoppeld van het systeem.

Als de Bluetooth-verbinding mislukt: start de bovenstaande procedure nogmaals of raadpleeg de gebruiksaanwijzing van het Bluetooth-apparaat.

### Let op

Aan het Infotainmentsysteem kunnen maximaal 5 toestellen worden gekoppeld.

### De Bluetooth-code wijzigen

Druk op **CONFIG** om het menu **Instellingen** op te roepen.

Selecteer **Telefooninstellingen** en vervolgens **Bluetooth-code wijzigen**. Het volgende display verschijnt:

 Bluetooth-code wijzigen

 230|

 01234

 01234

 01234

Voer de gewenste viercijferige pincode in en bevestig de door u ingevoerde gegevens met **OK**.

## Een ander gekoppeld apparaat verbinden

Druk op **CONFIG** om het menu **Instellingen** op te roepen.

Selecteer **Telefooninstellingen** en vervolgens **Apparatenlijst**. Er verschijnt een lijst met alle Bluetoothapparaten die momenteel aan het infotainmentsysteem gekoppeld zijn.

### Let op

Het momenteel met het Infotainmentsysteem verbonden Bluetoothtoestel wordt aangeduid met ✔.

| Apparatenlijst                    |              |
|-----------------------------------|--------------|
| 1.MyMobile 1                      | $\checkmark$ |
| <ul> <li>2. MyMobile 2</li> </ul> |              |

Kies het gewenste apparaat. Er verschijnt een submenu.

Selecteer de submenuoptie Selecteren om de verbinding tot stand te brengen.

## Verbinding van apparaat verbreken

Druk op **CONFIG** om het menu **Instellingen** op te roepen.

Selecteer **Telefooninstellingen** en vervolgens **Apparatenlijst**. Er verschijnt een lijst met alle Bluetoothapparaten die momenteel aan het infotainmentsysteem gekoppeld zijn.

### Let op

Het momenteel met het Infotainmentsysteem verbonden Bluetoothtoestel wordt aangeduid met  $\mathbf{V}$ .

Selecteer het gekoppelde apparaat. Er verschijnt een submenu.

Selecteer de submenuoptie **Verbreken** om het apparaat te ontkoppelen.

## Een gekoppeld apparaat verwijderen

Druk op **CONFIG** om het menu **Instellingen** op te roepen.

Selecteer **Telefooninstellingen** en vervolgens **Apparatenlijst**. Er verschijnt een lijst met alle Bluetoothapparaten die momenteel aan het infotainmentsysteem gekoppeld zijn.

#### Let op

Het momenteel met het Infotainmentsysteem verbonden Bluetoothtoestel wordt aangeduid met ✔.

Kies het gewenste apparaat. Er verschijnt een submenu.

Als het apparaat aangesloten is, moet het eerst worden ontkoppeld (zie hierboven).

Selecteer de submenuoptie **Wissen** om het apparaat te verwijderen.

### Fabriekswaarden terugzetten

De telefooninstellingen, bijv. de apparatenlijst, de Bluetooth-code en het belgeluid, kunnen worden teruggezet op de fabrieksinstellingen.

Druk op **CONFIG** om het menu Instellingen op te roepen. Selecteer Telefooninstellingen en vervolgens Fabrieksinstellingen herstellen. In het submenu wordt u een vraag gesteld. Selecteer **Ja** om alle waarden op de fabriekswaarden terug te zetten.

### Noodoproep

### **∆**Waarschuwing

Het tot stand brengen van de verbinding kan niet onder alle omstandigheden worden gegarandeerd. Vertrouw daarom niet alleen op een mobiele telefoon bij gesprekken van levensbelang (bijv. bij het inroepen van medische hulp).

Voor sommige netwerken kan het noodzakelijk zijn dat er op de juiste manier een geldige simkaart in de mobiele telefoon is aangebracht.

### **∆**Waarschuwing

Denk eraan dat u met uw mobiele telefoon kunt bellen en ontvangen indien u zich in een gebied bevindt met een voldoende sterk signaal. Onder bepaalde omstandigheden kunnen nooddiensten niet op alle mobiele telefoonnetwerken worden gebeld; mogelijkerwijs kunnen deze oproepen niet gedaan worden wanneer bepaalde netwerkdiensten en/of telefoonfuncties actief zijn. U kunt hierover uw lokale netwerkexploitant raadplegen.

Het alarmnummer kan per land en regio variëren. Wij raden u aan het juiste alarmnummer voor de relevante regio van tevoren op te vragen.

### Een noodoproep doen

Vorm het noodnummer (bijv. 112).

De telefoonverbinding met de alarmcentrale wordt tot stand gebracht.

Antwoord als het dienstdoende personeel u vragen stelt over het noodgeval.

### **∆**Waarschuwing

Beëindig het gesprek pas als de alarmcentrale u daarom vraagt.

## Bediening

Zodra er een Bluetooth-verbinding tussen uw mobiele telefoon en het Infotainmentsysteem tot stand is gebracht, kunt u tal van functies van uw mobiele telefoon ook via het Infotainmentsysteem bedienen.

U kunt via het infotainmentsysteem bijv. een verbinding tot stand brengen met de telefoonnummers die in uw mobiele telefoon zijn opgeslagen of telefoonnummers wijzigen.

### Let op

In de handsfree-modus is bediening van de mobiele telefoon nog steeds mogelijk, bijv. een gesprek beantwoorden of het volume regelen.

Na het tot stand brengen van een verbinding tussen de mobiele telefoon en het Infotainmentsysteem worden er gegevens van de mobiele telefoon naar het Infotainmentsysteem verstuurd. Afhankelijk van het model telefoon kan dit enkele minuten duren. Tijdens deze periode is het bedienen van de mobiele telefoon via het Infotainmentsysteem slechts beperkt mogelijk.

### Let op

Niet elke mobiele telefoon ondersteunt alle functies van de telefoonportal. Zodoende is het mogelijk dat de functionaliteit die bij deze specifieke mobiele telefoons staat beschreven, afwijkt.

### Voorwaarden

Voor de handsfreemodus van het infotainmentsysteem moet aan de volgende voorwaarden zijn voldaan:

- De Bluetooth-functie van het infotainmentsysteem moet geactiveerd zijn ⇔ 97.
- De Bluetooth-functie van de mobiele telefoon moet geactiveerd zijn (zie gebruiksaanwijzing van het apparaat).

- De mobiele telefoon moet op "zichtbaar" staan (zie gebruiksaanwijzing van het apparaat).
- De mobiele telefoon moet aan het infotainmentsysteem gekoppeld zijn \$ 97.

### Handsfreemodus activeren

### Let op

Als er geen mobiele telefoon met het Infotainmentsysteem verbonden is, verschijnt **Geen telefoon beschikbaar**. Voor een gedetailleerde beschrijving van het tot stand brengen van een Bluetooth-verbinding \$ 97.

| 1  |   |   | Provider.eu |      | 12:39 |
|----|---|---|-------------|------|-------|
| BT | ſ | ] | MyMobile    | Yull | 180   |

Veel functies van de mobiele telefoon kunnen nu worden bediend via het hoofdmenu van de telefoon (en bijbehorende submenu's) en via de telefoonspecifieke knoppen op het stuurwiel.

### Telefoongesprek initiëren

## Handmatig een nummer invoeren

Druk in het telefoonhoofdmenu op **MENU-TUNE** om **Menu telefoon** te openen.

Selecteer de submenuoptie **Nummer invoeren**. Het volgende scherm verschijnt.

| Nummer invoeren                |                                                 |
|--------------------------------|-------------------------------------------------|
| 265 <br>01234 <b>5</b> 6789+*# | I () (⊠I () () () () () () () () () () () () () |

Voer het gewenste nummer in en selecteer **\$** op het display om het kiezen te starten.

### Let op

Voor het openen van het scherm Zoeken van het telefoonboek selecteert u  $\square$ .

#### Het telefoonboek gebruiken

Het telefoonboek bevat namen en nummers van contactpersonen.

# Druk in het telefoonhoofdmenu op **MENU-TUNE** om **Menu telefoon** te openen.

Selecteer de submenuoptie **Telefoonboek**. Het volgende scherm verschijnt.

| Zoeken |     |      |     |     |
|--------|-----|------|-----|-----|
| ABC    | DEF | GHI  | JKL | MNO |
| PQRS   | TUV | WXYZ | 0-9 | etc |

Net als op een telefoon of mobiele zijn de letters alfabetisch op het display gegroepeerd: **abc**, **def**, **ghi**, **jkl**, **mno**, **pqrs**, **tuv** en **wxyz**.

Selecteer de gewenste groep letters. Het telefoonboek verschijnt met de vermeldingen die met één van de letters in de lettergroep beginnen. Blader door de lijst en selecteer de naam van de gewenste vermeldingen.

Blader door de lijst met telefoonnummers en selecteer het gewenste nummer. Het systeem kiest het betreffende telefoonnummer.

## Sorteervolgorde van telefoonboek aanpassen

Na het koppelen en verbinden van een mobiele telefoon met het Infotainmentsysteem, wordt het telefoonboek van de mobiele telefoon met nummers en namen automatisch naar het Infotainmentsysteem gedownload.

Het telefoonboek op het Infotainmentsysteem kan op **Voornaam** of **Achternaam** worden gesorteerd.

Druk op **CONFIG** om het menu **Instellingen** op te roepen.

Selecteer **Telefooninstellingen** en vervolgens **Telefoonboek sorteren**.

Selecteer de gewenste optie.

### 102 Telefoon

### Bellijsten gebruiken

Alle inkomende, uitgaande of gemiste oproepen worden geregistreerd in bijbehorende bellijsten.

Druk in het telefoonhoofdmenu op **MENU-TUNE** om **Menu telefoon** te openen. Selecteer de submenuoptie **Gesprekslijsten**.

Eventueel kunt u de toets & / X indrukken.

Het volgende scherm verschijnt.

Gesprekslijsten

Inkomende gesprekken

Uitgaande gesprekken

Selecteer de gewenste bellijst, bijv. **Gemiste oproepen**. Er verschijnt een menu met de bijbehorende bellijst.

Gemiste oproepen

49123456789

+49456789012

Telefoongesprek initiëren: selecteer de gewenste lijstvermelding. Het systeem kiest het betreffende telefoonnummer.

Telefoonnummer opnieuw kiezen

Het systeem kan het laatst gekozen telefoonnummer opnieuw kiezen.

Druk op </br>op het stuurwiel om naar<br/>het menu Opnieuw kiezen te gaan.

Druk op 🖍 om een telefoonnummer te gaan kiezen.

Gebruik eventueel de knop **MENU-TUNE** om **Nee** op het display te selecteren.

### Inkomend telefoongesprek

Als er bij een inkomende oproep een audiomodus, bijv. de radio- of cdmodus, actief is, wordt het geluid van de betreffende audiomodus onderdrukt en blijft dit zo totdat het gesprek wordt beëindigd.

Oproep beantwoorden: selecteer **Aannemen** op het display.

Oproep weigeren: selecteer **Weigeren** op het display.

### Tweede inkomende oproep

Als er tijdens een gesprek nog een oproep binnenkomt, verschijnt er een bericht.

Tweede oproep beantwoorden en huidig gesprek beëindigen: selecteer **Aannemen** op het display.

Tweede oproep weigeren en huidig gesprek voortzetten: selecteer **Weigeren** op het display.

### Beltoon wijzigen

Druk op **CONFIG** om het menu **Instellingen** op te roepen.

Selecteer **Telefooninstellingen**, **Geluid & Signalen** en vervolgens **Beltoon**. Er verschijnt een lijst met alle beschikbare beltonen.

Selecteer de gewenste beltoon.

Voor een gedetailleerde beschrijving van het beltoonvolume \$ 77.

## Functies tijdens een telefoongesprek

Tijdens een telefoongesprek verschijnt het hoofdmenu van de telefoon als volgt.

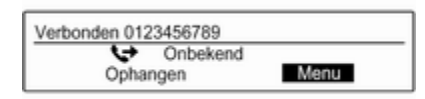

Selecteer **Menu** op het display om naar het menu **Verbonden** te gaan. Selecteer **Ophangen** op het display om het gesprek te beëindigen.

#### Privémodus activeren

Selecteer in het menu Verbonden de submenuoptie Gesprek via handset om het gesprek door te schakelen naar de mobiele telefoon. Het volgende display verschijnt.

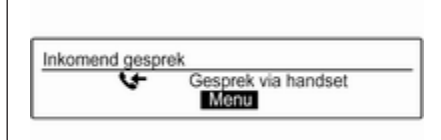

Selecteer **Menu** op het display en daarna **Gesprek doorschakelen** om het gesprek terug te schakelen naar het Infotainmentsysteem.

#### Microfoon deactiveren/activeren Zet in het menu Verbonden de submenuoptie Mic dempen op Aan. De beller kan u niet meer horen.

Microfoon opnieuw activeren: zet de submenuoptie **Mic dempen** weer op **Uit**.

# Mobiele telefoons en CB-zendapparatuur

## Montage- en gebruiksvoorschriften

Bij de montage en het gebruik van een mobiele telefoon moeten de modelspecifieke montagehandleiding en de gebruiksvoorschriften van de fabrikant van de telefoon en de handsfree-carkit in acht genomen worden. Anders kan de typegoedkeuring van de auto vervallen (EU-richtlijn 95/54/EG).

Aanbevelingen voor een storingsvrij gebruik:

- Vakkundig gemonteerde buitenantenne, waardoor de maximale reikwijdte wordt bereikt.
- Maximaal zendvermogen van 10 watt.
- Installatie van de telefoon op een daartoe geschikte plek, neem de relevante opmerking in de Gebruikershandleiding, hoofdstuk Airbagsysteem, in aanmerking.

Informatie inwinnen over de voorziene montageposities voor de buitenantenne of de toestelhouder en de mogelijkheden tot het gebruik van toestellen met een zendvermogen van meer dan 10 watt.

Het gebruik van een handsfree-carkit zonder buitenantenne voor mobiele telefoons type GSM 900/1800/1900

### 104 Telefoon

en UMTS is alleen toegestaan, wanneer het maximale zendvermogen van de mobiele telefoon niet hoger is dan 2 W bij GSM 900 en niet hoger is dan 1 W bij de andere types.

Uit veiligheidsoverwegingen wordt telefoneren tijdens het rijden afgeraden. Ook bij handsfree telefoneren kan de aandacht op het verkeer verslappen.

### **∆**Waarschuwing

Gebruik van zendapparatuur en mobiele telefoons die niet aan de bovenstaande normen voor mobiele telefoons voldoen en radio's is alleen toegestaan met een buitenantenne op de auto.

### Voorzichtig

Mobiele telefoons en zendapparatuur kunnen als de voornoemde aanwijzingen niet in acht worden genomen bij gebruik in het interieur zonder buitenantenne aanleiding geven tot functiestoringen in de autoelektronica.

| Telefoon | 105 |
|----------|-----|
|----------|-----|

## Trefwoordenlijst

| Α                              |
|--------------------------------|
| Algemene aanwijzingen. 87, 90, |
| 91, 96                         |
| Infotainmentsysteem            |
| USB-poort                      |
| Algemene informatie            |
| AUX-ingang90                   |
| Bluetooth-muziek               |
| CD-speler87                    |
| Telefoon96                     |
| Antidiefstalfunctie67          |
| Audiobedieningsknoppen aan     |
| stuurwiel68                    |
| Automatische volumeregeling77  |
| Autostore-lijsten 80           |
| Zenders ophalen 80             |
| Zenders opslaan 80             |
| AUX-functie activeren          |
| AUX-ingang                     |
| Algemene informatie            |
| Bediening                      |
| Inschakelen                    |
| Volume aanpassen               |
| В                              |
| Basisbediening75               |

| Menu                          | 75   |
|-------------------------------|------|
| Radio                         | 79   |
| Telefoon                      | 100  |
| USB-poort                     | . 92 |
| Bedieningselementen           |      |
| Infotainment-systeem          | 68   |
| Stuurwiel                     | 68   |
| Telefoon                      | 96   |
| Bedieningspaneel Infotainment | . 68 |
| Bel                           |      |
| Beltoon                       | 100  |
| Functies tijdens het gesprek  | 100  |
| Inkomend gesprek              | 100  |
| Telefoongesprek initiëren     | 100  |
| Beltoon                       |      |
| Beltoon selecteren            | 100  |
| Beltoonvolume                 | 77   |
| Bluetooth                     |      |
| Bluetooth-muziek              | 94   |
| Bluetooth-verbinding          | 97   |
| Telefoon                      | 100  |
| Bluetooth-muziek              |      |
| Algemene informatie           | 94   |
| Bediening                     | 94   |
| Inschakelen                   | 94   |
| Voorwaarden                   | 94   |
| Bluetooth-verbinding          | 97   |
|                               |      |

### С

| •                   |    |
|---------------------|----|
| Categorielijst      | 81 |
| Cd afspelen starten | 88 |
| Cd-menu             | 88 |
| CD-speler           |    |
| Algemene informatie | 87 |
| Cd afspelen starten | 88 |
| Cd plaatsen         | 88 |
| Cd-menu             | 88 |
| Een cd verwijderen  | 88 |
| Gebruik             | 88 |
| Inschakelen         | 88 |
| CD-speler activeren | 88 |
|                     |    |

### D

| DAB                        | 85 |
|----------------------------|----|
| Datuminstellingen          | 73 |
| De radio inschakelen       | 79 |
| Digital Audio Broadcasting | 85 |
| Dynamisch audioaanpassing  | 85 |

### F

| Favoriete lijsten           | 81  |
|-----------------------------|-----|
| Zenders ophalen             | 81  |
| Zenders opslaan             | 81  |
| Favorietenlijst             | 81  |
| Frequentiebereikmenu's      | 81  |
| Frequentiebereik selecteren | 79  |
| Functie Opnieuw kiezen      | 100 |
|                             |     |

### G

| 0                   |              |
|---------------------|--------------|
| Gebruik73           | , 79, 88, 90 |
| AUX-ingang          | 90           |
| Bluetooth-muziek    | 94           |
| CD-speler           | 88           |
| Menu                | 75           |
| Radio               | 79           |
| Telefoon            | 100          |
| USB-poort           | 92           |
| Geluidsinstellingen | 76           |
| Gesprekslijsten     | 100          |
|                     |              |

### . .

| H<br>Handsfree telefoonmodus<br>activeren |
|-------------------------------------------|
| nfotainmentsysteem inschakelen 73         |
| <b>K</b><br>Knop MENU-TUNE75              |
| <b>M</b><br>Maximaal opstartvolume        |
| <b>N</b><br>Noodoproep99                  |

### 0

| Opgeslagen audiobestanden     |    |
|-------------------------------|----|
| afspelen                      | 92 |
| Overzicht bedieningselementen | 68 |

## **R** Ra

| Radio                       |      |
|-----------------------------|------|
| Afstemmen op zender         | 79   |
| Autostorelijsten            | 80   |
| Bereik selecteren           | 85   |
| Categorielijst              | 81   |
| DAB configureren            | 85   |
| DAB-berichten               | 81   |
| Digital audio broadcasting  |      |
| (DĂB)                       | 85   |
| Dynamisch audioaanpassing   | 85   |
| Favoriete lijsten           | 81   |
| Frequentiebereik selecteren | . 79 |
| Frequentiebereikmenu's      | 81   |
| Gebruik                     | 79   |
| Inschakelen                 | 79   |
| Radio Data System (RDS)     | 83   |
| RDS configureren            | 83   |
| Regio-instelling            | 83   |
| Verkeersberichten           | 83   |
| Verkeersinformatie          | 83   |
| Zender zoeken               | 79   |
| Zenderlijsten               | 81   |
| Zenderlijsten bijwerken     | 81   |
|                             |      |

| Zenders ophalen         |  |
|-------------------------|--|
| Zenders opslaan 80, 81  |  |
| Radio activeren79       |  |
| Radio Data System (RDS) |  |
| RDS83                   |  |
| Regio-instelling83      |  |

### S

| Streaming audio via Bluetooth       |
|-------------------------------------|
| activeren94                         |
| Systeeminstellingen                 |
| Fabrieksinstellingen terugzetten 73 |
| Taal73                              |
| Tijd en datum73                     |
| Voertuiginstellingen73              |

#### Т

| Taalinstellingen73               |
|----------------------------------|
| TA-volume77                      |
| Telefoon                         |
| Algemene informatie              |
| Bedieningselementen              |
| Beltoon selecteren 100           |
| Bluetooth96                      |
| Bluetooth-verbinding             |
| Een telefoonnummer kiezen 100    |
| Functies tijdens het gesprek 100 |
| Gesprekslijsten 100              |
| Inkomend gesprek 100             |
| Inschakelen                      |
| Noodoproepen                     |

| Opmerkingen                    |
|--------------------------------|
| Telefoonboek                   |
| Telefoonnummer opnieuw         |
| kiezen 100                     |
| Voorwaarden 100                |
| Tolofoonbook 100               |
| Tildinatallingan               |
| rijainstellingen               |
| U                              |
| USB-functie activeren 92       |
|                                |
| USD-meent                      |
| USB-poort                      |
| Activering                     |
| Algemene aanwijzingen          |
| Bediening                      |
| Opmerkingen91                  |
| USB-apparaat aansluiten        |
| USB-apparaat verwijderen 92    |
| USB-menu                       |
|                                |
| V                              |
| Verkeersberichten              |
| Verkeersberichten blokkeren 83 |
| Verkeersinformatie             |
| Volume                         |
| Automatische volumeregeling 77 |
| Beltoonvolume 77               |
| Maximaal onstartyolume 77      |
| Stiltofunctio 72               |
|                                |
| I A-VOIUME                     |
| Volume instellen               |

| Volumebegrenzing bij hoge |
|---------------------------|
| temperaturen73            |
| Voor snelheid             |
| gecompenseerd volume77    |
| Volume-instellingen77     |
|                           |

### Z

| Zenderlijsten           | 81     |
|-------------------------|--------|
| Zenderlijsten bijwerken | 81     |
| Zenders ophalen         | 80, 81 |
| Zenders opslaan         | 80, 81 |
| Zender zoeken           | 79     |
## FlexDock

| FlexDock         | 110 |
|------------------|-----|
| Trefwoordenlijst | 112 |

## FlexDock

| Algemene informatie | 110 |
|---------------------|-----|
| Gebruik             | 111 |

## Algemene informatie

FlexDock bestaat uit een ingebouwde basisplaat en verschillende typen cradles die aan de basisplaat kunnen worden bevestigd. Door het plaatsen van een iPhone<sup>®</sup> of een andere smartphone in de cradle kan de smartphone via het Infotainmentsysteem, de knoppen op het stuurwiel of het touchscreen worden bediend.

Voor nadere informatie over het gebruik van de cradle verwijzen wij u naar de bij elke cradle meegeleverde handleiding van de cradle.

### **▲**Waarschuwing

Met het FlexDock verbonden toestellen moeten zodanig worden gebruikt dat de bestuurder niet wordt afgeleid en dat de verkeersveiligheid op geen enkel moment in het geding komt. Houd u altijd aan de betreffende wet- en regelgeving van het land waarin u rijdt. Deze wetgeving kan verschillen van de informatie in deze handleiding. Zet bij twijfel uw auto aan de kant en bedien de apparatuur terwijl u stilstaat.

#### Let op

Gebruik via de USB-aansluiting niet tegelijkertijd een andere audiobron om superposities van beide audiobronnen te voorkomen.

#### Voorzichtig

Laat de mobiele telefoon ter voorkoming van diefstal bij het verlaten van de auto niet in het FlexDock achter.

### Gebruik

# Cradle op de basisplaat bevestigen

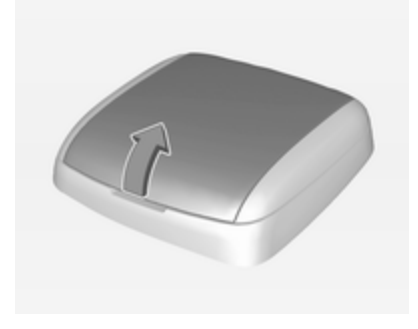

- 1. Haal de kap van de basisplaat.
- 2. Druk de cradle in de basisplaat en klap deze neer.

#### Smartphone aansluiten op het Infotainmentsysteem

#### Universele smartphone

Sluit de smartphone met de aansluitkabel aan op de slede.

#### iPhone

De iPhone wordt bij het plaatsen in de cradle automatisch verbonden.

Afhankelijk van de aanwezige software en hardware kan de functionaliteit van de iPhone beperkt zijn.

#### De smartphone bedienen

Bij het verbinden van de smartphone via FlexDock heeft deze dezelfde functionaliteit als wanneer deze via de USB-aansluiting wordt aangesloten. Zie de betreffende instructies in deze handleiding voor gedetailleerde informatie.

Voor het gebruik van de telefoonfunctie of de functie Streaming audio via Bluetooth moet er een Bluetoothverbinding tot stand worden gebracht. Zie de betreffende instructies in deze handleiding en de gebruiksaanwijzing bij de smartphone voor gedetailleerde informatie.

# Cradle van de basisplaat verwijderen

1. Druk op de ontgrendelingsknop en verwijder de cradle.

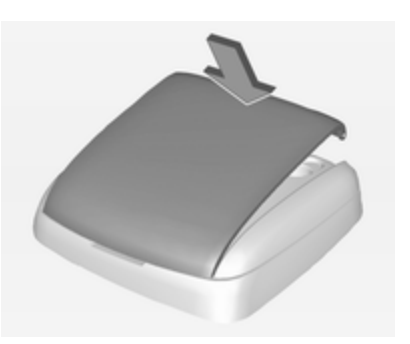

2. Bevestig de cradle op de basisplaat.

# Trefwoordenlijst

| A<br>Algemene informatie 110 |
|------------------------------|
| <b>B</b><br>Basisplaat111    |
| <b>C</b><br>Cradle111        |
| <b>F</b><br>FlexDock111      |
| <b>G</b><br>Gebruik111       |
|                              |
|                              |
|                              |
|                              |
|                              |
|                              |
|                              |

#### www.opel.com

Copyright by ADAM OPEL GmbH, Rüsselsheim, Germany.

De gegevens in deze publicatie waren correct op de onderstaande uitgiftedatum. Wijzigingen in de techniek, uitrusting of vorm van de auto's ten opzichte van de gegevens in deze publicatie, alsmede wijzigingen van deze publicatie zelf blijven Adam Opel GmbH voorbehouden.

Uitgave: augustus 2017, ADAM OPEL GmbH, Rüsselsheim.

Gedrukt op chloorvrij gebleekt papier.

#### ID-OADAILSE1708-nl

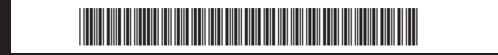